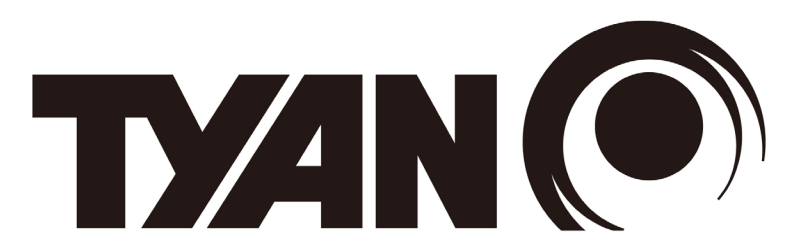

#### AST2600 iBMC Configuration Guide

Version 1.0a

#### Copyright

Copyright © 2023 MITAC COMPUTING TECHNOLOGY CORPORATION. All rights reserved. No part of this manual may be reproduced or translated without prior written consent from MITAC COMPUTING TECHNOLOGY CORPORATION.

#### Notice

Information contained in this document is furnished by MITAC COMPUTING TECHNOLOGY CORPORATION and has been reviewed for accuracy and reliability prior to printing. MITAC assumes no liability whatsoever, and disclaims any express or implied warranty, relating to sale and/or use of TYAN® products including liability or warranties relating to fitness for a particular purpose or merchantability. MITAC retains the right to make changes to product descriptions and/or specifications at any time, without notice. In no event will MITAC be held liable for any direct or indirect, incidental or consequential damage, loss of use, loss of data or other malady resulting from errors or inaccuracies of information contained in this document.

## **TABLE OF CONTENTS**

| CHAPTER 1                  | 4  |
|----------------------------|----|
| User Name and Password     | 4  |
| CHAPTER 2                  | 8  |
| Using MegaRAC SP-X         | 8  |
| Menu Bar                   | 8  |
| Help                       | 10 |
| CHAPTER 3                  |    |
| Dashboard                  |    |
| CHAPTER 4                  |    |
| Sensor                     |    |
| CHAPTER 5                  |    |
| FRU Information            |    |
| CHAPTER 6                  |    |
| Logs &Reports              |    |
| System Log                 |    |
| Audit Log                  | 22 |
| Video Log                  | 23 |
| CHAPTER 7                  | 25 |
| Settings                   |    |
| Date &Time                 | 27 |
| External User Services     |    |
| KVM Mouse Settings         |    |
| Log Settings               |    |
| Media Redirection Settings |    |
| Network Settings           |    |
| DNS Configuration          | 60 |
| PAM Order Settings         |    |
| Platform Event Filter      | 65 |
| Services                   |    |
| SMTP Settings              |    |
| SSL Settings               |    |
| System Firewall            | 86 |
| User Management            |    |
|                            |    |

#### www.tyan.com

| Video Recording          |     |
|--------------------------|-----|
| Remote Control           | 105 |
| IPMI Interfaces          | 129 |
| CHAPTER 8                | 131 |
| CHAPTER 9                | 138 |
| Power Control            | 138 |
| CHAPTER 10               |     |
| Maintenance Group        |     |
| Firmware Image Location  |     |
| Firmware Information     |     |
| Firmware Update          |     |
| Preserve Configuration   |     |
| Restore Configuration    |     |
| Restore Factory Defaults |     |
| System Administrator     |     |
| CHAPTER 11               |     |
| Sign Out                 |     |
| CHAPTER 12               |     |
| BMC Port Number          |     |

# **User Name and Password**

Initial access of MegaRAC SP-X prompts you to enter the User Name and Password. A sample screenshot of the login screen is given below.

| MEGARAC SP-X         |  |  |  |  |
|----------------------|--|--|--|--|
|                      |  |  |  |  |
| Username             |  |  |  |  |
|                      |  |  |  |  |
| Password             |  |  |  |  |
|                      |  |  |  |  |
| US - English 🔹       |  |  |  |  |
| Remember Username    |  |  |  |  |
| Sign me in           |  |  |  |  |
| I forgot my password |  |  |  |  |

Login Page

The fields are explained as follows:

Username: Enter your username in this field.

Password: Enter your password in this field.

**Language Selection:** Language selection drop-down will be populated based on supported languages in Web UI as a part of multi-language support feature. Drop-down option value will be selected based on the browser language. For example, if browser language is configured with Simplified Chinese language (ZH-CN), then

option value will be auto selected as China - 中文(简体). Default language will be selected as US-English if the browser configured language not supported by Web UI. Entire Web UI pages language strings will be displayed based on selected language from

#### drop-down.

**Remember Username**: Check this option to remember your login Username. If you select this option, the browser will save your credentials internally in its memory, and when you open that site the next time, it will auto-fill Username for you.

Sign me in: After entering the required credentials, click the Sign me in to login to MegaRAC GUI.

**I Forgot my Password**: If you forget your password, you can generate a new password using this link.

#### Need for Password Change

It is mandatory to change the password for the default user at first successful login due to California Law SB-327 security fix. If the authentication is successful, then Web UI will prompt a new page which will ask to change the user password. Once the password is changed, login page will be reloaded, enter the username and modified password to Login.

A sample screenshot is given below.

| MEGARAC SP-X                                                                           |  |
|----------------------------------------------------------------------------------------|--|
| Password should be changed for default user and should have a minimum of 8 characters. |  |
| New Password                                                                           |  |
| Confirm Password                                                                       |  |
| Submit                                                                                 |  |

#### Password Change

Default Users password can be changed using any of the following method.

IPMI

Tool

Web UI

Redfish (If Redfish Support is enabled)

*Note: The last password used cannot be used to reset the password.* 

#### **Password Change Required Case**

- 1. When the BMC boots with factory firmware, user needs to change the default password on first boot.
- 2. When user upgrades the BMC firmware without preserve configuration, default password needs to be changed on firstboot.
- 3. When user does a factory restore and reboot BMC, default password needs to be changed on reboot.
- 4. Whenever user detect the BMC conf corruption and restore the conf with factory setting, on next boot, default password needs to be changed.

#### Limitations

If the current Firmware in BMC is without CA law enabled and the default password is modified and user tries to preserve configuration and upgrade firmware with CA law enabled firmware Image, BMC will still prompt to change the user password.

**Reason:** In BMC firmware default password is not preserved or stored anywhere, so it is not possible to check if the default password is modified or not. Default password can also be modified during Build time in PMCP file as required by OEM.

Note: Since Password Change at first login is made as PRJ configurable and if this feature is disabled then it is not mandatory to change the default password at first login.

#### **Required Browser Settings:**

Allow file download from this site: For Internet Explorer, Choose Tools -> Internet Options

->Security Tab, based on device setup, select among Internet, Local intranet, trusted sites and restricted sites. Click **Custom level...** In the Security Settings - Zone dialog opened, under settings, find Downloads option, Enable File download option. Click **OK** to the entire dialog boxes.

For all Other Browsers, accept file download when prompted.

**Enable javascript for this site**: The icon indicates whether the javascript setting is enabled in browser.

**Enable cookies for this site**: The icon indicates whether the cookies setting are enabled in browser.

*Note:* Cookies must be enabled in order to access the website.

# Default User Name and Password Username: admin

#### Password: admin

#### Note:

The default user name and password are in lower-case characters. When you log in using the user name and password, you get full administrative rights. It is advised to change your password once you login.

Duplicate user names shouldn't exist across various authentication methods like AD, LDAP, RADIUS or IPMI since the privilege of one Authentication method is overwritten by another authentication method when login and hence the correct privilege cannot be returned properly. Duplicate user names shouldn't be existed across different channels in IPMI.

If any changes occurred for RADIUS in authentication order, then the User ID's of logged in users using other authentication services will be shown as RADIUS User ID. So, it is recommended to keep RADIUS as last in PAM Order.

#### Warning:

Once you login to the application, it is recommended not to use the following options.

- Refresh button of the browser
- Refresh menu of the browser
- Back and Forward options of the browser
- F5 on the keyboard
- \_ Backspace on the keyboard

# Using MegaRAC SP-X

The MegaRAC GUI consists of various menu items.

## Menu Bar

The menu bar displays the following.

Firmware Information will be displayed with the latest version, date and time details. Power Control Status will be displayed as Host Online. To Change the Power Control Status, click **Host Online** link.

Dashboard

Sensor

**FRU** Information

Logs & Reports

Settings

Remote Control

Image Redirection

Power Control

Maintenance

Sign out

A screenshot of the menu bar is shown below.

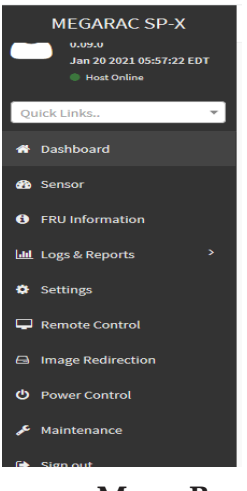

Menu Bar

## **Quick Button and Logged-in User**

The user information and quick buttons are located at the top right of the *MegaRAC*<sup>®</sup>*GUI*. A screenshot of the logged-in user information is shown below.

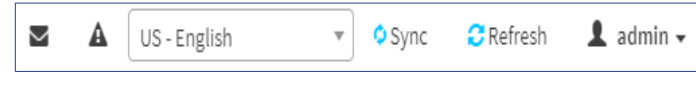

#### **User Information**

The logged-in user information shows the logged-in user, his/her privilege and the four quick buttons allowing you to perform the following functions.

### Logged-in user and its privilege level

This option shows the logged-in user name and privilege. There are five kinds of privileges.

User: Only valid commandsare allowed.

**Operator**: All BMC commands are allowed except for the configuration commands that can change the behavior of the out-of-hand interfaces.

Administrator: All BMC commands are allowed.

No Access: Login access denied.

**OEM:** All OEM commandsare allowed.

**Message**: Click the<sup>™</sup> icon to view the event log alert messages. On clicking the messages, it will navigate to the Logs and Reports page.

**Language Selection:** Change the language to view the language strings in different languages.

**Refresh**: Click the **C**Refresh icon or pressing key F5 to reload the current page.

**Sync**: Click the icon to synchronize with Latest Sensor and Event Log updates. By default, it will be in disabled mode.

**Signout**: Click the sign out icon to log out of the MegaRAC<sup>®</sup>GUI.

**Notification**: Click **A** to view the notification received.

**Quick Search**: Quick Search is a short-cut for the available menu and sub-menu pages. It displays available search queries. Click (Quick Search) field, and type search terms of the lists in the menu bar. As you type, the suggestions will be displayed in a drop-down list below the Quick Search field as a navigational links of the menu and sub-menu. On selecting your search term from the drop-down list, it will directly go to the specific page which you have searched.

### Help

**Help** - The Help icon () is Located at the top right of each page in MegaRAC<sup>®</sup> GUI. Click this help icon to view more detailed field descriptions.

# Dashboard

The Dashboard page gives the overall information about the status of a device.

To open the Dashboard page, click **Dashboard** from the menu bar. A sample screenshot of the Dashboard page is shown below.

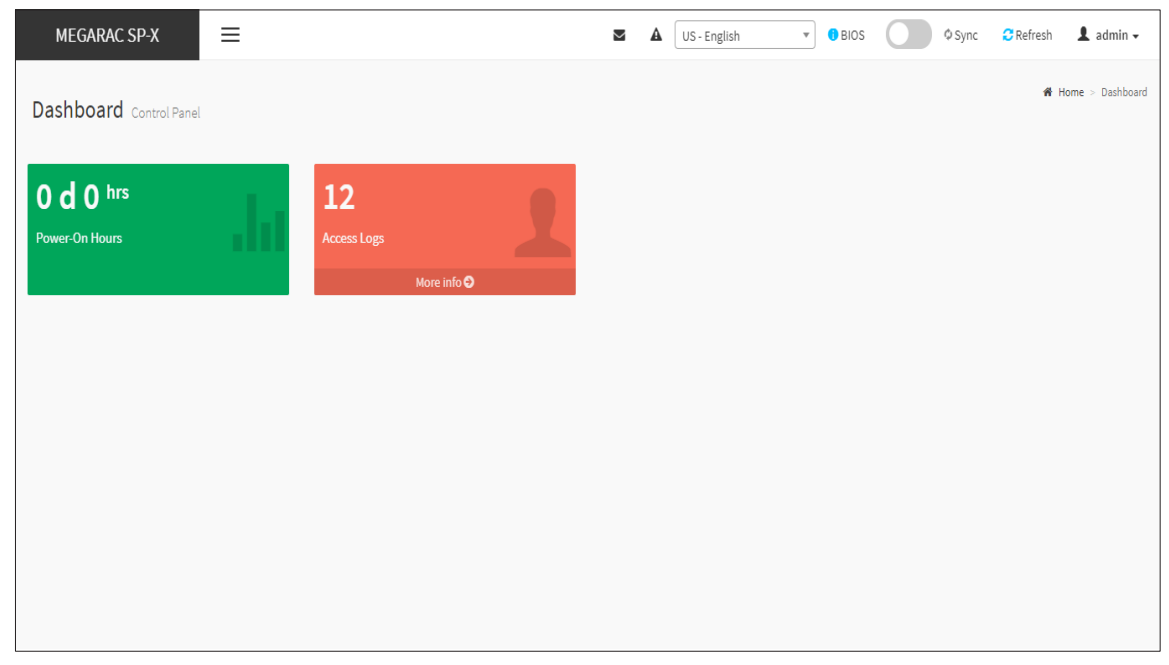

#### Dashboard

A brief description of the Dashboard page is given below.

The **Dashboard** page displays **Power On Hours** and **Access Logs** information alone, when the toggle button is in OFF state in Dashboard page.

When toggle button is switched to ON state, it displays the **Power On Hours, Access Logs, Pending Deassertions, Today & 30 Days (Event Logs) and Sensor Monitoring** information. A sample screenshot is displayed below.

*Note:* This toggle button is available only in Dashboard page to display the information based on requirement.

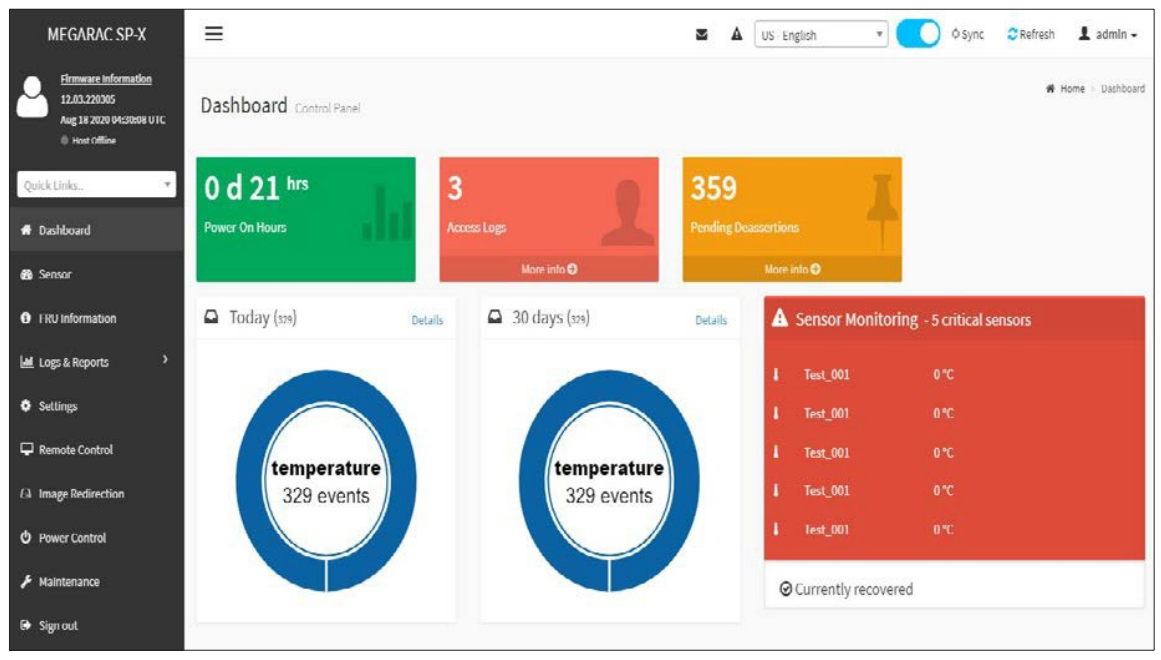

Dashboard

### Language Selection

Change the language to view the language strings in different languages.

#### **Power-On Hours**

Power-On Hours will keep on accumulated and will be reset to zero when you flash a new image.

#### **Pending Deassertions**

It lists all the asserted events which are waiting for deassert state. To know about the pending events details, click the **More info** link. This navigates to the **Event Log** page and display all the asserted events that are waiting for deassertion.

#### Access Logs

A graphical representation of all events incurred by various sensors and occupied/available space in logs can be viewed. If you click on the **More info** link, you can view the **Audit Log** page.

#### Today & 30 Days (Event Logs)

This page displays the list of event logs occurred by the different sensors on this device. Click Details link on Today and 30 days to view the event logs for Today and 30 days respectively.

#### **Sensor Monitoring**

It lists all the critical sensors on the device. If you click on any list sensor, you can view the Sensor detail page with the Sensor information and Sensor Events details.

## Sensor

The Sensor Readings page displays all the sensor related information.

To open the Sensor Readings page, click **Sensor** from the menu. Click on any sensor to show more information about that particular sensor, including thresholds and a graphical representation of all associated events.

A screenshot of Sensor Readings page is given below.

| MEGARAC SP-X                                                                       | =                                |             | S A US-English           | • Sync CRefresh 1 admin - |
|------------------------------------------------------------------------------------|----------------------------------|-------------|--------------------------|---------------------------|
| Firmwars Information<br>12.02.220002<br>Sep 16 2019 19:59:24 IST<br>© Host Offline | Sensor Reading Live reading of a | lisensors   |                          | Home > Sensor Reading     |
| Quick Links 👻                                                                      | Critical Sensors (0)             |             |                          |                           |
| 🖶 Dashboard                                                                        |                                  | •All thre   | shold sensors are normal |                           |
| 🙆 Sensor                                                                           |                                  |             |                          |                           |
| FRU Information                                                                    | Discrete Sensor States (3)       |             |                          |                           |
| Legs & Reports >                                                                   | Sensor Name                      |             | State                    |                           |
| • Settings                                                                         | SEL_sensor                       |             | No state defined         |                           |
| Remote Control                                                                     | SystemEvent                      |             | No state defined         |                           |
| Image Redirection                                                                  | • Watchdog2                      |             | No state defined         |                           |
| Power Control                                                                      | Normal Sensors (0)               |             |                          |                           |
|                                                                                    |                                  | ONo no      | rmal threshold sensors!  |                           |
|                                                                                    | Disabled Sensors (12)            |             |                          |                           |
|                                                                                    | ¥Temp_1                          | xTemp_5     | ₩ChassIs_Intr            | <b>X</b> Voltage_VCC      |
|                                                                                    | ¥Fan_1                           | ¥Fan_2      | XTemp_3                  | XTemp_4                   |
|                                                                                    | XVoltage_2.5V                    | ×Voltage_5V | XVoltage1_12V            | xTemp_2                   |
|                                                                                    |                                  |             |                          |                           |

#### Sensor Readings Page

The Sensor Readings page contains the following information.

In this Sensor Reading page, Live readings for all the available sensors with details like Sensor Name, Status, Current Reading and Behavior will be appeared, else you can choose the sensor type that you want to display from the list. Some examples for sensors are Temperature Sensors, Fan Sensors, Watchdog Sensors and Voltage Sensors etc.

## Sensor Detail

Select a particular Sensor from the Critical Sensor or Normal Sensor lists. The Sensor Information as Live Widget and Thresholds for the selected sensor will be displayed as shown below.

*Note:* Change Thresholds is a feature enabled option, to enable this feature refer specific PRJ (*Refer MDS Guide*).

For Illustrative Purpose, a sample screenshot of Sensor detail page with Change Thresholds option is shown and explained below.

| MEGARAC SP-X                                                                    | =                                                                                          | M        | ▲       | © Sync   | CRefresh                         | 💄 admin 🗸          |
|---------------------------------------------------------------------------------|--------------------------------------------------------------------------------------------|----------|---------|----------|----------------------------------|--------------------|
| Enroware Information<br>2.03.92974<br>Apr 12 2017 10:10:02 IST<br>© Host Office | Sensor detail All information about this sensor                                            |          |         | 🕫 Home   | <ul> <li>Sensor Readu</li> </ul> | ng - Sensor detail |
| Quick Links                                                                     | □ Temp_1 Sensor Information                                                                |          |         |          |                                  |                    |
| # Dashboard                                                                     | 1                                                                                          |          |         | 0 *      | с                                |                    |
| 🖚 Sensor                                                                        | 30.00 -                                                                                    | Upper N  | on-Rec  | overable |                                  | 30 °C              |
| FRU Information                                                                 | 25.00-                                                                                     | Upper Cr | ritical |          |                                  | 30 °C              |
| Logs & Reports                                                                  | 0 15 m                                                                                     | Upper N  | on-Crit | ical     |                                  | 30 °C              |
| A Settlear                                                                      | 10.00-                                                                                     | Lower N  | on-Crit | ical     |                                  | 10 °C              |
| • aetongs                                                                       | 800                                                                                        | Lower Cr | ritical |          |                                  | 10 °C              |
| Remote Control                                                                  | 0.00                                                                                       | Lower N  | on-Rec  | overable | -                                | 10 °C              |
| El Image Redirection                                                            | 12 39 44 12 38 53                                                                          |          |         |          | Change 1                         | Thresholds         |
| O Power Control                                                                 | Time (HH-MMX 33)                                                                           |          |         |          |                                  |                    |
| Maintenance                                                                     | Sensor Events                                                                              |          |         |          |                                  | -                  |
| ➔ Sign out                                                                      |                                                                                            |          |         |          |                                  |                    |
|                                                                                 | ID: 1 Temp_1 sensor of type temperature logged a @5 hours ago<br>upper critical going high |          |         |          |                                  |                    |

#### Sensor detail

**Note:** Widgets are little gadgets, which provide real time information about a particular sensor. User can track a sensor's behavior over a specific amount of time at specific intervals. The result will be displayed as a line graph in the widget. The session will not expire, until the widgets gets a live data of the last widget that is kept opened.

For the selected sensor, this widget gives a dynamic representation of the readings for the sensor. Thresholds are of six types:

Lower Non-Recoverable (LNR) Lower Critical (LC) Lower Non-Critical (LNC) Upper Non-Recoverable (UNR) Upper Critical (UC) Upper Non-Critical (UNC)

The threshold states could be Lower Non-critical - going low, Lower Non-critical - going high, Lower Critical - going low, Lower Critical - going high, Lower Non-recoverable - going low, Lower Non-critical - going low, Upper Non-critical - going high, Upper Critical - going low, Upper Critical - going high, Upper Non-recoverable - going low, Upper Non-recoverable - going high, Upper Non-recoverable - going high.

A graphical view of these events (Number of Entries vs. Thresholds) can be viewed as shown in the Sensor Readings Page screenshot.

#### **Threshold Settings**

1. Click **Change Thresholds** to configure threshold settings. A sample screenshot is given below.

| MEGARAC SP-X                                                                   | =                       | 🛛 🛕 🗢 Sync 😂 Refresh 💄 a   |
|--------------------------------------------------------------------------------|-------------------------|----------------------------|
| Eirmware Information<br>2.03.92974<br>Apr 12 2017 10:10:02 IST<br>Host Offline | Sensor Thresholds       | Home > Settings > Sensor 1 |
| Quick Links                                                                    | Change Threshold Values |                            |
| A Dashboard                                                                    | Sensor Name             |                            |
| n Sensor                                                                       | Temp_1                  |                            |
| • FRU Information                                                              | Upper Non-recoverable   |                            |
| Logs & Reports                                                                 | Vpper Critical          |                            |
| Settings                                                                       | 30                      |                            |
| 🖵 Remote Control                                                               | Upper Non-critical      |                            |
| 🖨 Image Redirection                                                            | 30                      |                            |
| (h) Benner Control                                                             | Lower Non-critical      |                            |
| O Power Control                                                                | 10                      |                            |
| Aaintenance                                                                    | Lower Critical          |                            |
| 🗈 Sign out                                                                     | 10                      |                            |
|                                                                                | Lower Non-recoverable   |                            |
|                                                                                | 10                      |                            |
|                                                                                | 🖺 Save                  |                            |
|                                                                                |                         |                            |

#### **Threshold Settings**

2. Enter the Threshold values and click **Save** to configure the threshold values.

**Note:** The Threshold Settings will be enabled only for administrator or operator privilege users. For other users the Threshold Settings option will be disabled and they can't access to perform this action.

#### View this Event Log

You can click here to view the Logs & Reports for the selected sensor.

# **FRU Information**

FRU Information page displays the BMC s FRU device information. FRU page shows information like Basic Information, Chassis Information, Board Information and Product Information of the FRU device.

To open the FRU Information page, click **FRU Information** from the menu bar. Select a FRU Device ID from the FRU Information section to view the details of the selected device. A screenshot of FRU Information page is given below.

| MEGARAC SP-X                                                                          | ≡                                         | z A                                   | US - Englisi | h • Sync                 | C Refresh       | 💄 admin 🗸    |
|---------------------------------------------------------------------------------------|-------------------------------------------|---------------------------------------|--------------|--------------------------|-----------------|--------------|
| Error Himmare Information<br>12.02.220002<br>Sep 16 2019 19:59:24 IST<br>Host Offline | FRU Field Replacable Units                |                                       |              |                          |                 | # Home - FRU |
| Quick Links *                                                                         | Available FRU Devices                     |                                       |              |                          |                 |              |
| 🖷 Dashboard                                                                           | FRU Device ID 0 •                         |                                       |              |                          |                 |              |
| 🚳 Sensor                                                                              | FRU Device Name 24C02                     |                                       |              |                          |                 |              |
| FRU Information                                                                       |                                           |                                       |              |                          |                 |              |
| 🕍 Logs & Reports 🔷                                                                    | Chassis Information                       | Board Information                     |              | Product Information      | on              |              |
| <ul> <li>Settings</li> </ul>                                                          | Chassis Information Area Format Version 0 | Board Information Area Format Version | 0            | Product Information Area | a Format Versio | on 0         |
| 🖵 Remote Control                                                                      | Chassis Type                              | Language                              | 0            | Language                 |                 | 0            |
| Image Redirection                                                                     | Chassis Part Number                       | Manufacture Date Time                 |              | Product Manufacturer     |                 |              |
| O Power Control                                                                       | Chassis Serial Number                     | Board Manufacturer                    |              | Product Name             |                 |              |
| ✗ Maintenance                                                                         | Chassis Extra                             | Board Product Name                    |              | Product Part Number      |                 |              |
|                                                                                       |                                           | Board Serial Number                   |              | Product Version          |                 |              |
|                                                                                       |                                           | Board Part Number                     |              | Product Serial Number    |                 |              |
|                                                                                       |                                           | FRU File ID                           |              | Asset Tag                |                 |              |
|                                                                                       |                                           | Board Extra                           |              | FRU File ID              |                 |              |
|                                                                                       |                                           |                                       |              | Product Extra            |                 |              |
|                                                                                       |                                           |                                       |              |                          |                 |              |

#### **FRU Information Page**

The following fields are displayed here for the selected device.

#### **Available FRU Devices**

FRU device ID - Select the device ID from the drop down list FRU

Device Name - The device name of the selected FRU device.

www.tyan.com 17

#### **Chassis Information**

Chassis Information Area Format Version Chassis Type Chassis Part Number Chassis Serial Number Chassis Extra

#### **Board Information**

**Board Information Area Format Version** 

Language

Manufacture Date

Time Board

Manufacturer

**Board Product** 

Name Board

Serial Number

**Board Part** 

Number FRU File

ID Board Extra

#### **Product Information**

Product Information Area Format Version

Language

Product Manufacturer

Product Name

Product Part Number

**Product Version** 

Product Serial Number

Asset Tag

FRU File ID

Product Extra

# Logs & Reports

The Logs & Reports page displays the following information.

IPMI Event

Log System

Log

Audit Log

Video Log

A screenshot displaying the menu items under Logs & Reports is shown below.

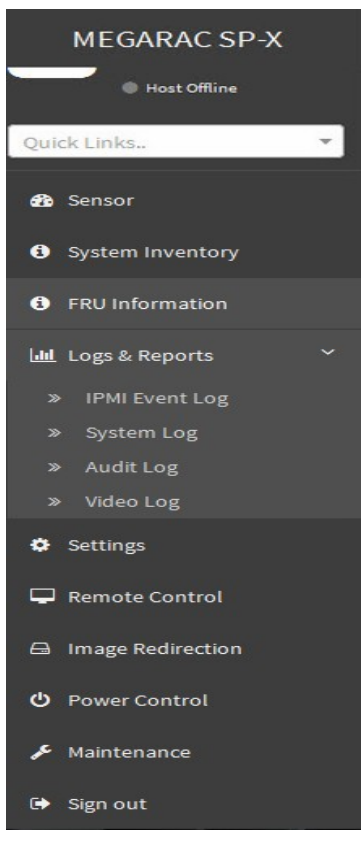

Logs & Reports – Menu

www.tyan.com 19 A detailed description of Logs & Reports is given below.

# **IPMI Event Log**

This page displays the list of event logs occurred by the different sensors on this device. Double click on a record to see the details of that entry. You can use the sensor type or sensor name filter options to view those specific events or you can also sort the list of entries by clicking on any of the column headers.

To open the Event Log page, click **Logs & Reports > Event Log** from the menu bar. A sample screenshot of Event Log page is shown below.

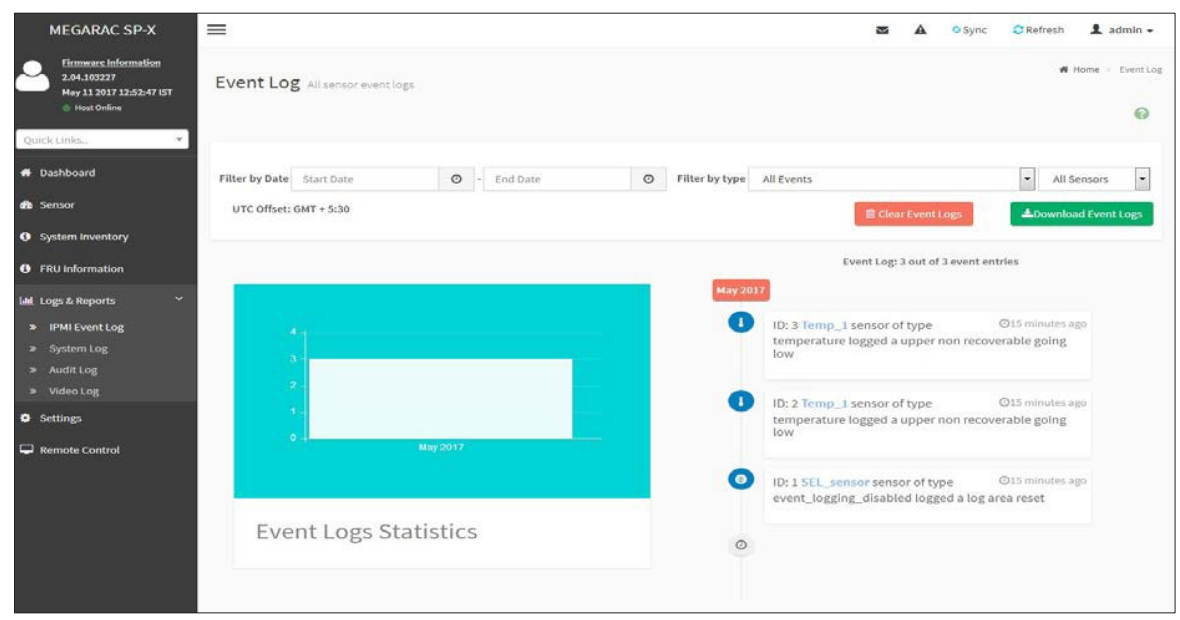

#### Event Log Page

The Event Log page consists of the following Fields.

Filter By Date: Filtering can be done by selecting Start Date and End Date using Calendar.

*Note: Date should be in MM/DD/YYYY format.* 

By default, all log time will be displayed in BMC time zone.

**Filter By Type**: The category could be either All Events, System Event Records, OEM Event Records, BIOS Generated Events, SMI Handler Events, System Management Software Events, System Software - OEM Events, Remote Console Software Events, Terminal Mode Remote Console software Events.

*Note:* Once the Filter By Date and Filter type are selected, the list of events will be displayed with the Event ID, Time Stamp, Sensor Type, Sensor Name and Description.

**UTC Offset**: Displays the current UTC Offset value based on which event Time Stamps will be updated. Navigational arrows can be used to selectively access different pages of the Event Log.

Event Log Statistics: Displays the statistical graph for the selected date.

Clear Event Logs: To delete all the event logs.

Download Event Logs: To download the eventlogs.

#### Procedure:

- 1. From the **Filter By Date** field, select the time period by **Start Date** and **End Date** using Calendar for the event categories. The events will be displayed according to the selected date.
- 2. From the **Filter By Type** field, select the **Type** of the event and **Sensor** name to view the events for the date. The events will be displayed based on the selected time period.
- 3. To clear all events from the list, click **Clear All Event Logs**.
- 4. To download the event logs, click **Download Event Logs**.

**Note:** When Clear All Event Logs action is performed, there might be some events present even after clearing those events are generated after performing clear operation which can be verified using its timestamp.

### System Log

System Log page will display all the system events occurred in this device that has been already configured.

*Note:* Logs have to be configured under Settings -> Log Settings in order to display any entries.

To open the Event Log page, click Logs & Reports -> System Log from the

menu bar. A sample screenshot of System Log page is shown below.

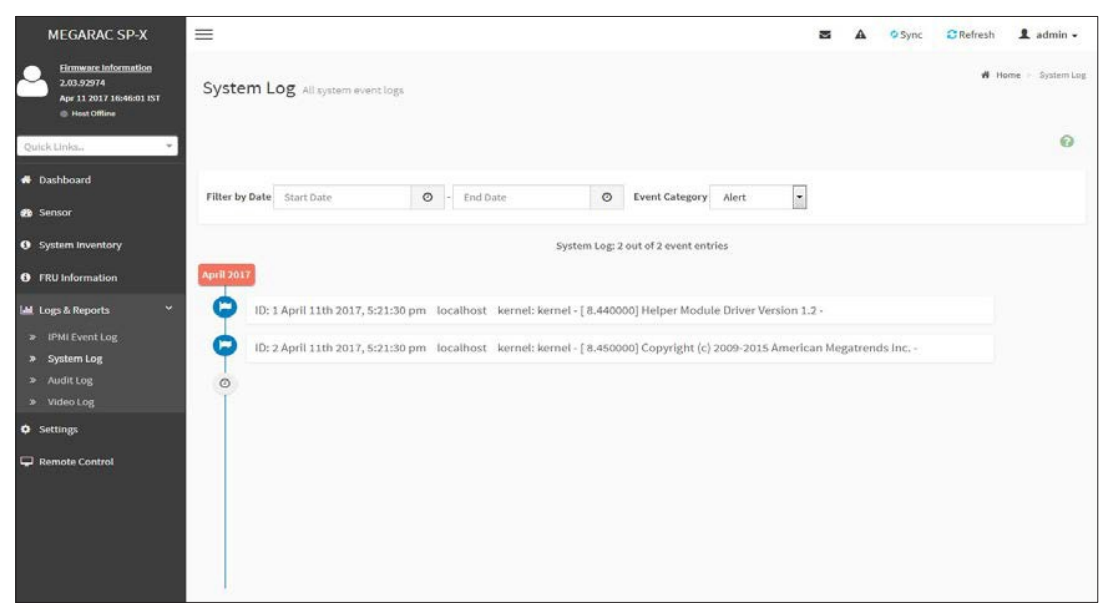

System Log

#### Procedure

To view **System Log**, click the System Log tab to view all system events. Entries can be filtered based on **Filter By Date** (Start Date and End Date) and **Event Category** like Alert, Critical, Error, Notification, Warning, Debug, Emergency and Information.

### Audit Log

Audit Log page will display all the system events occurred in this device that has been already configured.

*Note:* Logs have to be configured under Settings -> Log Settings -> Advanced Log Settings in order to display any entries.

To open the Event Log page, click Logs & Reports > Audit Log from the menu bar. A sample screenshot of Audit Log page is shown below.

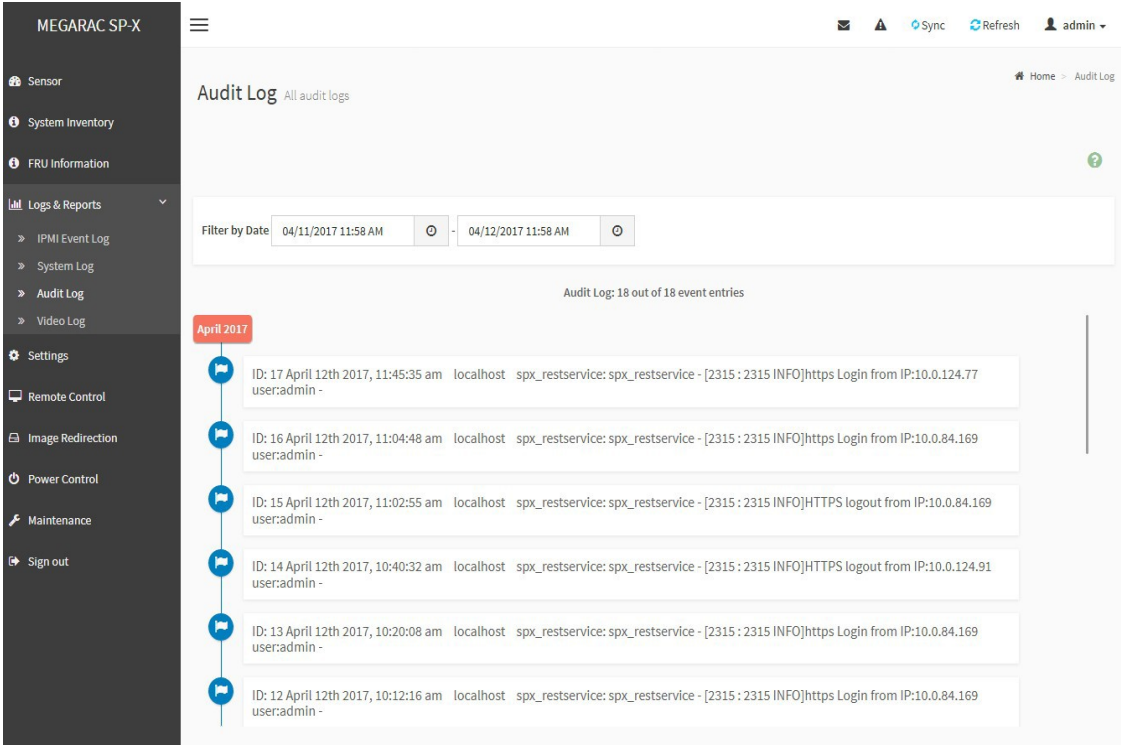

Audit Log

#### Procedure

To view Audit Log, click the Audit Log tab to view all audit events for this device.

## Video Log

To open the Video Log page, click **Logs &Reports -> Video Log** from the menu bar. A sample screenshot of Video Log page is shown below.

Note:

- Video Trigger Settings should be enabled, to display the Video Log page. Video Trigger Settings can be configured under Settings -> Video Recording -> Auto Video Settings -> Video Trigger Settings.

| MEGARAC SP-X                                                         | 🚍 🗷 🔺 O Sync 😂 Refresh 🏦 admin -                                                                                                    |
|----------------------------------------------------------------------|----------------------------------------------------------------------------------------------------|
| <ul> <li>Sensor</li> <li>System Inventory</li> </ul>                 | Video Log All video event logs                                                                                                    |
| FRU Information                                                      | Ø                                                                                                    |
| Logs & Reports *     IPMI Event Log                                  | Filter by Date p4/11/2017 11:11 AM O - 04/12/2017 11:12 AM O                                                                                 |
| <ul> <li>System Log</li> <li>Audit Log</li> <li>Video Log</li> </ul> | Video Log: 1 out of 1 event entries                                                                                                    |
| <ul> <li>Settings</li> <li>Remote Control</li> </ul>                 | AMI1000000012AB/video_dump_2017y-04m-12d_00h-40m-17s.dat Post Event Recorded on Wednesday, April 12th 2017, 10:10:37 am OID: 1 an hour ago 🧧 |
| Image Redirection                                                    |                                                                                                    |
| Power Control                                                        |                                                                                                    |
| F Maintenance                                                        |                                                                                                    |
| 🕞 Sign out                                                           |                                                                                                    |

#### Video Log

1. Click on the Video Log entry to view the Video. A sample screenshot of Video Log - Video page is shown below.

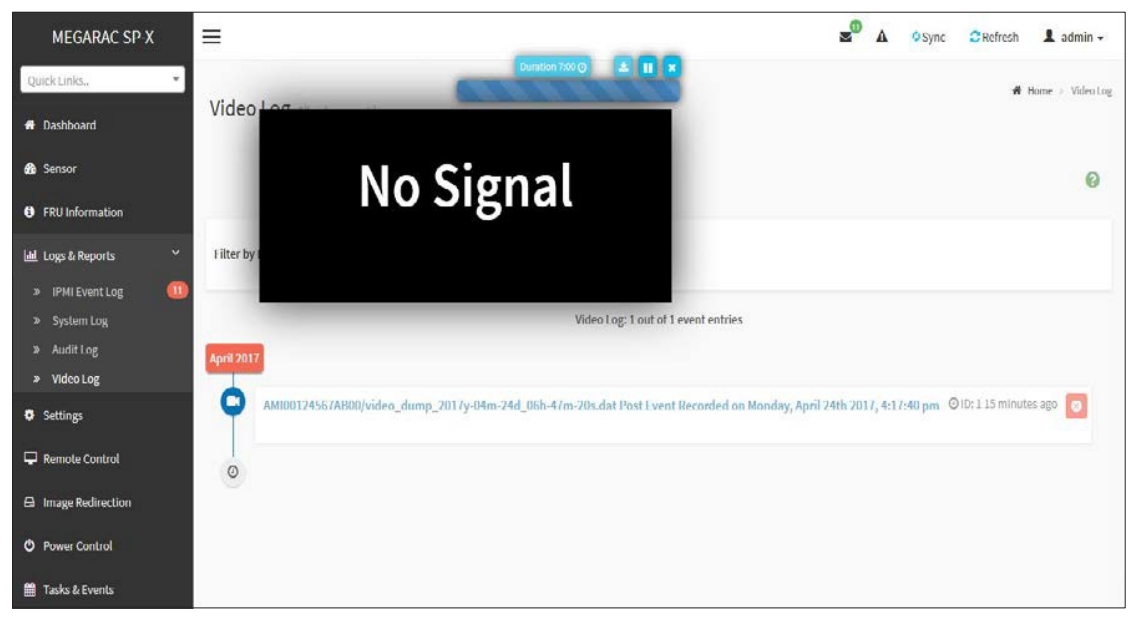

Video Log

2. You can Download (
), Play/Pause (
) and Delete (
) the video by clicking the respective icons.

#### Note:

Video will be allowed to play/download only if file size is lesser than 40MB. Browsers have various memory restrictions, due to this browser cannot store and process data greater than 40MB (approximately). If file size is greater than 40MB, user will be notified with a message to use Java player Application.

*The video data may not be proper if the browser zoom in/out settings are changed during video playback.* 

## Settings

This group of pages allows you to access various configuration settings. A screenshot to Configuration Group menu is shown below.

| MEGARAC SP-X              | ≡                   | 🗷 🔺 US - English        | <ul> <li>✓ BIOS Ø Sync C Refresh L admin -</li> </ul> |
|---------------------------|---------------------|-------------------------|-------------------------------------------------------|
| Settings Configure BMC op | tions               |                         | <b>#</b> Home - Settings                              |
| Captured BSO              | D Date & Time       | External User Services  | KVM Mouse Setting                                     |
| Log Settings              | Media Redirection S | Htings Network Settings | PAM Order Settings                                    |
| Platform Event Fi         | Iter Services       | SMTP Settings           | SSI Settings                                          |
| System Firewa             | L User Manageme     | nt Video Recording      | IPMI Interfaces                                       |
|                           |                     |                         |                                                       |

#### **Configuration Group Menu**

A detailed description of the Configuration menu is given below.

*Note:* All configuration sub menus will be displayed based on the features which are enabled in PRJ.

## **Captured BSOD**

This page displays a snapshot of the blue screen captured if the host system crashed since last reboot. A screenshot of Captured BSOD is shown below.

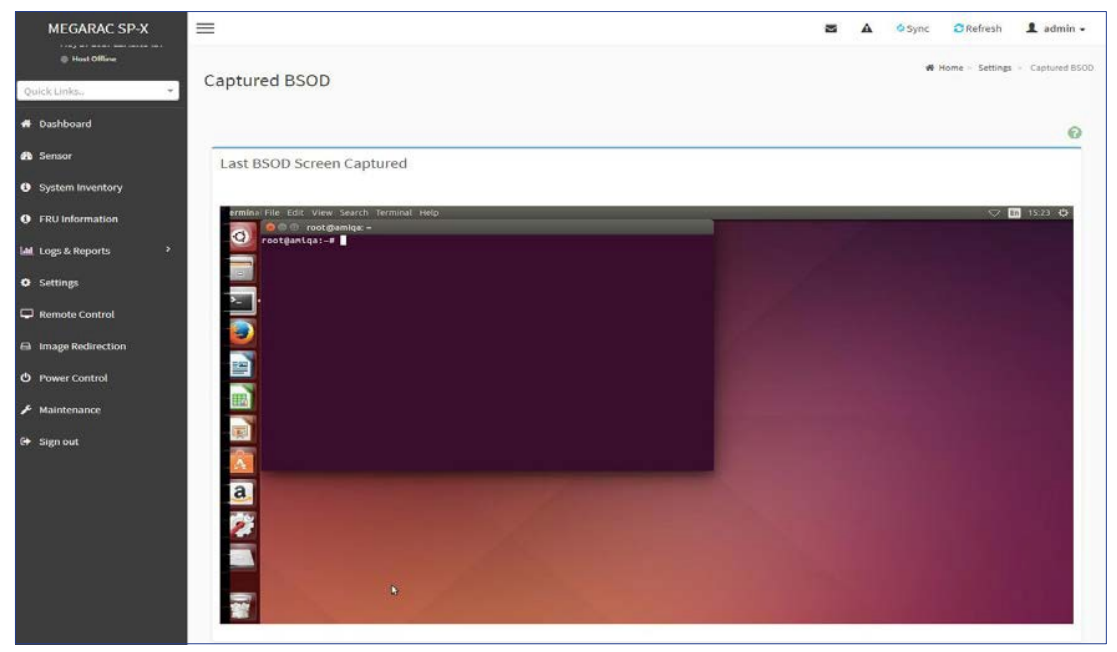

#### **Captured BSOD**

*Note: KVM service should be enabled to display the BSOD screen. KVM Service can be configured under Settings->Services->KVM*.

## Date & Time

This field is used to set the date and time on the BMC. A sample screenshot of Date & Time is shown as below.

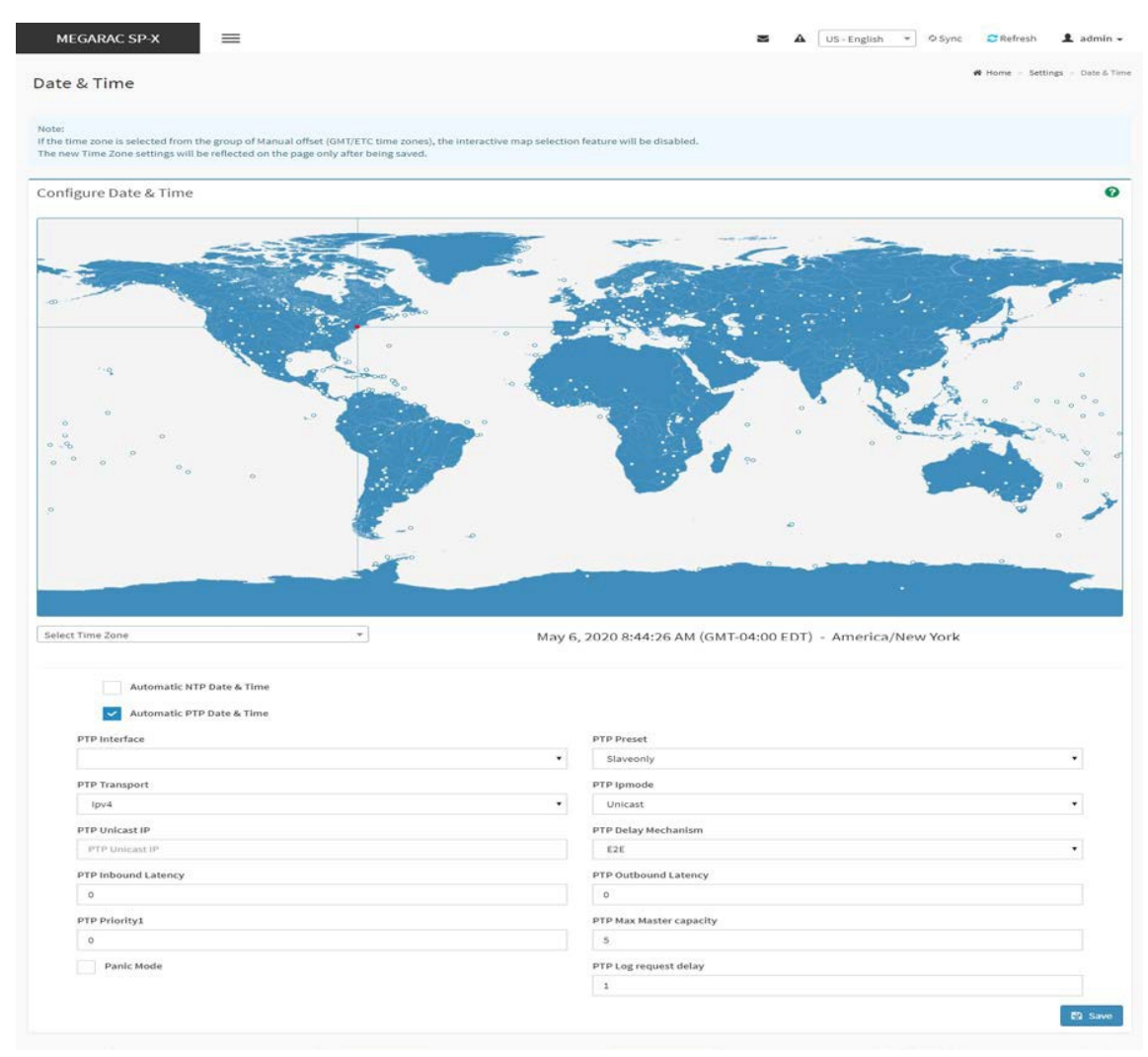

Date&Time - Automatic Date &Time

The Date & Time section consists of the following fields.

**Configure Date & Time**: Displays Timezone list containing the UTC offset along with the locations and Navigational line to select the location which can be used to display the exact local time.

Select Time Zone: This field is used to set the date and time on the BMC.

Automatic Date & Time: To automatically synchronize Date and Time with the NTP Server.

• **Primary NTP Server**: To configure a primary NTP server to use when automatically setting the date and time.

- **Secondary NTP Server**: To configure a secondary NTP server to use when automatically set- ting the date and time.
- Automatic PTP Date & Time: To enable/disable the use of PTP servers to automatically set the date and time.
- **PTP Interface**: To configure a PTP server interface to use when automatically setting the date and time.
- **PTP Preset**: To configure a PTP Preset type to use when automatically setting the date and time.
- **PTP Transport**: To configure a PTP Transport type to use when automatically setting the date and time.
- **PTP Ipmode**: To configure a PTP Ip mode type to use when automatically setting the date and time.
- **PTP Unicast IP**: To configure a Unicast ip when ip mode is unicast and server to use when automatically setting the date and time.
- **PTP Delay Mechanism**: To configure a PTP Delay Mechanism type to use when automatically setting the date and time.
- **PTP Inbound Latency**: To configure a Inbound latency of the server to use when automatically setting the date and time.
- **PTP Outbound Latency**: To configure a PTP outbound latency server to use when automatically setting the date and time.
- **PTP Priority1**: To configure a priority of PTP clock to use when automatically setting the date and time.
- **PTP Max Master capacity**: To configure a max master capacity of the PTP clock to use when automatically setting the date and time.
- **Panic Mode**: To configure a PTP clock to not reset if jump is more then 1 second, use when automatically setting the date and time.
- **PTP Log request delay**: To configure a PTP log request delay, use when automatically setting the date and time.

**Save**: To save the settings.

*Note:* If the timezone is selected as Manual Offset, the map selection will be disabled. The Time- Zone settings will be reflected only after saving the settings.

#### Procedure

1. Select the **Timezone** location either using drop down or Map.

- 2. Enable **Automatic Date & Time** option to enable/disable the use of NTP servers to automatically set the date and time.
  - a. In the **Primary NTP Server** and **Secondary NTP Server** fields, specify the NTP servers of the device respectively.

**Note**: Secondary NTP server is optional field. If the Primary NTP server is not working fine, then the Secondary NTP Server will be tried.

- 3. Enable **Automatic PTP Date &Time** to enable/disable the use of PTP servers to automatically set the date and time.
  - a. Enter the Interface, Preset, Transport, Ipmode, Unicast IP, Delay Mechanism, Inbound Latency, Outbound Latency, Priority1, Max Master capacity and Log request delay details in their corresponding fields.
  - b. Enable/Disable **Panic Mode** to notresetif jump is more then 1 second, use when automatically setting the date and time.
- 4. Click **Save** button to save the settings.

### **External User Services**

#### LDAP/E-Directory Settings

The **Lightweight Directory Access Protocol** (**LDAP**)/**E-Directory Settings** is an application protocol for querying and modifying data of directory services implemented in Internet Protocol (IP) networks.

In MegaRAC GUI, LDAP is an Internet protocol that MegaRAC<sup>®</sup> card can use to authenticate users. If you have an LDAP server configured on your network, you can use it as an easy way to add, manage and authenticate MegaRAC<sup>®</sup> card users. This is done by passing login requests to your LDAP Server. This means that there is no need to define an additional authentication mechanism, when using the MegaRAC card. Since your existing LDAP Server keeps an authentication centralized, you will always know who is accessing the network resources and can easily define the user or group-based policies to control access.

To open External User Services page, click **Settings >External User Services** from the menu bar. A sample screenshot of External User Services page is shown below.

| MEGARAC SP-X         | =                         |                           |                 | A Sync | CRefresh 💄 admin 🗸                     |
|----------------------|---------------------------|---------------------------|-----------------|--------|----------------------------------------|
| Host Offline         | External User Services    |                           |                 | 👫 Ho   | ne > Settings > External User Services |
| Quick Links          |                           |                           |                 |        |                                        |
| 者 Dashboard          |                           |                           | 6               |        |                                        |
| 🚯 Sensor             | LDAP/E-directory Settings | Active Directory Settings | RADIUS Settings |        |                                        |
| System Inventory     |                           |                           |                 |        |                                        |
| FRU Information      |                           |                           |                 |        |                                        |
| 네 Logs & Reports >   |                           |                           |                 |        |                                        |
| Settings             |                           |                           |                 |        |                                        |
| Remote Control       |                           |                           |                 |        |                                        |
| Image Redirection    |                           |                           |                 |        |                                        |
| Ů Power Control      |                           |                           |                 |        |                                        |
| <b>⊮</b> Maintenance |                           |                           |                 |        |                                        |
| 🕞 Sign out           |                           |                           |                 |        |                                        |

#### External User Services Page

To open LDAP/E-DIRECTORY Settings page, click **Settings ->External User Services -> LDAP/E- Directory Settings** from the menu bar.

A sample screenshot of External User Services page is shown below.

| MEGARAC SP-X          | =                         |             | M            | A <sup>O</sup> O Sync   | CRefresh             | admin 🕶         |
|-----------------------|---------------------------|-------------|--------------|-------------------------|----------------------|-----------------|
| Host Offline          | LDAP/E-directory Settings |             | 🕷 Home - Set | ings – External User Se | ettings = LDAP/E-dir | ectory Settings |
| Quick Links. 💌        |                           |             |              |                         |                      |                 |
| 🖶 Dashboard           |                           | *           |              |                         |                      |                 |
| 🚳 Sensor              | General Settings          | Role Groups |              |                         |                      |                 |
| System Inventory      |                           |             |              |                         |                      |                 |
| FRU Information       |                           |             |              |                         |                      |                 |
| lall Logs & Reports > |                           |             |              |                         |                      |                 |
| O Settings            |                           |             |              |                         |                      |                 |
| 🖵 Remote Control      |                           |             |              |                         |                      |                 |
| 🖨 Image Redirection   |                           |             |              |                         |                      |                 |
| 🖒 Power Control       |                           |             |              |                         |                      |                 |
| 🗲 Maintenance         |                           |             |              |                         |                      |                 |
| 🕒 Sign out            |                           |             |              |                         |                      |                 |

#### LDAP/E-Directory Settings page

The fields of LDAP/E-Directory Settings Page are explained below.

**General Settings:** To configure LDAP/E-Directory Settings. Options are Enable LDAP/E-Directory Authentication, IP Address, Port and Search base.

**Role Groups:** To add a new role group to the device. Alternatively, double click on a free slot to add a role group.

#### Procedure

#### Entering the details in General LDAP/E-Directory Settings Page

1. In the LDAP/E-Directory Settings Page, click General Settings. A sample screenshot of General LDAP Settings page is given below.

| MEGARAC SP-X                 | =                                             |                | 35 A                   | Sync CRefres              | h 💄 admin +           |
|------------------------------|-----------------------------------------------|----------------|------------------------|---------------------------|-----------------------|
| Host Offline                 | General LDAP Settings                         | # Home Setting | External User Settings | LDAP/E-directory Settings | General LDAP Settings |
| Quick Links                  |                                               |                |                        |                           |                       |
| A Dashboard                  | 0                                             |                |                        |                           |                       |
| n sensor                     | Enable LDAP/E-directory Authentication        |                |                        |                           |                       |
| System Inventory             | Encryption Type<br>No Encryption SSL StartTLS |                |                        |                           |                       |
| FRU Information              | Common Name Tuna                              |                |                        |                           |                       |
| Jul Logs & Reports           | PAddress FQDN                                 |                |                        |                           |                       |
| <ul> <li>settings</li> </ul> | Server Address                                |                |                        |                           |                       |
| 🖵 Remote Control             |                                               |                |                        |                           |                       |
| Image Redirection            | Port                                          |                |                        |                           |                       |
|                              | .302                                          |                |                        |                           |                       |
| O Power Control              | Bind DN                                       |                |                        |                           |                       |
| Maintenance                  |                                               |                |                        |                           |                       |
| 🕪 Sign out                   | Whitespace pot allowed                        |                |                        |                           |                       |
|                              |                                               |                |                        |                           |                       |
|                              | E.e., ou-login.dc=domain.dc=com               |                |                        |                           |                       |
|                              | Attribute of these tanks                      |                |                        |                           |                       |
|                              | cn ·                                          |                |                        |                           |                       |
|                              | CA certificate file                           |                |                        |                           |                       |
|                              | -                                             |                |                        |                           |                       |
|                              | Certificate File                              |                |                        |                           |                       |
|                              | Erbate Key                                    |                |                        |                           |                       |
|                              |                                               |                |                        |                           |                       |
|                              | ID Save                                       |                |                        |                           |                       |

General LDAP/E-Directory Settings

2. Click **Enable LDAP/E-Directory Authentication**, to enable LDAP/E-Directory Settings.

*Note: During login prompt, use username to login as an LDAP Group member.* 

3. Select the encryption type for LDAP/E-Directory from the **Encryption Type**.

*Note:* Configure proper port number, when SSLis enabled.

- 4. Select the Common Name Type as IP Address.
- 5. Enter the IP address of LDAP server in the Server Address field.
  - Note:

IP Address made of 4 numbers separated by dots as in

'xxx.xxx.xxx'. Each Number ranges from 0 to 255.

First Number must not be 0.

Supports IPv4 Address format and IPv6 Address format. Configure

FQDN address, when using StartTLS with FQDN.

6. Specify the LDAP Port in the **Port** field.

*Note: Default Port is 389. For SSL connections, default port is 636. The Port value ranges from 1 to 65535.* 

7. Specify the **Bind DN** that is used during bind operation, which authenticates the client to the server.

Note:

Bind DN is a string of 4 to 64 alpha-numeric characters. It

*must start with an alphabetical character.* 

*Special Symbols like dot(.), comma(,), hyphen(-), underscore(\_), equal-to(=) are* 

allowed. Example: cn=manager,ou=login, dc=domain,dc=com

#### 8. Enter the password in the **Password** field.

Note:

Password must be at least 1 character long.

White space is not allowed.

This field will not allow more than 48 characters.

9. Enter the **Search Base**. The Search base allows the LDAP server to find which part of the external directory tree to be searched. The search base may be something equivalent to the organization, group of external directory.

#### Note:

Search base is a string of 4 to 63 alpha-numeric

characters. It must start with an alphabetical character.

*Special Symbols like dot(.), comma(,), hyphen(-), underscore(\_), equal-to(=) are* 

*allowed. Example: ou=login,dc=domain,dc=com* 

10. Select **Attribute of User Login** to find the LDAP/E-Directory server which attribute should be used to identify the user.

#### Note: It only supports cn or uid.

- 11. Select **CA Certificate File** from the Browse field to identify the certificate of the trusted CA certs.
- 12. Select the **Certificate File** to find the client certificate filename.
- 13. Select **Private Key** to find the client private key filename.

*Note:* All the 3 files are required, when SSLor StartTLS is enabled.

14. Click **Save** to save the settings.

#### To add a new Role Group

- 1. In the LDAP/E-Directory Settings Page, Click Role Groups and select a blank row.
- 2. Click **Add Role Group** or alternatively double click on the blank row to open the Add Role group Page as shown in the screenshot below.

| MEGARAC SP-X       | =               |                                     | N          | 4          | Gion C          | Refresh     | 2 admin -   |
|--------------------|-----------------|-------------------------------------|------------|------------|-----------------|-------------|-------------|
| Host Offline       | Role Groups     | 🕷 Home - Settings - External User S | Settings - | LDAP/E-din | ectory Settings | Role Groups | Role Groups |
| Quick Links        |                 |                                     |            |            |                 |             |             |
| 🖶 Dashboard        | 0               |                                     |            |            |                 |             |             |
| 🚯 Sensor           | Group Name      |                                     |            |            |                 |             |             |
| System Inventory   |                 |                                     |            |            |                 |             |             |
| FRU Information    | Group Domain    |                                     |            |            |                 |             |             |
| 🕍 Logs & Reports 💙 | Group Privilege |                                     |            |            |                 |             |             |
| Settings           | User            |                                     |            |            |                 |             |             |
| 🖵 Remote Control   | Delete          |                                     |            |            |                 |             |             |
| Image Redirection  |                 |                                     |            |            |                 |             |             |
| O Power Control    |                 |                                     |            |            |                 |             |             |
| 🗲 Maintenance      |                 |                                     |            |            |                 |             |             |
| G Sign out         |                 |                                     |            |            |                 |             |             |

#### Add Role group Page

3. In the **Group Name** field, enter the name that identifies the role group.

Note:

Role Group Name is a string of 255 alpha-numeric characters.

Special symbols hyphen and underscore are allowed.

4. In the **Group Domain** field. Enter the Role Group Domain where the role group is located.

Note:

- Domain Name is a string of 4 to 64 alpha-numeric characters.
- It must start with an alphabetical character.
- Special Symbols like dot(.), comma(,), hyphen(-), underscore(\_), equal-to(=) are allowed.
- Example: cn=manager,ou=login, dc=domain,dc=com
- 5. In the **Group Privilege** field, enter the level of privilege (User, Administrator, Operator, None) to assign to this role group.
- 6. Select the required options or both

KVM Access VMedia Access

*Note: VMedia privilege is not applicable for LMedia and RMedia clients.* 

7. Click **Save** to save the new role group and return to the Role Group List.

#### **Active Directory Settings**

An active directory is a directory structure used on Microsoft Windows based computers and servers to store information and data about networks and domains. An active directory (sometimes referred to as AD) does a variety of functions including the ability to provide information on objects. It also helps to organize these objects for easy retrieval and access, allows access by end users and administrators and allows the administrator to set security up for the directory.

In MegaRAC SP-X application, Active Directory allows you to configure the Active Directory Server Settings. The displayed table shows any configured Role Groups and the available slots. You can modify, add or delete role groups from here. Group domain can be the AD domain or a trusted domain. Group Name should correspond to the name of an actual AD group.

*Note:* To view the page, you must be at least a User and to modify or add a group, you must be an Administrator.

To open Active Directory Settings page, click **Settings -> External UserSettings -> Active Directory** from the menu bar. A sample screenshot of Active Directory Settings page is shown below.

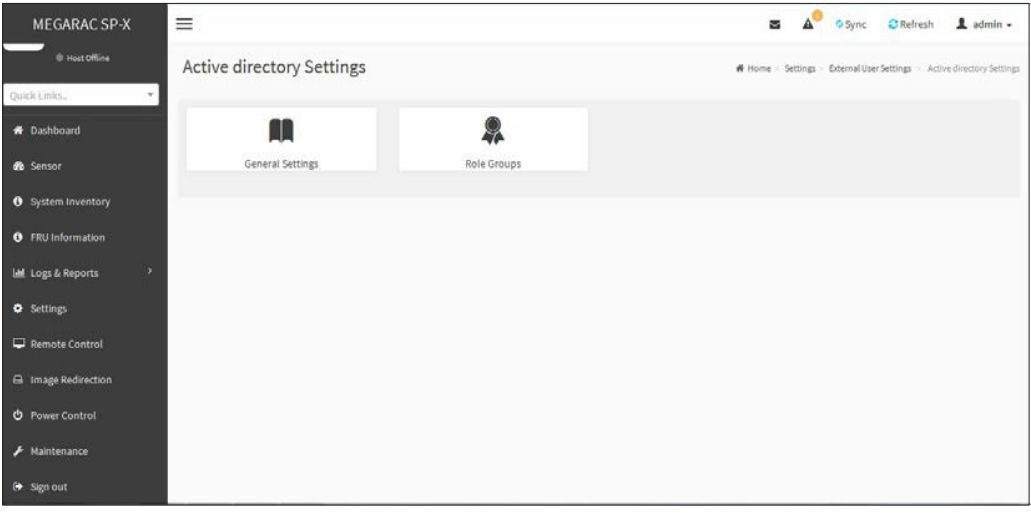

Active Directory Settings Page

The fields of Active Directory page are explained below.

**General Settings**: This option is used to configure Active Directory General Settings. Options are Enable Active Directory Authentication, Secret User Name, Secret Password, User Domain name, and up to three Domain Controller Server Addresses.

**Role Groups**: To add a new role group to the device. Alternatively, double click on a free slot to add a role group.

#### Procedure:

#### Entering the details in General Active Directory Settings Page

1. Click on **General Settings** to open the General Active Directory Settings Page.

| MEGARAC SP-X                           | S A US - English * OBIOS Ø Sync C Refresh L admin -                                                        |
|----------------------------------------|----------------------------------------------------------------------------------------------------|
| General Active Directory Settings      | # Home - Settings - External User Settings - Active directory Settings - General Active Directory Settings |
| 0                                      |                                                                                                    |
| Enable Active Directory Authentication |                                                                                                    |
| SSL                                    |                                                                                                    |
| Secret Username                        |                                                                                                    |
| Secret Password                        |                                                                                                    |
| User Domain Name                       |                                                                                                    |
| Domain Controller Server Address 1     |                                                                                                    |
| Domain Controller Server Address 2     |                                                                                                    |
| Domain Controller Server Address 3     |                                                                                                    |
| Pi Save                                |                                                                                                    |

#### **General Active Directory Settings Page**

2. In the Active Directory Settings page, check or uncheck the **Enable Active directory Authentication** check box to enable or disable **Active Directory Authentication** respectively.

**Note**: If you have enabled Active Directory Authentication, enter the required information to access the Active Directory server.

- 3. SSL: Check or uncheck to enable or disable the SSL.
- 4. Specify the Secret user name and password in the **Secret User Name** and **Secret Password** fields respectively.

#### Note:

-Secret username/password for AD is not mandatory. When secret username & password is empty, Authentication fails will be always treated as Invalid Password error. For Invalid Password error PAM will not try other Authentication Methods. So it is recommended to keep AD in the last location in PAM order.

- User Name is a string of 1 to 64 alpha-numeric characters.

- It must start with an alphabetical character.

-It is case-sensitive.

-Special characters like comma, period, colon, semicolon, slash, backslash, square brackets, angle brackets, pipe, equal, plus, asterisk, question mark, ampersand, double quotes, space are not allowed.

- Password must be at least 6 character long and will not allow more than 127 characters.

- White space is not allowed.

- 5. Specify the Domain Name for the user in the **User Domain Name** field. E.g. MyDomain.com
- 6. Configure IP addresses in **Domain Controller Server Address1**, **Domain Controller Server Address2** and **Domain Controller Server Address3**.

#### Note:

*IP address of Active Directory server: At least one Domain Controller Server Address must be configured.* 

- IP Address made of 4 numbers separated by dots as in "xxx.xxx.xxx.xxx".
- Each number ranges from 0 to 255.
- First number must not be 0.
- Domain Controller Server Addresses will supports IPv4 Address format and IPv6 Address format.
- 7. Click Save to save the entered settings and return to Active Directory Settings Page.
# **Role Groups**

To open Role Group page, click **Settings > External User Settings > Active Directory > Role Groups** from the menu bar. A sample screenshot of Role Groups page is shown below.

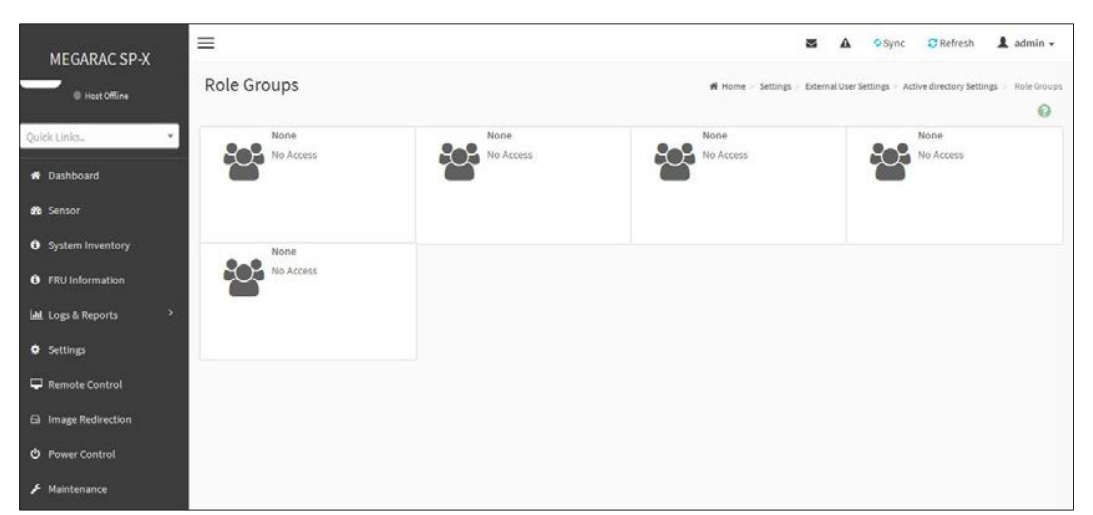

#### **Role Groups**

The fields of Role Group page are explained below.

Role Group Name: The name that identifies the role group in the Active Directory.

#### Note:

Role Group Name is a string of 64 alpha-numeric

characters. Special symbols hyphen and underscore are

allowed.

Group Name: This name identifies the role group in Active Directory.

Note:

Role Group Name is a string of 64 alpha-numeric

characters. Special symbols hyphen and underscore are

allowed.

Group Domain: The domain where the role group is located.

#### Note:

Domain Name is a string of 255 alpha-numeric characters.

Special symbols hyphen, underscore and dot are allowed.

www.tyan.com 37 Group Privilege: The level of privilege to assign to this role group.

KVM Access: To provide access to KVM for AD authenticated role group user.

VMedia Access: To provide access to VMedia for AD authenticated role group user.

#### To add a new Role Group

1. In the Active Directory Settings Page, select a Role Group and click **Add Role Group** or alternatively double click on the blank row to open the Add Role group Page as shown in the screenshot below.

| MEGARAC SP-X        | =               | 🕿 🗛 🔍 on 😒 Refresh 👤 admin 🗸                                                                       |
|---------------------|-----------------|----------------------------------------------------------------------------------------------------|
| Host Offline        | Role Groups     | # Home - Settings - External User Settings - Active directory Settings - Role Groups - Role Groups |
| A Dashboard         | 0               |                                                                                                    |
| 🙆 Sensor            | Group Name      |                                                                                                    |
| System Inventory    | Group Domain    |                                                                                                    |
| FRU Information     | eg, dc=domain   |                                                                                                    |
| 네. Logs & Reports 가 | Group Privilege |                                                                                                    |
| Ø Settings          | User            |                                                                                                    |
| 🖵 Remote Control    | KVM Access      |                                                                                                    |
| 🖨 Image Redirection | VMedia Access   |                                                                                                    |
| O Power Control     | Delete          |                                                                                                    |
| 🗲 Maintenance       |                 |                                                                                                    |
| 🔂 Sign out          |                 |                                                                                                    |

#### **Role Groups Page**

2. In the **Group Name** field, enter the name that identifies the role group in the Active Directory.

Note:

- Role Group Name is a string of 64 alpha-numeric characters.
- Special symbols hyphen and underscore are allowed.
- 3. In the **Group Domain** field, enter the domain where the role group is located.

Note:

- Domain Name is a string of 255 alpha-numeric characters.
- Special symbols hyphen, underscore and dot are allowed.
- 4. In the **Group Privilege** field, enter the level of privilege to assign to this role group.
- 5. Select the required

options KVM Access

VMedia Access

*Note: VMedia privilege is not applicable for LMedia and RMedia clients.* 

6. Click Save to add the new role group and return to the Role Group List.

#### To Delete a Role Group

- 1. In the **Role Groups** Page, select the row that you wish to delete.
- 2. Click Delete Role Group.

## **RADIUS Settings**

RADIUS is a modular, high performance and feature-rich RADIUS suite including server, clients, development libraries and numerous additional RADIUS related utilities.

In MegaRAC GUI, this page is used to set the RADIUS Authentication.

To open RADIUS Settings page, click **Settings > External User Settings > RADIUS Settings** from the menu bar. A sample screenshot of RADIUS Settings page is shown below.

| MEGARAC SP-X       | =                                                | 🗷 🗚 🍳 Sync 🛛 Refresh 🏦 admin 🗸                            |
|--------------------|--------------------------------------------------|-----------------------------------------------------------|
| Host Offine        | RADIUS Settings                                  | W Home > Settings > Paternal UserSettings > PADUSSettings |
| Quick Links.       |                                                  |                                                           |
| 🖶 Dashboard        | <u>د</u> ۵۵                                      |                                                           |
| 🏦 Sensor           | General RADIUS Settings Advanced RADIUS Settings |                                                           |
| System Inventory   |                                                  |                                                           |
| FRU Information    |                                                  |                                                           |
| 네 Logs & Reports > |                                                  |                                                           |
| Settings           |                                                  |                                                           |
| 🖵 Remote Control   |                                                  |                                                           |
| Image Redirection  |                                                  |                                                           |
| O Power Control    |                                                  |                                                           |
| F Maintenance      |                                                  |                                                           |
| 🕒 Sign out         |                                                  |                                                           |

### **General RADIUS Settings**

#### **RADIUS Settings**

| MEGARAC SP-X         | =                            | 🕿 🛕 🖉 ØSync 😂 Refresh 💄 admin 🗸                                                 |
|----------------------|------------------------------|---------------------------------------------------------------------------------|
| C Host Offine        | General RADIUS Settings      | 🖨 Home > Settings > ExternalUserSettings > RADIUSSettings > GeneralRADUSSetting |
| julck Links 🔹        |                              |                                                                                 |
| A Dashboard          | Ø                            |                                                                                 |
| 🍘 Sensor             | Enable RADIUS Authentication |                                                                                 |
| • System Inventory   | Server Address               |                                                                                 |
| • FRU Information    | Port                         |                                                                                 |
| 🔟 Logs & Reports 🔹 🔸 | 1812                         |                                                                                 |
| Settings             | Secret                       |                                                                                 |
| Remote Control       |                              |                                                                                 |
| Image Redirection    | Enable KVM Access            |                                                                                 |
| Power Control        | Enable VMedia Access         |                                                                                 |
| 🗲 Maintenance        | B Save                       |                                                                                 |
| Sign out             |                              |                                                                                 |

**General Radius Settings Page** 

The fields of General RADIUS Settings page are explained below.

Enable RADIUS Authentication: Option to enable/disable RADIUS authentication.

Server Address: The IP address of RADIUS server.

Note:

- IP Address (Both IPv4 and IPv6 format).
- FQDN (Fully Qualified Domain Name) format.

Port: The RADIUS Port number.

#### Note:

- Default Port is 1812.

- Port value ranges from 1 to 65535.

Secret: The Authentication Secret for RADIUS server.

#### Note:

-This field will not allow more than 31 characters.

- Secret must be at least 4 characters long.

#### - White space is not allowed.

**Enable KVMAccess**: This field provides access to KVM for RADIUS authenticated users. **Enable VMedia Access**: This field provides access to VMedia for RADIUS authenticated users. **Save**: To save the settings.

#### Procedure

- 1. Enable the **RADIUS Authentication** check box to authenticate the RADIUS.
- 2. Click **Advanced RADIUS Settings**. This opens the Radius Authorization window as shown below.

| MEGARAC SP-X            | =                        |                     | м                       | A         | Øon      | C Refresh       | 1 admin -           |
|-------------------------|--------------------------|---------------------|-------------------------|-----------|----------|-----------------|---------------------|
| HostOffine Ouick Links. | Advanced RADIUS Settings | <b>W</b> Home > Set | tings > External User ! | ettings > | RADIUS S | ettings > Advan | ced RADIUS Settings |
| # Dashboard             | RADIUS Authorization     |                     |                         |           |          |                 |                     |
| 😤 Sensor                | Administrator            |                     |                         |           |          |                 |                     |
| System Inventory        | H=1                      |                     |                         |           |          |                 |                     |
| FRU Information         | н-з                      |                     |                         |           |          |                 |                     |
| 🔟 Logs & Reports 💦 👌    | User                     |                     |                         |           |          |                 |                     |
| Settings                | 11=2                     |                     |                         |           |          |                 |                     |
| 🖵 Remote Control        | OEN Proprietary          |                     |                         |           |          |                 |                     |
| 🖨 Image Redirection     | No Access                |                     |                         |           |          |                 |                     |
| 🖞 Power Control         | H-0                      |                     |                         |           |          |                 |                     |
| & Maintenance           | 🗎 Saue                   |                     |                         |           |          |                 |                     |
| 🗈 Sign out              |                          |                     |                         |           |          |                 |                     |

#### **Radius Authorization Page**

For Authorization Purpose, configure the Radius user with Vendor Specific Attribute in Server side.

## Example:1

testadmin Auth-Type := PAP, Cleartext-Password:= admin

Auth-Type := PAP, Vendor-Specific= H=4

#### Example:2

testoperator Auth-Type := PAP, Cleartext-Password := operator

Auth-Type := PAP, Vendor-Specific= H=3

If you change the Vendor-Specific value in server then you should change the same values in this page.

3. Click **Save** to save the changes made.

# **KVM Mouse Settings**

In MegaRAC GUI, Redirection Console handles mouse emulation from local window to remote screen in either of three methods. User has to be an Administrator to configure this option. To view the Supported Operating Systems for Mouse Mode, click <u>Mouse Mode</u>.

To open KVM Mouse setting page, click **Settings >KVM Mouse Setting** from the menu bar. A sample screenshot of KVM Mouse Settings Page is shown below.

| MEGARAC SP-X         | =                                          | M | A <sup>O</sup> O Sync C Refresh 1 admin - |
|----------------------|--------------------------------------------|---|-------------------------------------------|
| Host Offine          | KVM Mouse Setting                          |   | 🖷 Home - Settings - KVM Mouse Setting     |
| Quick Links 👻        |                                            |   |                                           |
| 🛪 Dashboard          | Mouse Mode Configuration                   |   |                                           |
| 🏟 Sensor             | Mouse Mode<br>Relative Positioning (Linux) |   |                                           |
| System Inventory     | Absolute Positioning (Windows)             |   |                                           |
| FRU Information      | Other Mode (SLES-11 OS Installation)       |   |                                           |
| 🕍 Logs & Reports 🔹 👌 | 🖺 Save                                     |   |                                           |
| Settings             |                                            |   |                                           |
| 🖵 Remote Control     |                                            |   |                                           |
| Image Redirection    |                                            |   |                                           |
| O Power Control      |                                            |   |                                           |
| 📕 Maintenance        |                                            |   |                                           |
| 🗭 Sign out           |                                            |   |                                           |

Mouse Mode Settings Page

The fields of KVM Mouse Settings page are explained below.

**Relative Positioning (Linux)**: Relative mode sends the calculated relative mouse position displacement to the server.

Relative mouse mode will not be supported in H5Viewer, as the latest Linux operating systems follow absolute mouse mode implementation.

#### Scope of implementing relative mouse mode in H5Viewer:

There is no API in JavaScript, using which we can control client mouse cursor, which is very important to implement relative mouse mode. Absolute Positioning (Windows): The absolute position of the local mouse is sent to the server.

**Other Mode (SLES-11 OS Installation)**: To have the calculated displacement from the local mouse in the center position sent to the server.

**Save**: To save the changes made.

#### Procedure

1. Choose either of the following as your

requirement: Set mode to Absolute

Note: Applicable for all Windows versions, versions above RHEL6, and versions above FC14

Set mode to Relative

*Note: Applicable for all Linux versions, versions less than RHEL6, and versions less than FC14* 

Set Mode to Other Mode

Note: Recommended for SLES-11 OS Installation

2 Click **Save** button to save the changes made.

*Note:* If the client and host mouse position is not in sync, then check the release notes of the Host OS to verify any additional configuration to be needed in the Host.

# Log Settings

In MegaRAC GUI, System and Audit log page displays a list of system logs and audit logs occurred in this device.

To open Log Settings page, click **Settings > Log Settings** from the menu bar. A sample screenshot of Log Settings page is shown below.

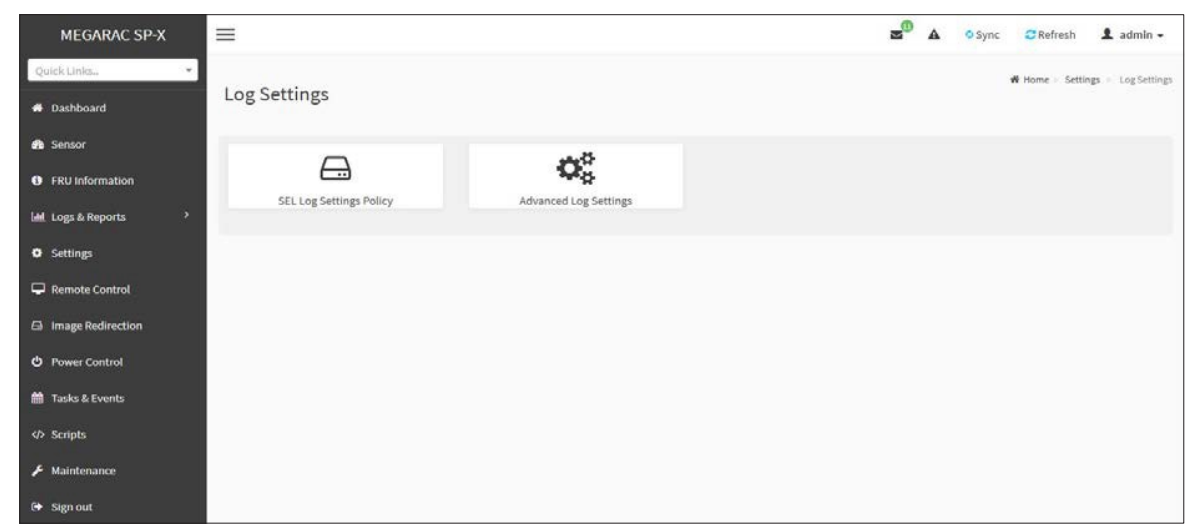

## System and Audit Log Settings

The fields of Log Settings page are explained below.

SEL Log Settings Policy

Advanced Log Settings

# **SEL Log Setting Policy**

To open Log Settings page, click **Settings > Log Settings > SEL Log Settings Policy** from the menu bar. A sample screenshot of SEL Log Settings Policy page is shown below.

|                     | _                       | •                          |
|---------------------|-------------------------|----------------------------|
| MEGARAC SP-X        | =                       | A OSync CRefresh A admin - |
| Quick Links         |                         |                            |
|                     | SEL Log Settings Policy |                            |
| 🖀 Dashboard         |                         |                            |
| A Concor            |                         |                            |
| Sensor              | 0                       |                            |
| FRU Information     | Markan L                |                            |
|                     | Log Policy              |                            |
| Logs & Reports      | Circular Storage Policy |                            |
| Settings            | El Saus                 |                            |
| U U                 | E Jove                  |                            |
| 🖵 Remote Control    |                         |                            |
| A Image Redirection |                         |                            |
|                     |                         |                            |
| O Power Control     |                         |                            |
| <u> </u>            |                         |                            |
| Tasks & Events      |                         |                            |
| ✓> Scripts          |                         |                            |
|                     |                         |                            |
| Maintenance         |                         |                            |
| 🕞 Sign out          |                         |                            |

### SEL Log Settings Policy

This page is used to configure the log policy for the event log. The fields are as followed.

Log Policy: This field is to enable or disable the Linear Storage Policy or Circular Storage Policy. Save: To save the configured settings.

#### Advanced Log Settings

To open Advanced Log Settings page, click **Settings > Log Settings > Advanced Log Settings** from the menu bar. A sample screenshot of **Advanced Log Settings Policy** page is shown below.

| vanced Log Settings   |  |
|-----------------------|--|
| Θ                     |  |
| System Log            |  |
| Z Local Log           |  |
| Remote Log            |  |
| ort Type              |  |
| UDP 🥑 TCP             |  |
| ile Size              |  |
| 50000                 |  |
| otate Count           |  |
| ō .                   |  |
| emote Log Server      |  |
| Server IP or Hostname |  |
| emote Server Port     |  |
| 0                     |  |
| Enable Audit Log      |  |
| A certificate file    |  |
|                       |  |

#### **Advanced Log Settings**

This page is used to configure the log policy for the event log. The fields are as followed.

**System Log**: This field is used to enable or disable the System Log. Select **System Log** to view all system events. Entries can be filtered based on their classification levels. Specifies the Location for system logs, whether it should be preserved in a **Local Log/Remote Log**.

Local Log: Select Local Log to save the logs locally (BMC).

**Remote Log**: Select Remote Log to save the logs in a remote machine.

*Note:* - You can select either Local Log/Remote Log or both Logs as per the requirement.

- Either one of the Log selection is mandatory.

- Local file resides at /var/log/

**Port Type**: Port Type is supported with the enable of Remote Log. You can select either **UDP/TCP** 

as perthe requirement.

File Size: This field is to specify the size of the file in bytes if the selected log type is local.

**Note:** Size ranges from 3 to 65535. Log files are rotated when they grow bigger than size bytes mentioned, with regards for the last rotation time interval (1 minute).

Rotate Count: To back up the log information in back up files.

Note:

- Values supported are 0 and 1.

- When log information exceeds the file size, the old log information is automatically moved to back up files based on the rotate count value. If rotate count is zero, then old log information gets cleared permanently.
- File Size and Rotate Count options will be available only when Local Log is enabled.

**Remote Log Server**: This field is to specify the Remote server address to log the system events.

*Note: Server address will support the following:* 

- IPv4 address format.

- FQDN (Fully qualified domain name) format.

- Maximum allowed size is 64 bytes.

**Remote Server Port**: This field is to specify the Remote Server port address to log the system events.

*Note: Remote Log Server and Remote Server Port options will be available only when Remote Log is enabled.* 

Enable Audit Log: To enable or disable the audit log.

**CA Certificate File:** Browse and select the file that contains the certificate of trusted CA certs.

#### Note:

- CA certificate file should be of the type pem.
- CA Certificate file will be available only when the Remote Log and TCP are enabled.

Save: To save the changes.

#### Procedure

- 1. In the **System Log** field, enable or disable the option.
- 2. Select the Log type: Local Log or Remote Log.
- 3. If Local log is selected, enter the file size in the **File Size** field and rotate count in the **Rotate Count** field.

Note: If Remote log is selected, the fields file size and rotate count need not be mentioned.

- 4. If Remote log is selected specify the **Server Address** of the remote server, where the system events are logged.
- 5. In the Audit Log field, check or uncheck the Enable option as desired.
- 6. Click **Save** to save the changes.

#### Steps to configure the remote server to enable sys logging

*Note: This example uses FC13 as the remote machine to log syslog.* 

On FC machine, disable the following lines for UDP in /etc/rsyslog.conf.

- 1. MODLOAD imudp
- 2. UDPSERVER 514

# **Media Redirection Settings**

This page is used to configure the media into BMC for redirection. To open Media Redirection page, click **Settings -> Media Redirection Settings** from the menu bar.

A sample screenshot of Media Redirection page is shown below.

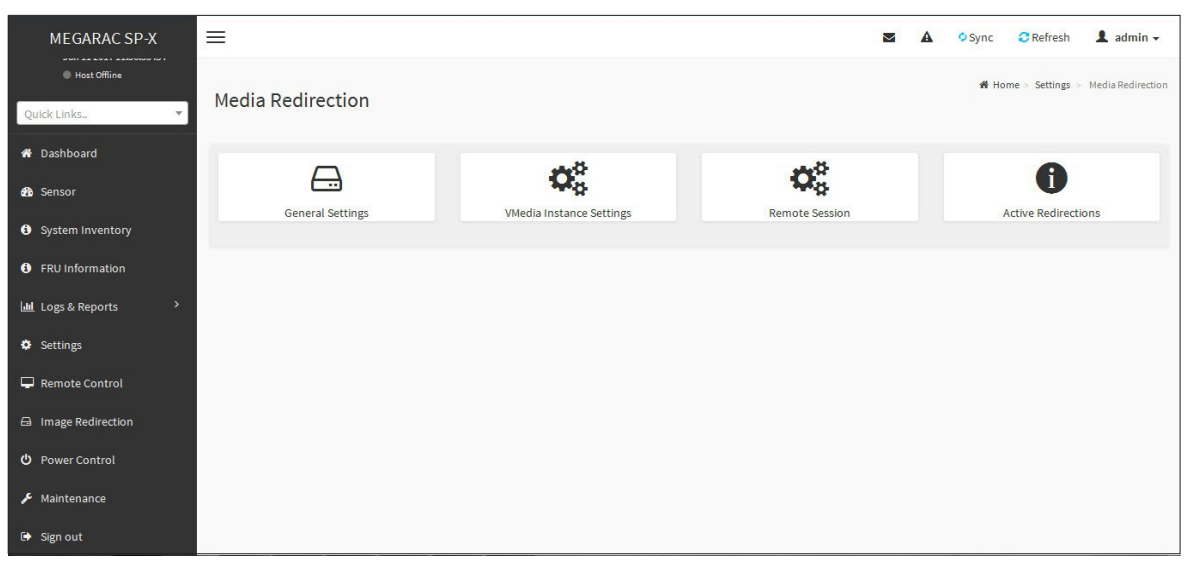

#### Media Redirection

The fields of Media Redirection page are explained below.

- **General Settings**
- VMedia Instance
- Settings Remote
- Session
- Active Redirections

# **General Settings**

This option is used to configure General Media Settings.

To open General Media Settings section, click **Settings > Media Redirection Settings > General Settings.** Click **Local Media** or **Remote Media** for navigating to the appropriate page.

| MEGARAC SP-X                                    | 2 | ▲ US - English ▼ | 6 BIOS ∮ Sync 🖸 Refresh 💄 admin 🛩                        |
|-------------------------------------------------|---|------------------|----------------------------------------------------------|
| General Settings                                |   |                  | ♣ Home > Settings > Media Redirection > General Settings |
| 0                                               |   |                  |                                                          |
| Click here to go to LocalMedia or Remote Media. |   |                  |                                                          |
| Local Media Support                             |   |                  |                                                          |
| Remote Media Support                            |   |                  |                                                          |
| P Save                                          |   |                  |                                                          |
|                                                 |   |                  |                                                          |
|                                                 |   |                  |                                                          |
|                                                 |   |                  |                                                          |
|                                                 |   |                  |                                                          |

#### **General Settings**

**Local Media Support**: To enable or disable Local Media support, check/uncheck the **Enable**' check box.

**Remote Media Support**: To enable or disable Remote Media support, check/uncheck the **Enable**' check box.

If it is selected, then the following Remote Media types will be displayed.

Mount CD/DVD

Mount Hard disk

On selecting the individual media types, its respective configurations will be displayed. You can configure different settings for different Remote Media types. A sample screenshot of **General Settings** page is shown below.

| MEGARAC SP-X                                           | 2 | US - English | ▼ BIOS | © Sync | C Refresh | 1 adm |
|--------------------------------------------------------|---|--------------|--------|--------|-----------|-------|
|                                                        |   |              |        |        |           |       |
| eneral Settings                                        |   |              |        |        |           |       |
| Home > Settings > Media Redirection > General Settings |   |              |        |        |           |       |
|                                                        | _ |              |        |        |           |       |
| 6                                                      | > |              |        |        |           |       |
| <ul> <li>Local Media Support</li> </ul>                |   |              |        |        |           |       |
| <ul> <li>Remote Media Support</li> </ul>               |   |              |        |        |           |       |
| Mount CD/DVD                                           |   |              |        |        |           |       |
| erver Address for CD/DVD Images                        |   |              |        |        |           |       |
| Server IP or Host name                                 |   |              |        |        |           |       |
| ath in server                                          |   |              |        |        |           |       |
| eg./opt/bmc/nfs                                        |   |              |        |        |           |       |
| share Type for CD/DVD                                  |   |              |        |        |           |       |
| ✓ nfs ⊂ cifs                                           |   |              |        |        |           |       |
| terv Interval                                          |   |              |        |        |           |       |
| 15                                                     |   |              |        |        |           |       |
| letry Count                                            |   |              |        |        |           |       |
| 3                                                      |   |              |        |        |           |       |
| 🖺 Save                                                 |   |              |        |        |           |       |

#### **General Settings**

Mount CD/DVD: Enable/Disable to Mount CD/DVD.

Server Address for CD/DVD Images: Address of the server where the Remote media images are stored.

Path in server: Source path to the Remote media images.

*Note:* Path must be alpha-numeric and the following special characters are only allowed:

*'I'*(*backward slash*), *''*(*forward slash*), *'\_'*(*underscore*), *'.'*(*dot*) *and ':'*Colon.

Share Type for CD/DVD: To select Share Type for CD/DVD either NFS or CIFS.

**Domain Name, Username, and Password**: If share Type is Samba(CIFS), then enter user credentials to authenticate on the server.

*Note:* If RMedia Reconnect Feature is enabled, the below Retry fields will be displayed to configure the retry interval and count.

**Retry Interval:** Enter the retry interval to reconnect RMedia.

**Retry Count:** Enter the retry count to reconnect RMedia.

Save: To save the settings.

*Note:* For RMedia share types, we support the following NFS and CIFS mount protocols, for mounting remote image share paths to the BMC.

| Protocol | Versions                |
|----------|-------------------------|
| NFS      | NFSv2, NFSv3, NFSv4     |
| CIFS     | SMBv1, SMBv2.1, SMBv3.x |

### **VMedia Instance Settings**

This page is used to configure Virtual Media device settings. To open VMedia Instance Settings page, click **Settings > Media Redirection Settings > VMedia Instance Settings** from the menu bar.

A sample screenshot of **VMedia Instance Settings** Page is shown below.

| MEGARAC SP-X                          | =                        | M | 4 | US - English | * | ¢Sync | C Refresh | 1 |
|---------------------------------------|--------------------------|---|---|--------------|---|-------|-----------|---|
|                                       |                          |   |   |              |   |       |           |   |
| Media Instance Setting                | S                        |   |   |              |   |       |           |   |
| Home > Settings > Media Redirection > | VMedia Instance Settings |   |   |              |   |       |           |   |
|                                       |                          |   |   |              |   |       |           |   |
|                                       | 0                        |   |   |              |   |       |           |   |
| CD/DVD device instances               |                          |   |   |              |   |       |           |   |
| 4                                     | ~                        |   |   |              |   |       |           |   |
|                                       |                          |   |   |              |   |       |           |   |
| Hard disk instances                   |                          |   |   |              |   |       |           |   |
| 4                                     | ~                        |   |   |              |   |       |           |   |
| Remote KVM CD/DVD device instance     | 25                       |   |   |              |   |       |           |   |
| 4                                     | ~                        |   |   |              |   |       |           |   |
| Remote KVM Hard disk instances        |                          |   |   |              |   |       |           |   |
| 4                                     | *                        |   |   |              |   |       |           |   |
|                                       |                          |   |   |              |   |       |           |   |
| Power Save Mode                       |                          |   |   |              |   |       |           |   |
|                                       |                          |   |   |              |   |       |           |   |

#### **VMedia Instance Settings**

The following fields are displayed in this page.

**CD/DVD device instances**: The number of CD/DVD devices supported for Virtual Media redirection.

**Harddisk instances**: The number of harddisk devices supported for Virtual Media redirection.

**Remote KVMCD/DVD device instances**: The number of CD/DVD devices supported for KVM Virtual Media redirection.

**Remote KVM Hard disk instances**: The number of Hard disk devices supported for KVM Virtual Media redirection.

**Power Save Mode:** To enable or disable the virtual USB devices visibility in the host. If this option is enabled, Virtual media devices will be connected to the Host machine only at the instance

launching KVM session. If this option is disabled, Virtual media devices will remain connected to the host machine all the time irrespective of KVM session status.

**Save:** To save the configured settings.

*Note: Virtual Media configuration changes will restart all the media services. So configuration changes will be blocked when any active media redirection is present.* 

#### Procedure

1. Select the number of **CD/DVD devices**, **Harddisk devices** and **Remote KVMCD/DVD and Hard disk Devices** from the respective drop-down list.

*Note:* Maximum of four devices can be added in CD/DVD and Harddisk drives.

- 2 Check the **Power Save Mode** option to enable/disable the Virtual USB devices visibility in the host.
- 3. Click **Save** to save the changes made else click Reset to reset the previously saved values.

**Note:** When KVM is launched from Standalone Application, If there are two device panels for each device, and when you click the Connect button, then the redirected device panel will be disabled.

Unmounting device will make the driver disconnect device when using Auto Attach. Hence, when unmounting one USB key, the other USB key will be disconnected and then reconnected.

#### **Remote Session**

In MegaRAC SP, this page is used to configure Remote Session configuration settings. KVM Single Port Application is enabled by default.

To open Remote Session page, click **Settings > Redirection Settings > Remote Session** from the menu bar. Click **Remote Control** for navigating to that page. A sample screenshot of Remote Session Page is shown below.

| MEGARAC SP-X                                        | US - English 🔹 🖲 BIOS 🖉 Sync 📿 Refresh | 💄 admin 🗸       |
|-----------------------------------------------------|----------------------------------------|-----------------|
| emote Session                                       | 🕷 Home > Settingz > Media Redirection  | > Remote Sessio |
| 0                                                   |                                        |                 |
| Click here to go to Remote Control.                 |                                        |                 |
| V KVM Single Port Application                       |                                        |                 |
| leyboard Language                                   |                                        |                 |
| Auto Detect (AD)                                    |                                        |                 |
| Retry Count                                         |                                        |                 |
| 3                                                   |                                        |                 |
| Retry Time Interval(Seconds)                        |                                        |                 |
| 10                                                  |                                        |                 |
| Server Monitor OFF Feature Status                   |                                        |                 |
| Automatically OFF Server Monitor, When KVM Launches |                                        |                 |
| 🖺 Save                                              |                                        |                 |

### **Remote Session**

The fields of Configure Remote Session Page are explained below.

**KVM Single Port Application**: This feature is enabled by default, KVM session will use its dedicated port whereas both Web and KVM sessions will be established only via Web Port.

**Keyboard Language**: This option is used to select the keyboard supported languages.

**Retry Count**: This value specifies the number of attempts the KVM client will make to reconnect the KVM session. The retry count value ranges from 1 to 20.

**Retry Time Interval (Seconds)**: This value specifies the time duration between two consecutive reconnect attempts. The KVM client will wait for a time interval equal to this value, after making a reconnect attempt, before trying to connect again. The retry interval value is mentioned in seconds and it ranges between 5 to 30 seconds.

**Server Monitor OFF Feature Status**: To enable/disable Server Monitor OFF. If this option is enabled, you can Lock or Unlock the Local host monitor from the remote KVM window. If this option is disabled, you cannot Lock or Unlock the Local host monitor from the remote KVM window.

**Automatically OFF Server Monitor, When KVM Launches**: To enable/disable Automatically OFF Server Monitor, When KVM Launches.

**Save**: To save the current changes.

*Note:* It will automatically close the existing remote redirection either KVM or Virtual media sessions on Single Port enable/Disable or KVM Encryption Enable/Disable.

#### Procedure

- 1. Choose the **Keyboard Language** from the list of keyboard supported languages.
- 2. Enter a value in the **Retry Count** field to set the number of attempts for retrying the redirection session.
- 3. Enter a value in the **Retry Time Interval(Seconds)** field to give time interval for each attempts.
- 4. Check the **Server Monitor OFF Feature Status** check box to enable Local Monitor ON/OFF command during runtime.
- 5. Check the **Automatically OFF Server Monitor, When KVMLaunches** check box to automatically Lock the local monitor during H5Viewer launch.
- 6. Click **Save** to save the current changes.

# **Active Redirections**

This page is used to display the active redirected media, which are redirected via JViewer/VMAPP/ H5Viewer/LMedia/RMedia/VMCLI. Information like Media type, Media Instance, Client Type, Image Name, Redirection status, Client IP will be displayed. To open Active Redirections page, click **Settings > Media Redirection Settings > Active Redirections** from the menu bar.

A sample screenshot of **Active Redirections** Page is shown below.

| ctive Redir     | rections                   |                |                                                      |                          |             |   |
|-----------------|----------------------------|----------------|------------------------------------------------------|--------------------------|-------------|---|
| Home > Settings | Media Redirection > Active | e Redirections |                                                      |                          |             |   |
|                 |                            |                |                                                      |                          |             | ( |
| Media Type 🗘    | Media Instance 🕈           | Client Type 🗘  | Image Name 🕈                                         | Redirection Status 🜩     | Client IP 🜩 |   |
| CD/DVD          | 0                          | RMedia         | Copy.iso                                             | Started with media boost | 2           |   |
| CD/DVD          | 1                          | RMedia         | CD_SPEED_ISO.I<br>so                                 | Started                  | *           |   |
| CD/DVD          | 2                          | RMedia         | SLE-12-SP4-<br>Server-DVD-<br>x86_64-GM-<br>DVD1.iso | Started                  | ~           |   |
| D/DVD           | 3                          | RMedia         | rhel-server-7.7-<br>x86_64-dvd.iso                   | Started                  | ~           |   |

**Active Redirections** 

The following fields are displayed in this page.

**Media Type**: The type Media devices (CD/DVD) supported for Active Redirections. **Media instances**: The number of Media devices supported for Active Redirections.

**Client Type**: The Client type (JViewer/VMAPP/H5Viewer/LMedia/RMedia/VMCLI) used for active media redirection.

Image Name: The name of Media devices supported image for Active Redirections.

Redirection Status: The status Media for Active Redirections.

**Client IP**: The IP of the connected Media devices (CD/DVD) supported for Active Redirections.

*Note:* Local/Remote Media connection will use loopback socket for communication. So '~' symbol will be displayed for loopback ip(127.0.0.1 (or) ::1 ) in media session information page.

# **Network Settings**

In MegaRAC GUI, the Network Settings Page is used to configure the network settings for the available LAN channels.

#### **Network IP Settings**

To open Network Settings page, click **Settings -> Network Settings -> Network IP Settings** from the menu bar. A sample screenshot of **Network IP Settings** Page is shown below.

| twork IP Settings                    |   | Home Settings Hetwork - Network |
|--------------------------------------|---|---------------------------------|
|                                      | 0 |                                 |
| Enable LAN                           |   |                                 |
| LAN Interface                        |   |                                 |
| eth0                                 | • |                                 |
| MAC Address                          |   |                                 |
| 00:C1:A2:27:49:71                    |   |                                 |
|                                      |   |                                 |
| Enable IPv4                          |   |                                 |
| Enable IPv4 DHCP                     |   |                                 |
|                                      |   |                                 |
| 10.0.124.36                          |   |                                 |
| 100121430                            |   |                                 |
| IPv4 Subnet                          |   |                                 |
| 200,200,200,0                        |   |                                 |
| IPv4 Gateway                         |   |                                 |
|                                      |   |                                 |
| Enable IPvG                          |   |                                 |
| Enable IPv6 DHCP                     |   |                                 |
|                                      |   |                                 |
| IPv6 Index                           |   |                                 |
| 1                                    |   |                                 |
| IPvG Address                         |   |                                 |
| 100110124001250012012C11a2m302734917 |   |                                 |
| Subnet Profix Longth                 |   |                                 |
| 04                                   |   |                                 |
| Clear IDvę Address                   |   |                                 |
| Enable VLAN                          |   |                                 |
| VLAN ID                              |   |                                 |
| 0                                    |   |                                 |
| VLAN Priority                        |   |                                 |
| 0                                    |   |                                 |
|                                      |   |                                 |

#### **Network IP Settings Page**

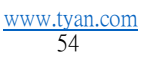

The fields of Network IP Settings page are explained below.

Enable LAN: To enable or disable the LAN Settings.

LAN Interface: Lists the LAN interfaces.

**MAC Address:** This field displays the MAC Address of the device. This is a read only field.

**Enable IPv4**: This option is to enable/disable the IPv4 settings in the device.

**Enable IPv4 DHCP**: This option is to enable IPv4 DHCP support for the selected interface.

**IPv4 Address, IPv4 Subnet Mask, and IPv4 Default Gateway**: These fields are for specifying the static IPv4 address, Subnet Mask and Default Gateway to be configured to the device.

Note:

- *IP Address made of 4 numbers separated by dots as in "xxx.xxx.xxx.xxx".*
- Each Number ranges from 0 to 255.
- First Number must not be 0.

**Enable IPv6**: To enable/disable the IPv6 configuration settings.

**Enable IPv6 DHCP**: To enable/disable the IPv6 settings in the device. It dynamically configures IPv6 address using DHCP (Dynamic Host Configuration Protocol).

*Note:* Disable this Enable IPv6 DHCP field to enable and enter the values in following fields such as IPv6 Index, IPv6 Address, Subnet Prefix length and IPv6 Gateway.

IPv6 Index: To specify a static IPv6 Index to be configured to the device. E.g.: 0

**IPv6 Address**: To specify a static IPv6 address to be configured to the device. Eg: 2004::2010. User can mention

Subnet Prefix length: To specify the subnet prefix length for the IPv6 settings.

Note: Value ranges from 0 to 128.

Default Gateway: Specify v6 default gateway for the IPv6 settings.

*Note:* If core feature IPV6\_COMPLIANCE and SUPPORT\_IPMIIPV6\_LAN\_PARAM\_ONLY are enabled, the IPv6 Default Gateway field will not be displayed.

**Clear IPv6 Address**: This field will be displayed to clear the IPv6 address only if the IPv6 address and Subnetwork Prefix Length is available for the selected index value.

**Enable VLAN**: To enable/disable the VLAN support for selected interface.

VLAN ID: The Identification for VLAN configuration.

*Note: Value ranges from 2 to 4094.* 

**VLAN Priority**: The priority for VLAN configuration.

# Note:

- Value ranges from 0 to 7.
- 7 is the highest priority for VLAN.

# Save: To save the entries.

# Procedure

- 1. Check **Enable LAN** to enable LAN support for the selected interface..
- 2. Select the LANInterface to beconfigured.
- 3. Check Enable IPv4 to enable IPv4 support for the selected interface.
- 4. Check **Enable IPv4 DHCP** to dynamically configure IPv4 address using DHCP.
- 5. If the field is disabled, enter the IPv4 Address, IPv4 Subnet Mask and IPv4 Default Gateway in the respective fields.
- 6. In IPv6 Configuration, if you wish to enable the IPv6 settings, check **Enable IPv6**.
- 7. If the IPv6 setting is enabled, enable or disable the option **Enable IPv6 DHCP**.
- 8. If the field is disabled, enter the **IPv6 Address, Subnet Prefix length** and **IPv6 Index** in the given field.
- 9. In VLAN Configuration, if you wish to enable the VLAN settings, check **Enable LAN**.
- 10. Enter the **VLAN ID** in the specified field.
- 11. Enter the VLAN Priority in the specified field.
- 12. Click **Save** to save the entries.

# **Network Bond Configuration**

In MegaRAC GUI, this page is used to configure the network bonding configuration for the network interfaces.

*Note: Minimum of two network interfaces required to enable Network bonding for the device.* 

To open **Network Settings** page, click **Settings > Network Settings > Network Bond** from the menu bar. A sample screenshot of **Network Bond Configuration** page is shown below.

| MEGARAC SP-X       | =                          |
|--------------------|----------------------------|
| Host Offline       |                            |
| Quick Links        | Network Bond Configuration |
| Quick Links.       | 0                          |
| - Jashboard        | Enable Bonding             |
| 🊯 Sensor           |                            |
| System Inventory   | Prod labofar               |
| FRU Information    | eth0                       |
| 네 Logs & Reports > | Bond Mode                  |
| Settings           | active-backup              |
| 🖵 Remote Control   | 🖺 Save                     |
| Image Redirection  |                            |
| ပံ Power Control   |                            |
| 🖋 Maintenance      |                            |
| 🕒 Sign out         |                            |

# Network Bond Configuration Page

The fields of **Network Bond Configuration** page are explained below.

Enable Bonding: To enable or disable network bonding for network interfaces.

Auto Configuration: To configure the interfaces in service configuration automatically.

*Note:* If Auto configuration is disabled, then interfaces in services can be configured via *IPMI command.* 

*If Auto configuration is enabled, then all the services will be restarted automatically.* 

Bond Mode: This field displays the Network bonding mode.

*Note: This field cannot be configured.* 

Save: To save the currentchanges.

#### Procedure:

*Note: The Enable Bonding option is enabled. You can disable the option if needed.* 

1. Select the **Bond Interface** from the drop-down list.

*Note:* The Bond Interface can be selected only if the Enable Bonding option is enabled.

- 2. Check the **Auto Configuration** option to enable the auto configuration.
- 3. Click **Save** to save the configuration.

# **Network Link**

In MegaRAC GUI, this page is used to configure the network link configuration for available network interfaces.

To open **Network Link** page, click **Settings >Network Settings > Network Link** from the menu bar. A sample screenshot of **Network Link Configuration** page is shown below.

| MEGARAC SP-X                                               | =                          | 🛎 🛕 🍳 Sync 😂 Refresh 💄 admin -                                                            |
|------------------------------------------------------------|----------------------------|-------------------------------------------------------------------------------------------|
| → 12.01.197322<br>Jan 29 2019 16:37:02 IST<br>Heat Offline | Network Link Configuration | $\boldsymbol{W}$ Home $\circ$ Settings $\circ$ Network $\circ$ Network Link Configuration |
| Quick Links                                                | 0                          |                                                                                           |
| or Dashboard                                               | -                          |                                                                                           |
| 🚳 Sensor                                                   | eth0 T                     |                                                                                           |
| FRU Information                                            | Auto Negotiation           |                                                                                           |
| 🕍 Logs & Reports 🔷                                         | Link Speed                 |                                                                                           |
| O Settings                                                 | 1000 Mbps                  |                                                                                           |
| 🖵 Remate Control                                           | Duplex Mode                |                                                                                           |
| Image Redirection                                          | FULL Duplex                |                                                                                           |
| O Power Control                                            | NCSI Interface             |                                                                                           |
| € Maintenance                                              | Enviren                    |                                                                                           |
| Det Sien out                                               | 🔁 Save                     |                                                                                           |

Network Link Configuration Page

The fields of Network Link Configuration page are explained below.

**LAN Interface**: Select the required network interface from the list to which the Link speed and duplex mode to be configured.

**Auto Negotiation**: This option is enabled to allow the device to perform automatic configuration to achieve the best possible mode of operation (speed and duplex) over a link.

**Link Speed**: Link speed will list all the supported capabilities of the network interface. It can be 10/100/1000 Mbps.

Note: Link speed of 1000 Mbps is not applicable, when Auto Negotiation is OFF.

Duplex Mode: Duplex Mode could be either Half Duplex or Full Duplex.

**NCSI Interface:** NCSI Interface status could be either Enabled or Disabled for the selected LAN interface.

**Save**: To save the settings.

### Procedure:

- 1. Select the LAN Interface from the drop down list.
- Select either Enable or Disable for Auto Negotiation.
   Note: The Link Speed and Duplex Mode will be active only when Auto Negotiation is OFF.
- 3. Select the Link Speed from the drop-down list.
- 4. Select the **Duplex Mode** either Full duplex or Halfduplex.
- 5. Click **Save** to save the configuration.

# **DNS Configuration**

The **Domain Name System** (**DNS**) is a distributed hierarchical naming system for computers, services, or any resource connected to the Internet or a private network. It associates the information with domain names assigned to each of the participants. Most importantly, it translates domain names meaningful to humans into the numerical (binary) identifiers associated with networking equipment for the purpose of locating and addressing these devices worldwide.

The DNS Server settings page is used to manage the DNS settings of a device.

To open DNS Server Settings page, click **Settings > Network Settings > DNS Configuration** from the menu bar. A sample screenshot of DNS Configuration page is shown below.

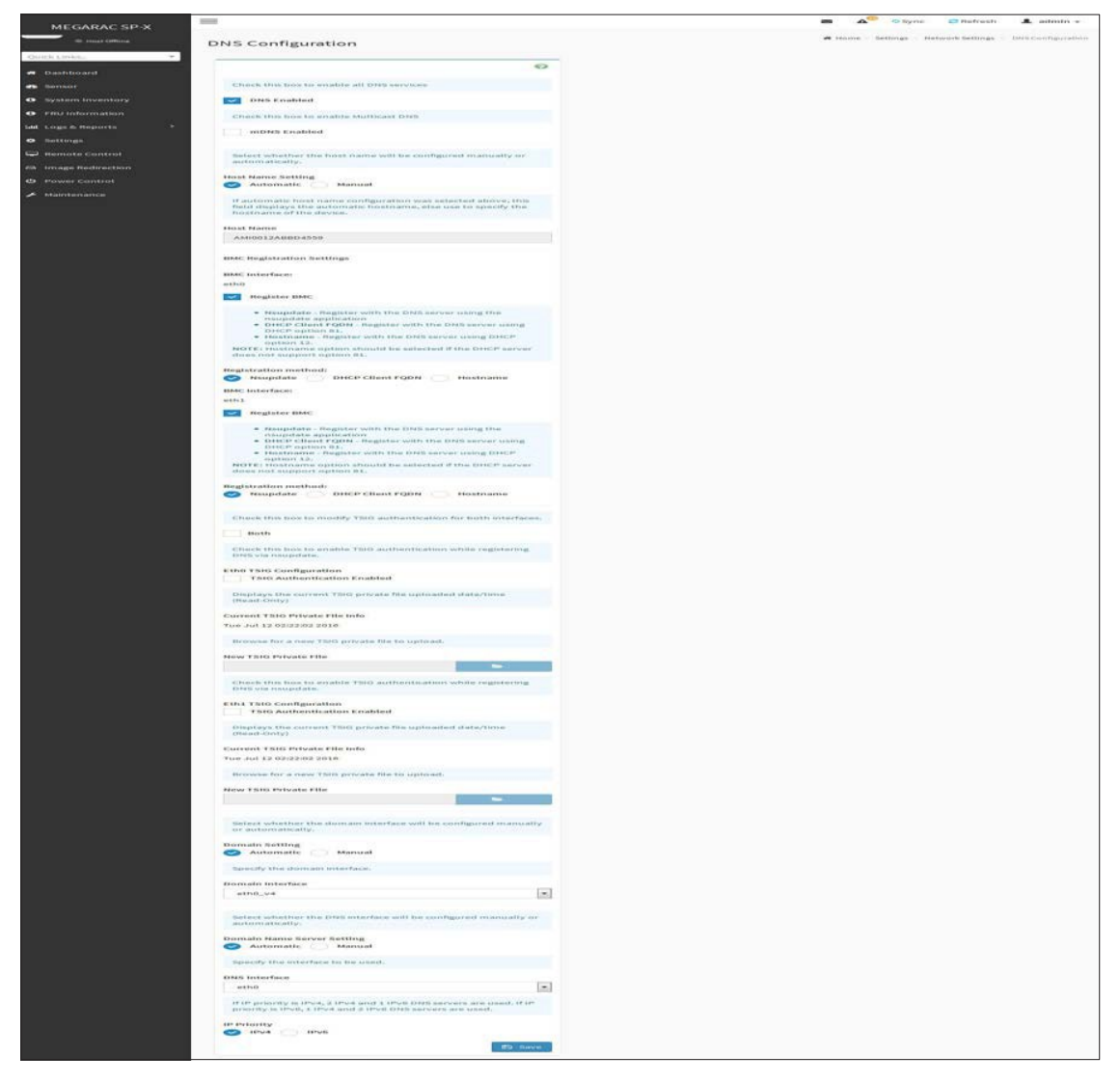

## **DNS Configuration Page**

The fields of DNS Configuration page are explained below.

# **Domain Name Service Configuration**

**DNSEnabled:** To enable/disable all the DNS Service Configurations.

**mDNSEnable:** To enable/disable the mDNS Support Configurations.

Host Name Settings: Choose either Automatic or Manual settings.

**Host Name:** It displays host name of the device. If the Host setting is chosen as Manual, then specify the host name of the device.

Note:

-Value ranges from 1 to 64 alpha-numeric characters.

- *Special characters '-'(hyphen) and '\_'(underscore) are allowed.* 

*-It must not start or end with a '-'(hyphen). IE browsers won't work correctly if any part of the host name contain underscore (\_) character.* 

# **BMC Registration Settings**

BMC Interface: Options to register the BMC through the Interfaces (eth0&eth1).

**Register BMC:** To register BMC through registration method.

# **Registration Method**

Options to register the BMC are through **NS Update** or **DHCP Client FQDN** or **Hostname**.

# TSIG Configuration

Both: Check this option to modify TSIG authentication for both interfaces.

# Eth 0&1:

- **TSIG Authentication Enabled**: Check this box to enable TSIG authentication while registering DNS via ns update. Separate TSIG files can be uploaded for each LAN interface.
- **Current TSIG Private File:** The information of Current TSIG private file along with its up- loaded date/time will be displayed (read only).
- **New TSIG Private File:** Browse and navigate to the TSIG private file.

*Note:* TSIG file should be of private type.

**Domain Setting:** Select whether the domain interface will be configured manually or automatically.

- **Automatic** If you Select **Automatic**, the Domain Name cannot be configured as it will be done automatically. The field will be disabled.
- **Manual** If the Domain setting is chosen as **Manual**, then specify the domain name of the device.

*Note:* If you select "Automatic" it displays the Domain Interface option. If you select "Manual" it displays "Domain name".

• **Domain Name**: It displays the domain name of the device.

### **Domain Name Server Setting**

Automatic - If you select Automatic DNS Interface option should be explained.

**Manual** - Specify the DNS (Domain Name System) server address to be configured for the BMC.

## IP Priority:

If IP Priority is **IPv4**, it will have 2 IPv4 DNS servers and 1 IPv6 DNS server. If IP Priority is **IPv6**, it will have 2 IPv6 DNS servers and 1 IPv4 DNS server.

*Note:* This is not applicable for Manual configuration.

# DNS Server 1, 2 &3

To specify the DNS (Domain Name System) server address to be configured for the BMC.

Note:

- IPv4 Addresses should be given in dotted decimal representation.
- IPv6 Addresses are supported and must be global unicast addresses.

DNS Server Address will support the following:

- IPv4 Address format.
- IPv6 Address format.

**Save**: To save the entered changes.

## Procedure:

1. In **Domain Name Service Configuration**, Enable **DNS Service**.

Check the option **DNS Enabled** to enable all the DNS Service Configurations.

2 Choose the Host Name Setting either Automatic or Manual

*Note:* If you choose Automatic, you need not enter the Host Name and if you choose Manual, you need to enter the Host Name.

3. Enter the Host Name in the given field if you have chosen Manual Configuration.

4. Under Register BMC, choose the BMCs network port to register with DNS settings.

Check **Register BMC** option to register with DNS settings.

- **Nsupdate** Choose **Nsupdate** option to register with DNS server using nsupdate application.
- **DHCP Client FQDN** Choose **DHCP Client FQDN** option to register with DNS Server using DHCP option 81.
- **Hostname** Choose **Hostname** option to register with DNS server using DHCP option 12.

*Note: Hostname option should be selected, if the DHCP client FQDN option is not supported by DHCP server.* 

- 5. Check **Both** option to modify TSIG authentication for both interfaces (eth0&1).
- 6 In **Eth 0&1 TSIG Configuration**, Check **TSIG Authentication Enabled** option to enable/ disable TSIG authentication while registering DNS via nsupdate.

The current file name will be displayed in **Current TSIG Private file info** field.

To view a new one, click **New TSIG private file** to browse and navigate to the TSIG private file.

### 7. In the **Domain Settings**,

Select the domain settings (Automatic or Manual).

Enter the **Domain Name** in the given field if the option **Manual** is being selected in do- main settings field.

8 In Domain Name Server Setting,

Select the DNS Name Server Setting.

Choose the IP Priority, either IPv4 or

IPv6. Enter the DNS Server address.

- 9. In DNS Server1, DNS Server2 and DNS Server3, enter the server addresses to be configured for the BMC.
- 10 Click **Save** to save the entries.

# PAM Order Settings

This page is used to configure the PAM ordering for user authentication in to the BMC.

To open PAM Ordering page, click Settings > PAM Order Settings from the menu bar. A sample screenshot of PAM Order Page is shown below.

| MEGARAC SP-X         | =                        | 🕿 🛕 🔍 Sync 😂 Refresh 🗼 admin 🗸 |
|----------------------|--------------------------|--------------------------------|
| Host Offline         | PAM Order                | # Home - Settings - PAN Orde   |
| Quick Links.         |                          |                                |
| # Dashboard          | U                        |                                |
| 🏚 Sensor             | PAM Authentication Order |                                |
| System Inventory     | IPMI                     |                                |
| FRU Information      | LDAP                     |                                |
| 네 Logs & Reports 아   | ACTIVE DIRECTORY         |                                |
| Settings             | RADIUS                   |                                |
| 🖵 Remote Control     |                          |                                |
| En Image Redirection | 昏 Save                   |                                |
| 🕑 Power Control      |                          |                                |
|                      |                          |                                |
| 🕒 Sign out           |                          |                                |

**PAM Ordering Page** 

The fields of Settings > PAM Ordering page are explained below.

PAM Module: It shows the list of available PAM modules supported in BMC.

*Note:* It is recommended to not to keep same username for different PAM modules.

If Authentication fails, the reason of fail could be invalid User or Invalid Password.

*If Radius Authentication fails, we can't differentiate whether it is invalid user or invalid password. So it is always treated as Invalid username error and PAM will try other Authentication Methods.* 

If AD contains secret username & password as empty, Authentication fails will be always treated as Invalid Password error. For Invalid Password error PAM will not try other Authentication Methods. So it is recommended to keep AD in the last location in PAM order.

## Procedure

- 1. Select the required PAM module and click and drag the required PAM module. It can be moved UP or DOWN to change its arrangement order.
- 2. Click **Save** to save any changes made.

*Note:* Whenever the configuration is modified, the web server will be restarted automatically. Logged-in session will be logged out.

# **Platform Event Filter**

Platform Event Filter (PEF) provides a mechanism for configuring the BMC to take selected actions on event messages that it receives or has internally generated. These actions include operations such as system power-off, system reset, as well as triggering the generation of an alert.

In MegaRAC GUI, the PEF Management is used to configure the following

Event Filters

Alert Policies LAN

Destinations

To open PEF Management Settings page, click **Settings** > **Platform Event Filter** from the menu bar. Each tab is explained below.

#### **Event Filters**

A PEF implementation is recommended to provide at least 40 entries in the event filter table. A subset of these entries should be pre-configured for common system failure events, such as over- temperature, power system failure, fan failure events, etc. Remaining entries can be made available for CEM or System Management Software configured events. Note that individual entries can be tagged as being reserved for system use - so this ratio of pre-configured entries to run-time configurable entries can be reallocated ifnecessary.

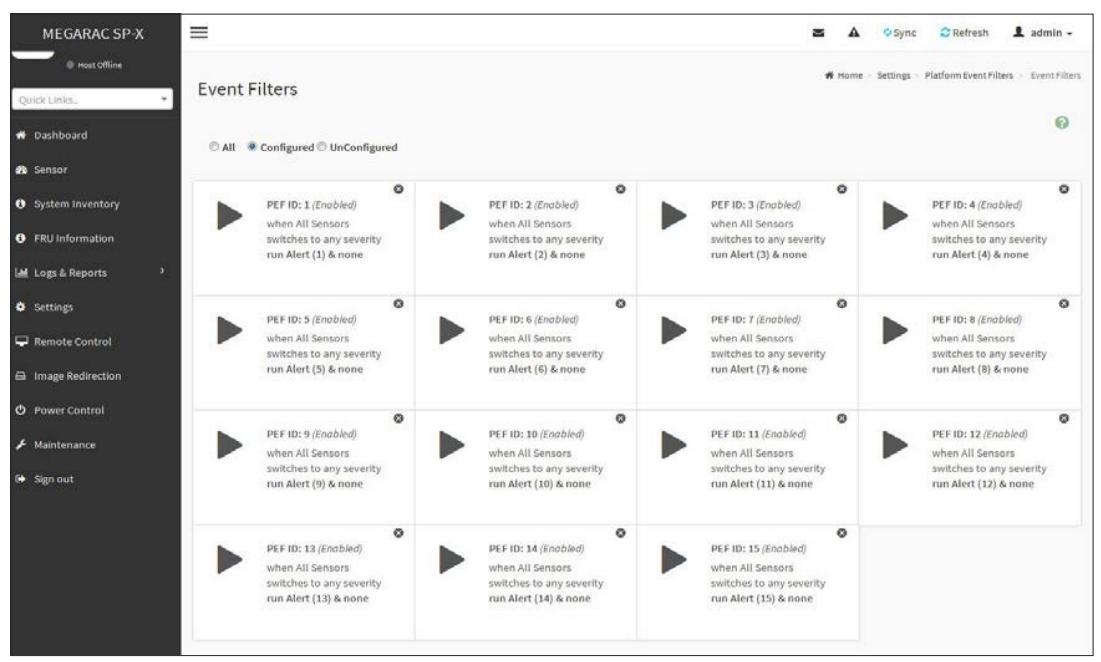

## **Platform Event Filters**

The fields of Platform Event Filters Tab are explained below.

This page contains Pre-configured 40 Events with PEF IDs. Click Delete icon (x) on the top right corner to directly delete an item from the list.

#### Procedure:

- 1. Click the **Event Filters** section to configure the event filters in the available slots.
- 2. To Add an Event Filter entry, select a free section to open the Event Filter entry Page. A sample screenshot of Event Filter Configuration page is shown below.

| ARAC SP-X   | =                          |     |
|-------------|----------------------------|-----|
|             |                            |     |
| Host Office | Event Filter Configuration |     |
|             |                            | 0   |
|             |                            |     |
|             | Enable this filter         |     |
| tory        | Event severity to trigger  |     |
|             | Any severity               | -   |
| ation       | Power Action               |     |
|             | Power Down                 | -   |
|             | Alert Policy Group Number  |     |
|             | 1                          |     |
| trol        | Paul Data                  | 111 |
|             |                            |     |
|             | Generator ID 1             |     |
|             | 255                        |     |
|             | Generator ID 2             |     |
|             | 255                        |     |
|             | Generator Type             |     |
|             | Slave Software             |     |
|             | Slave Address/Software ID  |     |
|             |                            |     |
|             | Channel Number             |     |
|             | 0                          |     |
|             | IPMB Device LUN            |     |
|             | 0                          |     |
|             | Sensor type                |     |
|             | All Sensors                |     |
|             |                            |     |
|             | All Sensors                |     |
|             | All Sensors                | 101 |
|             | Event Options              | 0   |
|             | All Events                 |     |
|             | Event trigger              |     |
|             | 255                        |     |
|             | Event Data 1 AND Mask      |     |
|             | 0                          |     |
|             | Event Data 1 Compare 1     |     |
|             | 0                          |     |
|             | Event Data 1 Compare 2     |     |
|             | 0                          |     |
|             | French Darte 2 AMD Mark    |     |
|             | Livent Data 2 AND Mask     |     |
|             | 1.2                        |     |
|             | Event Data 2 Compare 1     |     |
|             | 0                          |     |
|             | Event Data 2 Compare 2     |     |
|             | 0                          |     |
|             | Event Data 3 AND Mask      |     |
|             | 0                          |     |
|             | Event Data 3 Compare 1     |     |
|             | 0                          |     |
|             | Event Data 3 Compare 3     |     |
|             | o                          |     |
|             |                            | -   |
|             | TheTatle                   | -   |

#### **Event Filter Configuration**

In the Event Filter Configuration section,

- In **Enable this filter**, check this option to enable the PEF settings.
- In Event Severity to trigger, select any one of the Event severity from the list.
- Event Filter Action Alert: It is checked by default. This action enables PEF Alert action (read only).

Select any one of the **Power Action** either Power down, Power reset or Power cycle from the drop downlist

Choose any one of the configured **Alert Policy Group Number** from the drop down list.

*Note:* Alert Policy has to be configured - under Settings->PEF->Alert Policy.

Check **Raw Data** option to fill the Generator ID with raw data.

- Generator ID 1 field is used to give raw generator ID1 data value.
- **Generator ID 2** field is used to give raw generator ID2 data value.

*Note:* In RAW data field, specify hexadecimal value prefix with '0x'.

In the **Event Generator** section, choose the event generator as Slave Address - if event was generated from IPMB. Otherwise as System Software ID - if event was generated from sys- tem software.

In the **Slave Address/Software ID** field, specify corresponding I2C Slave Address or System Software ID.

Choose the particular **Channel Number** that event message was received over. Or choose 0 if the event message was received via the system interface, primary IPMB, or internally generated by the BMC.

Choose the corresponding IPMB Device LUN if event generated by

IPMB. Select the **Sensor Type** of sensor that will trigger the event filter action.

In the **Sensor Name** field, choose the particular sensor from the

sensor list. Choose **Event Option** to be either All Events or Sensor Specific Events.

• **Event Trigger** field is used to give Event/Reading type value.

*Note: Value ranges from 1 to 255.* 

• Event Data 1 AND Mask field is used to indicate wild carded or compared bits.

*Note: Value ranges from 0 to 255.* 

• Event Data 1 Compare 1 & Event Data 1 Compare 2 fields are used to indicate whether each bit position s comparison is an exact comparison or not.

*Note: Value ranges from 0 to 255.* 

- Event Data 2 AND Mask field is similar to Event Data 1 AND Mask.
- Event Data 2 Compare 1 & Event Data 2 Compare 2 fields are similar to Event Data 1 Compare 1 and Event Data 1 Compare 2 respectively.

- Event Data 3 AND Mask field is similar to Event Data 1 AND Mask.
- Event Data 3 Compare 1 & Event Data 3 Compare 2 fields are similar to Event Data 1 Compare 1 and Event Data 1 Compare 2 respectively.
- 3. Click **Save** to save the changes and return to event filter list.
- 4. Click **Delete** to delete the existing filter.

# **Alert Policies**

This page is used to configure the Alert Policy for the PEF configuration. You can add, delete or modify an entry in this page.

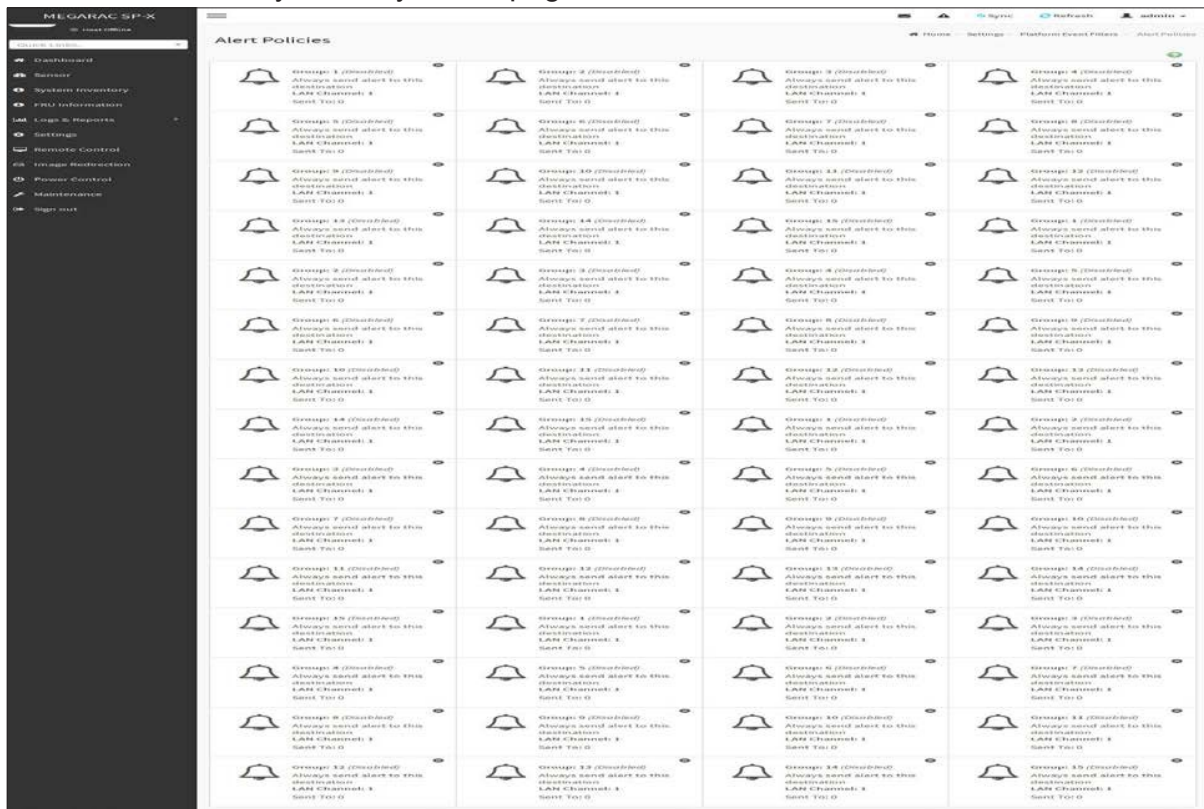

Platform Event Filters – Alert Policies

The fields of Platform Event Filter Alert Policies section are explained below.

Policy Group Number: Displays the Policy number of the configuration.

**Enable this alert:** To enable or disable the policy settings.

Policy Action: To choose any one of the Policy set values (0-5) from the list.

**0** - Always send alert to this destination.

1- If alert to previous destination was successful, do not send alert to this destination. Proceed to next entry in this policy set.

2- If alert to previous destination was successful, do not send alert to this destination. Do not process any more entries in this policy set.

*3- If alert to previous destination was successful, do not send alert to this destination. Proceed to next entry in this policy set that is to a different channel.* 

4- If alert to previous destination was successful, do not send alert to this destination. Proceed to next entry in this policy set that is to a different destination type.

LAN Channel: To choose a particular channel from the available channel list.

**Destination Selector:** To choose a particular destination from the configured destination list.

*Note:* LAN Destination has to be configured - under Settings ->Platform Event Filters -> LAN Destinations.

**Event Specific Alert String:** To specify an event-specific Alert String.

Alert String Key: To specify which string is to be sent for this Alert Policy entry.

Save: To save the Alert Policies entries.

Delete: To delete the selected configured Alert Policy.

#### Procedure:

- In the Alert Policies Section, select the slot for which you have to configure the Alert policy. That is, In the Alert Policies page, if you have chosen Alert Policy Group Number as 4, you have to configure the 4<sup>th</sup> slot (the slot with Policy Number 4) in the Alert Policy Tab.
- 2. Select the slot and click on the empty slot to open the **Alert Policies** page as shown in the screenshot below.

| MEGARAC SP-X         | =                                     |         | 2                 | 🗚 🍳 Sync 😋 Refresh 💄 admin 🗸                               |
|----------------------|---------------------------------------|---------|-------------------|------------------------------------------------------------|
| Host Offline         | Alert Policies                        |         | # Home - Settings | - Platform Event Filters - Alert Policies - Alert Policies |
| Quick Links.         | Alert Policies                        | Ø       |                   |                                                            |
| 🚯 Sensor             | Policy Group Number                   |         |                   |                                                            |
| System Inventory     | 1 Enable this alert                   | •       |                   |                                                            |
| FRU Information      | Policy Action                         |         |                   |                                                            |
| Lal Logs & Reports > | Always send alert to this destination |         |                   |                                                            |
| • Settings           | LAN Channel                           |         |                   |                                                            |
| Remote Control       | Destination Selector                  |         |                   |                                                            |
| Power Control        |                                       | -       |                   |                                                            |
| 🔎 Maintenance        | Event Specific Alert String           |         |                   |                                                            |
| 🕞 Sign out           | 0                                     | •       |                   |                                                            |
|                      | Delete                                | E9 Save |                   |                                                            |

# Add Alert Policies Page

- 3. Select **Policy Group Number** from the drop-down list.
- 4. Check **Enable this alert** to enable the policy settings.
- 5. Choose any of the **Policy Action** from the list.
- 6. Choose particular LAN Channel from the available channel list.
- 7. In the **Destination Selector**, choose particular destination from the configured destination list.

**Note:** LAN Destination has to be configured under Settings-> Platform Event Filters ->LAN Destinations. That is if you select the number 4 for destination selector in Alert Policy Entry page, then you have to configure the 4th slot (LAN Destination Number 4) in the LAN Destinations tab.

- 8. Enable Event Specific Alert String, if the Alert policy entry is Event Specific.
- 9. In the **Alert String Key** field, choose any one value that is used to look up the Alert String to send for this Alert Policyentry.

#### Note:

Using Web UI, Alert strings cannot be configured but option for Event Specific alert strings can be enabled/disabled. There is an option to select only the alert string keys, but alert strings has to be configured using IPMI Command (Set PEF Config Parameter "Alert String").

*# and; symbols are not supported for PEF Alert string.* 

- 10. Click **Save** to save the new alert policy and return to Alert Policy list.
- 11. Click **Delete** to delete a configuration.

# **LAN Destinations**

This page is used to configure the LAN destinations of PEF configuration. A sample screenshot of LAN Destination Page is given below.

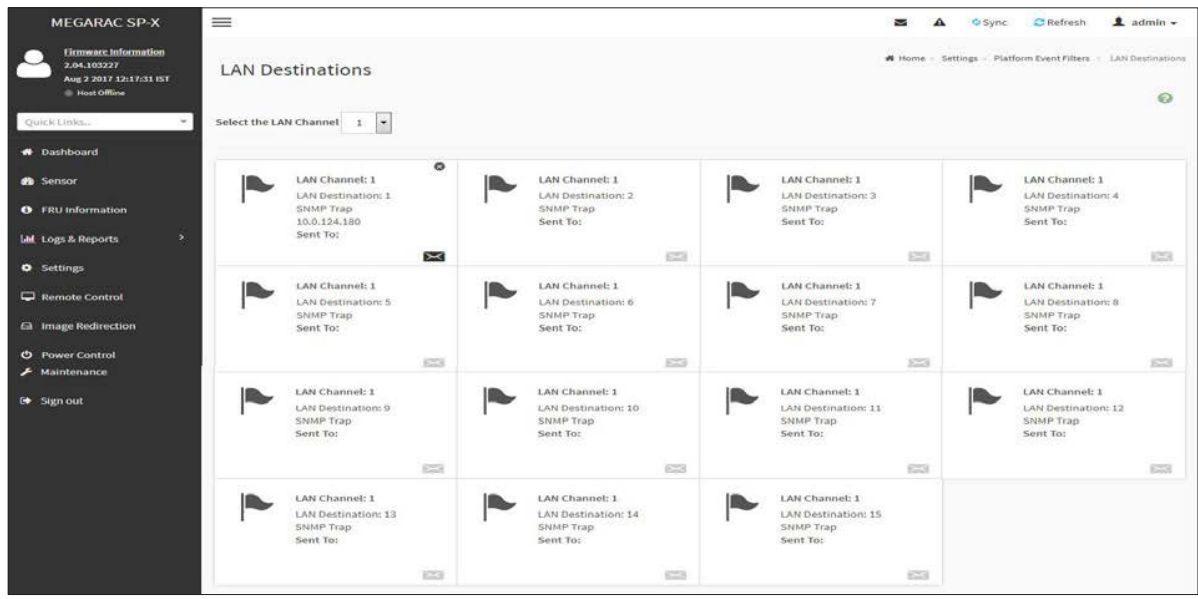

Platform Event Filters LAN Destinations

The fields of Platform Event Filters

LAN Destinations are explained below. Select any empty slot to configure LAN

Destinations.

Select the LAN Channel: To select the LAN Channel number.

LAN Channel: Displays LAN Channel Number for the selected slot (read-only).

LAN Destination: Displays ID for setting Destination Selector of Alert Policy (read only).

**Destination Type:** Destination type can be either an SNMP Trap or an E-mail alert. For E-mail alerts, the four fields - SNMP Destination Address, BMC User Name, Email subject and Email message needs to be filled. The SMTP server information also has to be added - under **Settings**->**SMTP Settings**. For SNMP Trap, only the SNMP Destination Address has to be filled.

**SNMP Destination Address:** If Destination type is SNMP Trap, then enter the IP address of the system that will receive the alert. Destination address will support the following:

IPv4 address format.

IPv6 address format.

**BMC User Name**: If Destination type is Email Alert, then choose the user to whom the email alert has to be sent. Email address for the user has to be configured under **Settings-->Users Management**.

**Email Subject &Email Message**: These fields must be configured if email alert is chosen as destination type. An email will be sent to the configured email address of the user in case of any severity events with a subject specified in subject field and will contain the message fields content as the email body. These fields are not applicable for AMI-Format email users.

Note: User should be configured under Settings-->Users Management

*Save: To add a new entry to the device. Alternatively, double click on a free slot.* 

Delete: To delete the selected configured LAN Destination.

#### Procedure:

- In the LAN Destinations section, choose the number of slots to be configured. This should be the same number of slot that you have selected in the Alert Policies -Destination Selector field. That is if you have chosen the Destination Selector as 4 in the Alert Policies page of Alert Policies tab, then you have to configure the 4<sup>th</sup> slot of LAN Destination Page.
- 2 Select the slot and click on the empty slot. This opens the LAN Destination entry.

| MEGARAC SP-X       | =                             | 🕿 🛕 🍳 Sync 😅 Refresh 💄 admin 🗸                                                                |
|--------------------|-------------------------------|-----------------------------------------------------------------------------------------------|
| C Host Offline     | LAN Destination Configuration | W Home = Settings - Platform Event Filters - LAN Destinations - LAN Destination Configuration |
| Quick Linka        |                               |                                                                                               |
| # Dashboard        | 0                             |                                                                                               |
| 🍪 Sensor           | LAN Channel                   |                                                                                               |
| System Inventory   | 1<br>LAN Destination          |                                                                                               |
| FRU Information    | 1                             |                                                                                               |
| 📠 Logs & Reports 🔷 | Destination Type              |                                                                                               |
| • Settings         | SNMP Trap E-Mail              |                                                                                               |
| 🖵 Remote Control   | SNMP Destination Address      |                                                                                               |
| Image Redirection  | BMC Username                  |                                                                                               |
| O Power Control    | anonymous 👻                   |                                                                                               |
| 🗲 Maintenance      | Email Subject                 |                                                                                               |
| 🕞 Sign out         | Email Message                 |                                                                                               |
|                    | Delete El Save                |                                                                                               |

Add LAN Destination entry Page

- 3. In the **LAN Channel Number** field, the LAN Channel Number for the selected slot is displayed and this is a read only field.
- 4. In the **LAN Destination** field, the destination for the newly configured entry is displayed and this is a read onlyfield.
- 5. In the **Destination Type** field, select the one of the types.
- 6 In the **SNMP Destination Address** field, enter the destination address.

*Note:* If Destination type is E-mail Alert, then give the e-mail address that will receive the e-mail.

7. If the destination type is Email alert, select the **BMC User Name** from the list of users.

*Note:* E-mail address should be configured under Settings -> User Management.
- 8 In the **Email Subject** field, enter the subject.
- 9. In the **Email Message** field, enter the message.
- 10. Click **Save** to save the new LAN destination and return to LAN destination list.
- 11. Click **Delete** to delete a configuration.
- 12 Click Message icon ( ) to send sample alert to configured destination.

*Note:* Test alert can be sent only with enabled SMTP configuration. SMTP support can be enabled under Settings->SMTP Settings.

# Services

This page displays the basic information about services running in the BMC. Only Administrator can modify the service.

To open Services page, click **Settings > Services** from the menu bar. A sample screenshot of Services Page is shown below.

| MEGARA          | IC SP-X        | Ξ            |               | М         | ▲ US - English • © Sy | nc 🔁 Refresh 💄 🗸 |
|-----------------|----------------|--------------|---------------|-----------|-----------------------|------------------|
| Services        |                |              |               |           |                       |                  |
| 🕷 Home > Settir | ngs > Services |              |               |           |                       |                  |
|                 |                |              |               |           |                       | 0                |
| Service 🖨       | Status 🖨       | Interfaces 🖨 | Secure Port 🖨 | Timeout 🗢 | Maximum Sessions 🖨    |                  |
| web             | Active         | both         | 443           | 1800      | 20                    | = /              |
| kvm             | Active         | both         | 443           | 1800      | 4                     | =                |
| cd-media        | Active         | both         | 443           | N/A       | 4                     | =                |
| hd-media        | Active         | both         | 443           | N/A       | 4                     | =                |
| ssh             | Active         | NA           | 22            | 600       | N/A                   | =                |
|                 |                |              |               |           |                       |                  |

## Services Page

The fields of Services Page are explained below.

**Services**: Displays service name of the selected slot (read-only).

Status: Displays the current status of the service, either active or inactive state.

Interfaces: It shows the interface in which service is running.

Non-secure Port: This port is used to configure non secure port number for the service.

- Web default port is 80
- KVM default port is 7578
- CD Media default port is 5120
- HD Media default port is 5123
- Telnet default port is 23
- SOLSSH default port is 52123

*Note:* SSH service will not support Non-secure port. If Single port feature is enabled, KVM port, and CD Media Port cannot be edited. Port value ranges from 1 to 65535.

"ALLOW\_NON\_SECURE\_COMMUNICATION" feature (if applicable) and port 80 will be disabled by default due to the security reasons. Hence, use \_https://<ip address> (port 443) instead of \_http://<ip address> (port80).

Secure Port: Used to configure secure port number for the service.

- Web default port is 443
- KVM default port is 7582
- CD Media default port is 5124
- HD Media default port is 5127
- SSH default port is 22

*Note:* Telnet service and SOLSSH will not support secure port. If single port feature is enabled, KVM port and Media Port cannot be edited. Port value ranges from 1 to 65535.

## Port listening status on various feature settings:

|                              | Single port enabled |
|------------------------------|---------------------|
| Adviser<br>(video<br>server) | 7578 (LP)           |
| Cdserver                     | 5120 (LP)           |
| Hdserver                     | 5123 (LP)           |

*Note:* LP – Loopback, EO – Exposed Outside.

*The adviser will always be listening to loopback as well as kvm configured interface as mentioned in the above table. So that the H5Viewer client can connect to the video server.* 

**Timeout**: Displays the session timeout value of the service. For web, SSH and telnet service, user can configure the session timeout value.

## Note:

-Web timeout value ranges from 300 to 1800 seconds.

- KVM timeout value ranges from 300 to 1800 seconds.
- SSH and Telnet timeout value ranges from 60 to 1800 seconds.
- SSH and Telnet timeout value ranges from 60 to 1800 seconds.

-SSH and telnet service will be using the same timeout value. If you configure SSH timeout value, it will be applied to telnet service also and vice versa.

-If KVM is launched then the web session timeout will not take effect.

Maximum Sessions: Displays the maximum number of allowed sessions for the service.

Active Sessions: To view the current active sessions for the service.

## To view the Active Sessions:

*Note:* All active sessions in the BMC will be terminated if the BMC is rebooted.

## Procedure:

- 1. Click **View** Icon (<sup>=</sup>) to view the details about the active sessions for the service.
- 2 This opens the **Active Session** screen (for example Service Sessions) as shown in the screenshot below.

| MEGARAC SP-X                     | =                  |                |            |             | N N         | 🖌 🖉 Sync 😌         | Refresh 💄 admin +                               |
|----------------------------------|--------------------|----------------|------------|-------------|-------------|--------------------|-------------------------------------------------|
| Hest offline     Quick Links.    | Service Sessio     | ins            |            |             |             | 🕷 llome 🗸 Settings | <ul> <li>Services - Service Jessions</li> </ul> |
| e Dashboard                      | Active Session Web |                |            |             |             |                    | 0                                               |
| System Inventory                 | Session ID \$      | Session Type 🕏 | User ID \$ | User Name 🕈 | Client IP 🕏 | Privilege \$       |                                                 |
| ERU Information                  | U                  | Web HTTP'S     | 2          | admin       | 10.0.124.91 | Administrator      | 9                                               |
| 네 Logs & Reports ><br>다 Scttings | n*                 | Web HTTPS      | 2          | admin       | 10.0.0.194  | Administrator      | 0                                               |
| 나내 Remote Control                |                    |                |            |             |             |                    |                                                 |
| ⇔ Image Redirection              |                    |                |            |             |             |                    |                                                 |
| O Power Control                  |                    |                |            |             |             |                    |                                                 |
| 🖋 Maintenance                    |                    |                |            |             |             |                    |                                                 |
| 🕞 Sign out                       |                    |                |            |             |             |                    |                                                 |

#### **Service Sessions**

- 3. **Session Type**: Displays the type of the active sessions.
- 4. **User**: Displays the name of the user.
- 5. **Client IP**: Displays the IP addresses that are already configured for the active sessions.
- 6. **Privilege**: Displays the access privilege of the user.
- 7. Select a slot and click Terminate icon( ) to terminate the particular session of the service.

#### To modify the existing services:

#### Procedure

1. Select a slot and click **Edit** icon (**/**) to modify the configuration of the service.

*Note:* Whenever the configuration is modified, the service will be restarted automatically. User has to close the existing opened session for the service if needed.

2. This opens the Service Configuration screen as shown in the screenshot below.

| MEGARAC SP-X                                  |                    | A | US - English | Ψ. | BIOS | © Sync | C Refresh | 💄 admin 🗸 |
|-----------------------------------------------|--------------------|---|--------------|----|------|--------|-----------|-----------|
|                                               |                    |   |              |    |      |        |           |           |
|                                               |                    |   |              |    |      |        |           |           |
| ervice Configuration                          |                    |   |              |    |      |        |           |           |
| Home  Settings Services Service Configuration |                    |   |              |    |      |        |           |           |
|                                               |                    |   |              |    |      |        |           |           |
|                                               | 0                  |   |              |    |      |        |           |           |
|                                               |                    |   |              |    |      |        |           |           |
| Service Name                                  |                    |   |              |    |      |        |           |           |
| web                                           |                    |   |              |    |      |        |           |           |
| Active                                        |                    |   |              |    |      |        |           |           |
| - Active                                      |                    |   |              |    |      |        |           |           |
| Interface Name                                |                    |   |              |    |      |        |           |           |
| both                                          |                    |   |              |    |      |        |           |           |
| Secure port                                   |                    |   |              |    |      |        |           |           |
| 443                                           |                    |   |              |    |      |        |           |           |
| Limeout                                       |                    |   |              |    |      |        |           |           |
| 1400                                          |                    |   |              |    |      |        |           |           |
| 1800                                          |                    |   |              |    |      |        |           |           |
| Maximum Sessions                              |                    |   |              |    |      |        |           |           |
| 20                                            |                    |   |              |    |      |        |           |           |
|                                               | Concernance of the |   |              |    |      |        |           |           |
|                                               | 🔛 Save             |   |              |    |      |        |           |           |

## Service Configuration

- 3. Service Name is a read only field.
- 4. Activate the Current State by enabling the Active check box.

*Note:* Interfaces, Secure port, Time out and Maximum Sessions will not be active unless the current state is active.

- 5. Choose any one of the available interfaces from the Interface Name drop-down list.
- 6. Enter the Secure Port Number in the Secure Port field.
- 7. Enter the timeout value in the **Timeout** field.

Note: The values in the Maximum Sessions field cannot be modified.

8. Click Save to save the entered changes else click Cancel to exit.

# **SMTP Settings**

**Simple Mail Transfer Protocol (SMTP)** is an Internet standard for electronic mail (e-mail) transmission across Internet Protocol (IP) networks.

Using MegaRAC GUI, you can configure the SMTP settings of the device.

To open SMTP Settings page, click **Settings > SMTP Settings** from the menu bar. A sample screenshot of SMTP Settings Page is shown below.

| MEGARAC SP-X                 | =                            | 🛎 🗚 🔍 Sync 😅 Refresh 🏦 admin 🗸    |
|------------------------------|------------------------------|-----------------------------------|
| Heat Office                  | SMTP Settings                | # Home = Settings - SMTP Settings |
| Quick Linkt.                 |                              |                                   |
| 🛪 Dashboard                  | 0                            |                                   |
| 2 Sensor                     | LAN Interface                |                                   |
| System Inventory             | eth0 •                       |                                   |
|                              | Sender Email ID              |                                   |
| S FRU Information            |                              |                                   |
| Lett. Logs & Reports >       | Primary SMTP Support         |                                   |
| <ul> <li>Settings</li> </ul> | Dimon Enter Name             |                                   |
| Remote Control               | Printary server wante        |                                   |
| 🛱 Image Redirection          | Primary Server IP            |                                   |
| Power Control                |                              |                                   |
| 🗲 Maintenance                | Primary SMTP port            |                                   |
| G Sign out                   | .25                          |                                   |
|                              | Primary Secure SMTP port     |                                   |
|                              | 465                          |                                   |
|                              | Primary SMTP Authentication  |                                   |
|                              | Primary Username             |                                   |
|                              |                              |                                   |
|                              | Primary Password             |                                   |
|                              |                              |                                   |
|                              | Primary SMTP SSELS Enable    |                                   |
|                              | Primary SMTP STARTTLS Enable |                                   |
|                              | Secondary SMTP Support       |                                   |
|                              |                              |                                   |
|                              | ES Save                      |                                   |

## **SMTP Settings Page**

The fields of SMTP Settings Page are explained below.

LAN Interface: Displays the list of LAN channels available

Sender Email ID: A valid Sender Address to indicate the BMC, whenever e-mail is sent.

Primary Server Name: The Machine Nameof the BMC, from where the e-mail is sent.

Note:

- Machine Name is a string of maximum 15 alpha-numeric characters.

- Space, special characters are not allowed.

Primary SMTP Support: To enable/disable SMTP support for the BMC.

Primary SMTP Port: To specify the SMTP Normal Port.

Primary Secure SMTP Port: To specify the SMTP Secure Port.

Note:

For Primary SMTP Port - Default Port is 25, and the Port value ranges from 1 to 65535.

*For Primary Secure SMTP Port - Default Port is 465, and the Port value ranges from 1 to 65535.* 

Primary Server IP: The IP address of the SMTP Server. It is a mandatory field.

## Note:

- *IP Address made of 4 numbers separated by dots as in "xxx.xxx. xxx.xxx".*
- Each Number ranges from 0 to 255.
- First Number must not be 0.
- Supports IPv4 Address format and IPv6 Address format.

### Primary SMTP Authentication: To enable/disable SMTP Authentication.

*Note: SMTP Server Authentication Types supported are:* 

- CRAM-MD5
- LOGIN
- PLAIN

*If the SMTP server does not support any one of the above authentication types, the user will get an error message stating, Authentication type is not supported by SMTP Server.* 

**Primary Username**: Enter username to access SMTP Accounts.

Note:

- User Name can be of length 4 to 64 alpha-numeric characters, dot(.), dash(-), and underline(\_).
- It must start with an alphabet.
- Other Special Characters are not allowed.

## Primary Password: Enter password for the SMTP User Account.

Note:

- Password must be at least 4 characters long.
- White space is not allowed.
- This field will not allow more than 64 characters.

#### Primary SMTP STARTTLS Enable: To enable STARTTLS support for the SMTP Client.

- **Upload SMTP CA Certificate File**: File that contains the certificate of the trusted CA certs. CACERT key file should be of perm type,
- Upload SMTP Certificate File: Client certificate filename. CERT key file should be of pem type.
- **Upload SMTP Private Key**: Client private key filename. SMTP key file should be of pem type.

*Note:* To enable STARTTLS support, the respective SMTP support option should be enabled.

**Secondary SMTP Support**: It lists the Secondary SMTP Server configuration. It is an optional field. If the Primary SMTP server is not working fine, then it tries with Secondary SMTP Server configuration.

*Note:* Options of Secondary SMTP Support are same as Primary SMTP Support.

*Save:* To save the new SMTP server configuration.

#### Procedure

- 1. Select the LAN Interface from the drop-down list.
- 2. Enter the **Sender Email ID** in the specified field.
- 3. Check **Primary SMTP Support** option to enable SMTP support for the BMC.
- 4. Enter the Machine Name of the SMTP Server in the **Primary Server Name**.

*Note:* - Machine Name is a string of maximum 15 alpha-numeric characters.

- Space, special characters are not allowed.

- 5. Enter IP address of the SMTP Server in the **Primary Server IP** field. It is a mandatory field.
- 6. Enter the **Primary SMTP Port** in the specified field.
- 7. Enter the **Primary Secure SMTP Port** in the specified field.
- 8. Enable the check box **Primary SMTP Authentication** if you want to authenticate SMTP Server.
- 9. Enter your **Primary User name** and **Primary Password** in the respective fields.
- 10. Enable the check box **Primary SMTP SSLTLS Enable** to send data through secure Port.

*Note: If this option is selected, STARTTLS option and Normal Port will be hidden.* 

- 11. Check the **Secondary SMTP Support** option to enable Secondary SMTP support for the BMC.
- 12. Enter the Secondary Server Name, Secondary Server IP, Secondary SMTP Port and Secure Port values in the respective fields.
- 13. Enable the check box **SMTP Server Authentication** if you want to authenticate SMTP Server.
- 14. Enter your Secondary User name and Password in the respective fields.
- 15. Enable the check box **Secondary SMTP SSLTLS** to send data through secure Port.

*Note:* If this option is selected, STARTTLS option and Normal Port will be hidden.

16. Click **Save** to save the entered details.

# **SSL Settings**

The **Secure Socket Layer** protocol was created by Netscape to ensure secure transactions between web servers and browsers. The protocol uses a third party, a **Certificate Authority (CA)**, to identify one end or both end of the transactions.

Using MegaRAC GUI, configure SSL certificate into the BMC. Using this, the device can be accessed in a secured mode.

To open SSL Certificate Configuration page, click **Settings > SSL Settings** from the menu bar. There are three tabs in this page.

- **Upload SSL Certificate** option is used to upload the certificate and private key file into the BMC.
- **Generate SSL Certificate** option is used to generate the SSL certificate based on configuration details.

•View SSL Certificate option is used to view the uploaded SSL certificate in readable

format. A sample screenshot of Upload SSL Certificate Page is shown below.

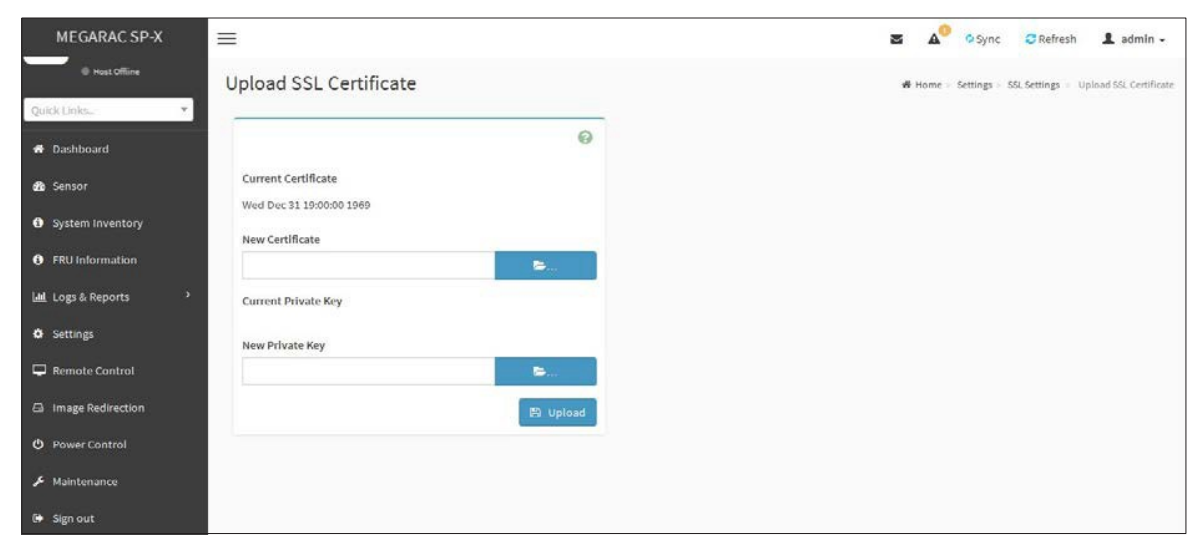

SSL Settings – Upload SSL Certificate

The fields of SSL Settings Upload SSL Settings tab are explained below.

**Current Certificate**: Current certificate and uploaded date/time will be displayed (read-only).

New Certificate: Certificate file should be of pem type

Current Private Key: Current Private key information will be displayed (read-only).

New Private Key: Private key file should be of pem type

**Upload**: To upload the SSL certificate and privacy key into the BMC.

*Note: After successful upload, HTTPs service will get restarted to use the newly uploaded SSL certificate.* 

| MEGARAC SP-X            |                          | 🕿 🔊 🕫 Sync 😋 Refresh 💄 admin –                               |
|-------------------------|--------------------------|--------------------------------------------------------------|
| C Hust Offine           | Generate SSL Certificate | 46 Home – Settings – SSL Settings – Generate SSL Certificate |
| Quick Links             |                          |                                                              |
| 🖷 Dashboard             | 0                        |                                                              |
| a Sensor                | Common Name (CN)         |                                                              |
| • System Inventory      | Organization (O)         |                                                              |
| FRU Information         |                          |                                                              |
| لطا. Logs & Reports 🔷 ک | Organization Unit (OU)   |                                                              |
| Settings                |                          |                                                              |
| Remote Control          | City or Locality (L)     |                                                              |
| En Image Redirection    | State or Province (ST)   |                                                              |
|                         |                          |                                                              |
| 🗲 Maintenance           | Country (C)              |                                                              |
| 6+ Sign out             |                          |                                                              |
|                         | Email Address            |                                                              |
|                         | Valid for                |                                                              |
|                         | In days                  |                                                              |
|                         | Key Length               |                                                              |
|                         | 512 bits                 |                                                              |
|                         | B) Save                  |                                                              |

#### SSL Settings – Generate SSL Certificate

The fields of SSL Settings Generate SSL Certificate are explained below.

Common Name (CN): Common name for which certificate is to be generated.

- Maximum length of 64 characters.
- It is a string of alpha-numeric characters.
- Special characters '#' and '\$' are not allowed.

**Organization (O):** Organization name for which the certificate is to be generated.

- Maximum length of 64 characters.
- It is a string of alpha-numeric characters.
- Special characters '#' and '\$' are not allowed.

**Organization Unit (OU)**: Over all organization section unit name for which certificate is to be generated.

- Maximum length of 64 characters.
- It is a string of alpha-numeric characters.
- Special characters '#' and '\$' are not allowed.

**City or Locality (L)**: City or Locality of the organization (mandatory).

- Maximum length of 128 characters.
- It is a string of alpha-numeric characters.

- Special characters '#' and '\$' are not allowed.

State or Province (ST): State or Province of the organization (mandatory).

- Maximum length of 64 characters.
- It is a string of alpha-numeric characters.
- Special characters '#' and '\$' are not allowed.

**Country(C)**: Country code of the organization (mandatory).

- Only two characters are allowed.
- Special characters are not allowed.

Email Address: E-mail Address of the organization (mandatory).

Valid for: Validity of the certificate.

- Value ranges from 1 to 3650 days.

Key Length: The key length bit value of the certificate.

Save: To generate the new SSL certificate.

Note: HTTPs service will get restarted, to use the newly generated SSL certificate.

| MEGARAC SP-X              |                                                                                                    |   | - | A**    | O Synt   | 😅 Hetrush    |   |
|---------------------------|----------------------------------------------------------------------------------------------------|---|---|--------|----------|--------------|---|
| the must comment          | Certificate                                                                                                    |   |   | w Home | Settings | SSL Settings | - |
| etale stories.            |                                                                                                    |   |   |        |          |              |   |
| Dashboard Current C       | ertificate Information                                                                                                    | 0 |   |        |          |              |   |
| Sensor Certificate Ve     | ration                                                                                                    |   |   |        |          |              |   |
| System Inventory          |                                                                                                    |   |   |        |          |              |   |
| Filly information         | 28°                                                                                                    |   |   |        |          |              |   |
| Loss & Reports 2          |                                                                                                    |   |   |        |          |              |   |
| shatWithB5A               | Encryption                                                                                                    |   |   |        |          |              |   |
| Public Key                |                                                                                                    |   |   |        |          |              |   |
| Remote Control            |                                                                                                    |   |   |        |          |              |   |
| mage Bedrection           | on Hame (CH)                                                                                                    |   |   |        |          |              |   |
| Power Control AMI         |                                                                                                    |   |   |        |          |              |   |
| Maintenance Issuer Organi | ration (O)                                                                                                    |   |   |        |          |              |   |
| Sign out American May     | gatewoods inc                                                                                                    |   |   |        |          |              |   |
| fasuer Organi             | zation Unit (OU)                                                                                                    |   |   |        |          |              |   |
| Instantics Product        | SKOPS -                                                                                                    |   |   |        |          |              |   |
| Issuer City or            | Locality (L)                                                                                                    |   |   |        |          |              |   |
| Atlanta                   |                                                                                                    |   |   |        |          |              |   |
| fanser State o            | # Province (ST)                                                                                                    |   |   |        |          |              |   |
| Gaorgia                   |                                                                                                    |   |   |        |          |              |   |
| Issuer Count              | y (C)                                                                                                    |   |   |        |          |              |   |
| 05                        |                                                                                                    |   |   |        |          |              |   |
| turor Email               | Loom                                                                                                    |   |   |        |          |              |   |
|                           |                                                                                                    |   |   |        |          |              |   |
| Valid From                |                                                                                                    |   |   |        |          |              |   |
| Jul 28 09/47/2            | 9 2014 OMT                                                                                                    |   |   |        |          |              |   |
| Scalid VIII               |                                                                                                    |   |   |        |          |              |   |
| Jul 25 0604 772           | 4/2024 GMT                                                                                                    |   |   |        |          |              |   |
|                           | and the second of the second second sec |   |   |        |          |              |   |
| AM                        |                                                                                                    |   |   |        |          |              |   |
| issued to Org             | anization (D)                                                                                                    |   |   |        |          |              |   |
| American Me               | gatewools too                                                                                                    |   |   |        |          |              |   |
| fassed to Org             | anization Unit (OU)                                                                                                    |   |   |        |          |              |   |
| Service Proce             | a starta                                                                                                    |   |   |        |          |              |   |
| Issued to City            | or Locality (L)                                                                                                    |   |   |        |          |              |   |
| etiente                   |                                                                                                    |   |   |        |          |              |   |
| tasued to 5ta             | te or Province (ST)                                                                                                    |   |   |        |          |              |   |
| Georgia                   |                                                                                                    |   |   |        |          |              |   |
| Issued to Cou             | intry (C)                                                                                                    |   |   |        |          |              |   |
| i.es                      |                                                                                                    |   |   |        |          |              |   |
| factured to Em            | all Address                                                                                                    |   |   |        |          |              |   |
| supportgram               | 1,8089499                                                                                                    |   |   |        |          |              |   |

## SSL Settings – View SSL Certificate

The fields of SSL Settings View SSL Certificate are explained below.

**Basic Information**: This section displays the basic information about the uploaded SSL certificate.

It displays the following fields. Version Serial Number Signature Algorithm Public Key Issuer Common Name (CN) Issuer Organization (O) Issuer Organization Unit (OU) Issuer City or Locality (L) Issuer State or Province (ST) Issuer Country(C) Issuer E-mail Address Valid From Valid Till

### Procedure

- 1. Click the Upload SSL Certificate tab, Browse the New Certificate and New Private key.
- 2. Click Upload to upload the new certificate and private key.
- 3. In Generate SSL Certificate, enter the following details in the respective fields The **Common Name** for which the certificate is to be generated.

The **Organization** for which the certificate is to be generated.

The Organization Unit name for which certificate to be generated.

The City or Locality of the organization.

The **State or Province** of the organization.

The **Country** of the organization.

The **Email address** of the organization.

The number of days the certificate will be valid in the Valid For field.

4. Choose the **Key Length** bit value of the certificate

- 5. Click **Save** to generate the certificate.
- 6. Click **View SSL** Certificate tab to view the uploaded SSL certificate in user readable format.

Note:

- Once you Upload/Generate the certificates, only HTTPs service will get restarted.
- You can now access your Generic MegaRAC®SP securely using the following format in your IP Address field from your Internet browser: https://<your MegaRAC® SP's IP address here>
- For example, if your MegaRAC<sup>®</sup>SP's IP address is 192.168.0.30, enter the following: https://192.168.0.30
- Please note the <s> after <http>.You must accept the certificate before you are able to access your Generic MegaRAC<sup>®</sup>SP.

# System Firewall

In MegaRAC GUI, the System Firewall page allows you to configure the firewall settings. The firewall rule can be set for an IP or range of IP Addresses or Port numbers. To view this page, you must at least be an operator. Only administrators can add or delete a firewall.

To open System Firewall page, click **Settings >System Firewall** from the menu bar.

## **General Firewall Settings**

Click **General Firewall Settings** page. A sample screenshot of General Firewall Settings page is shown below.

| MEGARAC SP-X       | ≡                         |                           | Y                   | ▲ <sup>1</sup> ় Sync   Ə Refresh <b>▲</b> admln → |
|--------------------|---------------------------|---------------------------|---------------------|----------------------------------------------------|
| Host Offline       | Firewall Settings         |                           |                     | Home > Settings > FirewallSettings                 |
| Quick Links        |                           |                           |                     |                                                    |
| 🖀 Dashboard        |                           | Φ                         | \$                  |                                                    |
| 🏦 Sensor           | General Firewall Settings | IP Address Firewall Rules | Port Firewall Rules |                                                    |
| System Inventory   |                           |                           |                     |                                                    |
| FRU Information    |                           |                           |                     |                                                    |
| 네 Logs & Reports > |                           |                           |                     |                                                    |
| 🔅 Settings         |                           |                           |                     |                                                    |
| 🖵 Remote Control   |                           |                           |                     |                                                    |
| Image Redirection  |                           |                           |                     |                                                    |
| Ö Power Control    |                           |                           |                     |                                                    |
| 🖌 Maintenance      |                           |                           |                     |                                                    |
| 🕞 Sign out         |                           |                           |                     |                                                    |

#### Firewall Settings

The fields of **Firewall Settings** tab are explained below.

#### **Existing Firewall Settings**

A blank page will be opened if you did not add anything in Add Firewall settings. If there is no Firewall Settings Exists, add a new Firewall settings by clicking link **Add Firewall Settings** page.

## Procedure to Add Firewall settings

1. Click **General Firewall Settings** > **Existing Firewall Settings** icon. A sample screenshot of Existing Firewall Settings page is shown below.

| MEGARAC SP-X                                          | =                                         | 🗷 🛕 🔍 Sync 😌 Refresh 💄 admin 🗸                                                                                   |
|-------------------------------------------------------|-------------------------------------------|----------------------------------------------------------------------------------------------------|
| <ul> <li>Host Offline</li> <li>Quick Links</li> </ul> | Existing Firewall Settings                | Home > Settings > Firewall > General Firewall Settings > Existing Firewall Settings > Existing Firewall Settings |
| 🏶 Dashboard                                           | 0                                         |                                                                                                    |
| 🍰 Sensor                                              |                                           |                                                                                                    |
| System Inventory                                      | BIOCK All                                 |                                                                                                    |
| FRU Information                                       | Flush All                                 |                                                                                                    |
| 네 Logs & Reports >                                    | V Timeout                                 |                                                                                                    |
| Settings                                              | Start Date&Time                           |                                                                                                    |
| 🖵 Remote Control                                      | Thu Dec 01 2016 13:11:00                  |                                                                                                    |
| ⊟ Image Redirection                                   | End Date&Time<br>Wed Dec 21 2016 13:11:00 |                                                                                                    |
| ථ Power Control                                       | Deleta                                    |                                                                                                    |
| <b>ℯ</b> Maintenance                                  |                                           |                                                                                                    |
| 🕞 Sign out                                            |                                           |                                                                                                    |

## Existing Firewall Settings

- **Block All:** The blocked incoming IP sand Port scan be viewed.
- **Flush All**: To flush all the system firewall rules (Read-Only). Select **Timeout** to enable or disable firewall rules with timeout.
- **Time Out** The respective firewall rule effect Start Time, End Date, Start Time, End Time will be displayed.
- **Delete**: To Delete the system firewall rules.

## Add Firewall Settings

1. Click **General Firewall Settings** > **Add Firewall Settings**. This opens the Existing Firewall Settings page as shown below.

| MEGARAC SP-X      | =                     |          |  |
|-------------------|-----------------------|----------|--|
| Host Offline      | Add Firewall Settings |          |  |
| Quick Links       |                       |          |  |
| 🖀 Dashboard       |                       | 0        |  |
| 🙆 Sensor          | Block All             |          |  |
| System Inventory  | Both                  | •        |  |
| FRU Information   | Flush All             |          |  |
|                   | ✓ Timeout             |          |  |
| Logs & Reports    | Start Date            |          |  |
| Settings          | YYYY/MM/DD            | <b>#</b> |  |
| Remote Control    | Start Time            |          |  |
| Image Redirection |                       | O        |  |
| එ Power Control   | End Date              | <b>#</b> |  |
| د<br>Maintenance  | End Time              |          |  |
| 🕞 Sign out        |                       | ٥        |  |
|                   |                       | B Save   |  |
|                   |                       | EI Save  |  |

## Add Firewall Settings

- 2. Select **Block All** to block all the incoming IPs and Ports.
- 3. Select **Flush All** to flush all the system firewall rules.
- 4. Select **Timeout** to enable or disable firewall rules with timeout.
- 5. Enter **Start Time** to start the respective firewall rule effect from this time.
- 6. Enter **End Time** to end the respective firewall rule effect from this time.

*Note: The time should be in the dd-mm-yy:hh-mm format.* 

7. Click **Save** to save the changes made else click **Cancel** to go back to the previous screen.

## **IP Address Firewall Rules**

#### To View Existing IP Rules or a range of IP Addresses,

A blank page will be opened if you did not add anything in Add IP Rule. If there is no Add IP Rule Exists, add a new IP Rule by clicking link **Add IP Rule** page.

#### Procedure to Add IP Rule

- 1. Click Settings > System Firewall > IP Address Firewall Rules > Existing IP Rules. A blank page will be opened if you did not add anything in Add IP Rule. If any rule is added, then the added rule will be listed in Existing IP Rules page.
- 2 Click the **IP Addresses** tab. A sample screenshot of **IP Addresses** tab is shown below.

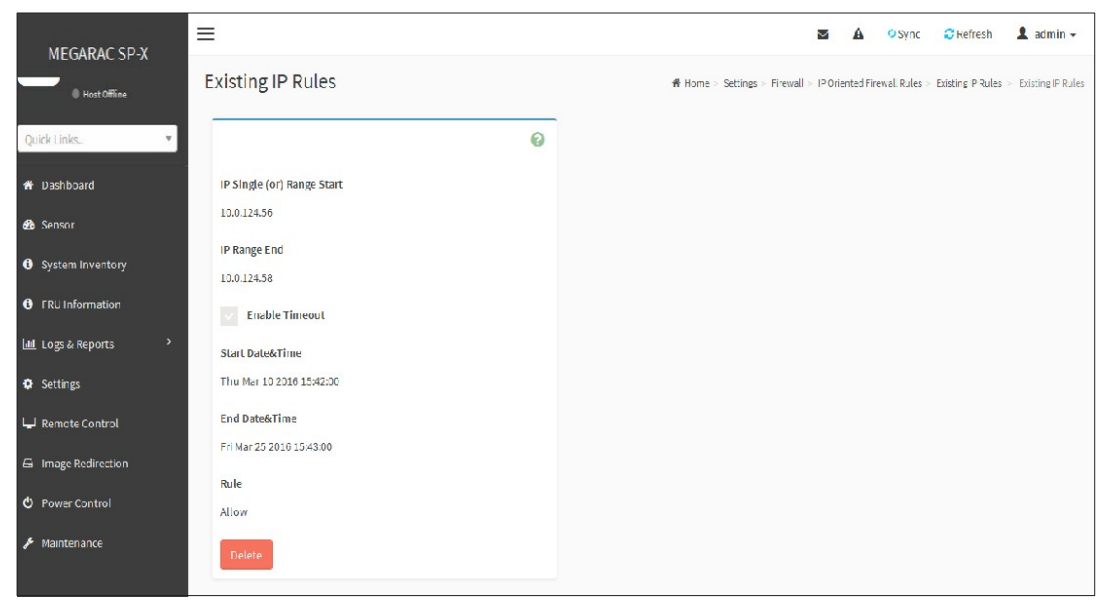

## System Firewall - Existing IP Rule

IP Single (or) Range Start - To show the configured Port Address or

Range of Ports. IP Range End - To show the configured Port Address or Range of Ports.

Enable Timeout - To enable/disable Timeout.

**Start Date** - The respective firewall rule effect will start from this date.

Start Time -The respective firewall rule effect will start from this time.

End Date - The respective firewall rule effect will end from this date.

**End Time** - The respective firewall rule effect will end from this time.

**Rule:** To indicate the current setting of the listed Port or Range of Port rules (Allow or Block) status.

**Delete:** To delete the selected slot.

Procedure To add an IP address or range of IP addresses,

1. Click Settings > System Firewall > IP Address Firewall Rules > Add New IP Rule to add a new IP or range of IP address.

| MEGARAC SP-X                  | =                          |         | 🛎 🛕 🔍 Sync 😂 Refresh 🎗 admin                                       |
|-------------------------------|----------------------------|---------|--------------------------------------------------------------------|
| Host Offline                  | Add IP Rule                |         | I Home > Settings > Firewall = IP Oriented Firewall Rules > Add IP |
| Quick Links.,                 |                            |         |                                                                    |
| <ul> <li>Dashboard</li> </ul> |                            | Ø       |                                                                    |
| 🏚 Sensor                      | IP Single (or) Range Start |         |                                                                    |
| System Inventory              | IP Range End               |         |                                                                    |
| FRU Information               | optional                   |         |                                                                    |
| 🛍 Logs & Reports 🔷 👌          | Enable Timeout             |         |                                                                    |
| Settings                      | Start Date                 |         |                                                                    |
| Remote Control                | YYYY/MM/DD                 | m       |                                                                    |
| Image Redirection             | Start Time                 |         |                                                                    |
| Rower Control                 |                            | 0       |                                                                    |
| Polici Contor                 | End Date                   |         |                                                                    |
| Maintenance                   | VYYY/MM/DD                 | titis . |                                                                    |
| Sign out                      | End Time                   |         |                                                                    |
|                               |                            | ø       |                                                                    |
|                               | Rule                       | 1979    |                                                                    |
|                               | Allow                      | -       |                                                                    |
|                               |                            | TO Save |                                                                    |
|                               |                            |         |                                                                    |

## Add IP rule

2. In the **Add new rule for IP** page, Enter the IP address and a range of IP addresses in the **IP Single or IP Range Start** field.

*Note* - *IP Address will support IPv4 Address format only:* 

- *IPv4* Address made of 4 numbers separated by dots as in xxx.xxx.xxx.

- Each number ranges from 0 to 255.
- First number must not be 0.
- *IPv6 Address made of 8 groups of 4 Hexadecimal digits separated by colon as in xxx x:xxxx:xxxx:xxxx:xxxx:xxxx:xxxx*.
- 3. Enter IP range end value in the **IP Range End** field.
- 4. Enable **Timeout** to enable firewall rules with timeout.
- 5. Enter **Start Date** to start the respective firewall rule effect from this date.
- 6. Enter **End Date** to end the respective firewall rule effect from this date.
- 7. Enter **Start Time** to start the respective firewall rule effect from this time.
- 8. Enter **End Time** to end the respective firewall rule effect from this time.

*Note:* The date and time should be in the YYYY/MM/DD and hh-mm format respectively.

9. Determine the rule to blockor accept.

10. Click **Save** to save the changes made.

## Port Firewall Rules

## To view Existing Port Rules

- Click Settings > System Firewall > Port Firewall Rules > Existing Port Rules. A blank page will be opened if you did not add anything in Add New port Rule .If any rule is added, then the added rule will be listed in Existing Port Rules page
- 2 Click the **Existing Port Rules**. A sample screenshot of Port tab is shown below.

|                                      | =                                           | 😇 🔺 🖓 Sync 📿 Kefresh 💄 admin -                                                                        |
|--------------------------------------|---------------------------------------------|----------------------------------------------------------------------------------------------------|
| MEGARAC SP-X                         | Existing Port Rules                         | We Home > Settings > Frewall > Port Opented Enswall Jailes > Pasting Port Bules > Existing Port Bules |
| C Host Office                        |                                             |                                                                                                    |
| Quick Links                          | Ø                                           |                                                                                                    |
| # Dashboard                          | Port Single (or) Bange Start                |                                                                                                    |
| deb Sensor                           | 4525                                        |                                                                                                    |
| <ul> <li>System Inventory</li> </ul> | Port Range End                              |                                                                                                    |
| FRU Information                      | Instand                                     |                                                                                                    |
| Lal Logs & Reports *                 | TCP                                         |                                                                                                    |
| Settings                             | Network Type                                |                                                                                                    |
| 🖵 Remale Control                     | IPv4                                        |                                                                                                    |
| 🖨 Image Radirection                  | Fnable Timeoul                              |                                                                                                    |
| Control                              | Start Date&Time                             |                                                                                                    |
| - Maintenance                        | Thu Mar 10 2016 15:44:00                    |                                                                                                    |
|                                      | End Datest lime<br>Fri Mar 25 2016 15:44:00 |                                                                                                    |
|                                      | Rule                                        |                                                                                                    |
|                                      | Allow                                       |                                                                                                    |
|                                      | Delete                                      |                                                                                                    |
|                                      |                                             |                                                                                                    |

## System Firewall - Existing Port Rules

The fields of System Firewall - **Existing Port Rules** page are explained below.

Port Single (or) Range Start - To configure the Port or Range of Port Addresses.

Port Range End - To configure the Port or Range of Port Addresses.

Protocol - This field specifies the protocols for the configured Port or Port Ranges.

**Network Type** - This field specifies the affected network type for the particular Port or Port Ranges.

**Enable Timeout** -To enable or disable firewall rules with timeout.

Start Date - The respective firewall rule effect will start from this time.

Start Time - The respective firewall rule will start from this time.

End Date - The respective firewall rule effect will end on this date.

**End Time** - The respective firewall rule will end at this time.

Rule - To indicate Allow or Block status.

Delete - To delete the entry to the firewall rules list.

#### Procedure

#### To Add Port/Range of ports

1. To add a new rage of Port address, click the **Add** button.

| MEGARAC SP-X      | =                            |      |                  | 40         | Sync SRefr            | esh 💄          | ad |
|-------------------|------------------------------|------|------------------|------------|-----------------------|----------------|----|
| © Hest Offine     | Add Port Rule                |      | # Home - Setting | - Ficewall | - Port Oriented Firew | all Rules — Ac | dd |
| Duick Links.      |                              | 0    |                  |            |                       |                |    |
|                   | Port Single (or) Range Start |      |                  |            |                       |                |    |
| System Inventory  | Port Range End               |      |                  |            |                       |                |    |
| FRU Information   | optional                     |      |                  |            |                       |                |    |
| Logs & Reports    | Protocol                     |      |                  |            |                       |                |    |
| Settings          | тср                          | •    |                  |            |                       |                |    |
| Remote Control    | Network Type                 |      |                  |            |                       |                |    |
| Image Redirection | Enable Timeout               |      |                  |            |                       |                |    |
|                   | Start Date                   |      |                  |            |                       |                |    |
| Maintenance       | YYYY/MM/DD                   | m    |                  |            |                       |                |    |
| Sign out          | Start Time                   |      |                  |            |                       |                |    |
|                   |                              | 0    |                  |            |                       |                |    |
|                   | End Date                     |      |                  |            |                       |                |    |
|                   | VVVV/MM/DD                   | 8    |                  |            |                       |                |    |
|                   | End Time                     |      |                  |            |                       |                |    |
|                   |                              | Ø    |                  |            |                       |                |    |
|                   | Rule                         |      |                  |            |                       |                |    |
|                   | Allow                        | -    |                  |            |                       |                |    |
|                   | - 100 - SA                   | we - |                  |            |                       |                |    |

## Add Port rule

2. In the **Add new rule for Port** window, Enter the port number or a range of port numbers in the Port Single (or) Range Start field.

Note: Port value ranges from 1 to 65535.

- 3. Enter the end value in the **Port Range End** field.
- 4. Select the **Protocol** to be either TCP or UDP or Bot.
- 5. Select the **Network Type**. It may be IPv4 or IPv6 or Both.
- 6. Select **Timeout** to enable or disable firewall rules with timeout.
- 7. Enter **Start Time** to start the respective firewall rule effect from this time.
- 8. Enter **Start Date** to start the respective firewall rule effect from this date.
- 9. Enter **End Date** to end the respective firewall rule effect on this date.
- 10. Enter **End Time** to end the respective firewall rule effect at this time.

*Note:* The time should be in the YYYY/MM/DD:hh-mm format.

- 11. Select the **Rule** to determine the rule to **Block** or **Allow**.
- 12. Click **Save** to save the changes made.

# **User Management**

In MegaRAC GUI, the User Management page allows you to view the current list of user slots for the server. You can add a new user and modify or delete the existing users.

To open User Management page, click **Settings > User Management** from the menu bar. A sample screenshot of User Management page is shown below.

| MEGAR     | ac.sp-x                                                           |     |                                                                  |     | z                                              | US+English | * OBIOS OSync CRefresh                            | 1 admin +       |
|-----------|-------------------------------------------------------------------|-----|------------------------------------------------------------------|-----|------------------------------------------------|------------|---------------------------------------------------|-----------------|
| User Man  | agement                                                           |     |                                                                  |     |                                                |            | 🖷 Home - Settings -                               | User Hanagement |
| Channel 1 | •                                                                 |     |                                                                  |     |                                                |            |                                                   | 0               |
| 4         | Channel 1<br>1 amonymous (Dissbled)<br>No Acess<br>W070 (Vitazija | 4   | Channel 1<br>2 admin (Enobled)<br>Administrator<br>XVIII (VHadia | ê   | Channel 1<br>3 Administrator (Enobled)<br>User | °          | Channel 1<br>4 addedd (Disobled)<br>Administrater | •               |
| 4         | Channel 1<br>5 teatl (Frablad)<br>Administrator                   | ° 🛔 | Channel 1<br>6 test2 (Dischled)<br>No Access                     | ° 4 | Channel 1<br>7 test3 (Discibled)<br>No Access  | °          | Channel 1<br>8 (Disebled)                         |                 |
| -         | Channel 1<br>9 (Disabled)                                         | 2   | Channel 1<br>10 (Disobled)                                       | 2   | Channel 1<br>11 (Disobled)                     | 6          | Channel 1<br>12 (Disobled)                        |                 |
| *         | Channel 1<br>13 (Dirabled)                                        | 4   | Channel 1<br>14 (Disobled)                                       | 2   | Channel 1<br>15 (Disobled)                     |            |                                                   |                 |

#### **User Management**

Click user icon (a) and select any free slot to add a new user from the User Management Main page.

Click Delete icon (x) on the top right corner to directly delete an item from the list.

*Note:* The Free slots are shown as "Disabled" in all columns for the slot.

The fields of User Management Page are explained below.

**Channel**: To choose a particular channel from the available channel list.

**User ID**: Displays the ID number of the user.

*Note: The list contains a maximum of fifteen users only.* 

User Name: Displays the name of the user.

User Access: To enable or disable the access privilege of the user.

Network Privilege: Displays the network access privilege of the user.

SNMP Status: Displays if the SNMP status for the user is enabled or Disabled.

E-mail ID: Displays e-mail address of the user.

Add User: To add a new user.

Delete User: To delete an existing user.

#### Procedure to add a new User

1. To add a new user, select a free section and click on the empty section. This opens the Add User screen as shown in the screenshotbelow.

| and the second second s |                                       |          |  |             |          | and and and     |                | a admin -           | 10   |
|----------------------------------------------------------------------------------------------------|---------------------------------------|----------|--|-------------|----------|-----------------|----------------|---------------------|------|
| 23 2012, 2216925<br>Sirep 23 2019 00:10:35 UTC<br>© Hand Offices                                                                                                    | User Management Configuration         |          |  | di Harrie - | Dettings | User Management | - User Harrage | ovent Configuration |      |
| Quick Links.                                                                                                    |                                       | ø        |  |             |          |                 |                |                     |      |
| Dashboard                                                                                                    | Username                              |          |  |             |          |                 |                |                     |      |
|                                                                                                    | BURNER B                              |          |  |             |          |                 |                |                     |      |
|                                                                                                    | Change Password                       |          |  |             |          |                 |                |                     |      |
| FRU Information                                                                                                    | Password Size                         |          |  |             |          |                 |                |                     |      |
| Let Logs & Reports >                                                                                                    | 18 bytes                              | -        |  |             |          |                 |                |                     | 1    |
| • Settings                                                                                                    | Password                              |          |  |             |          |                 |                |                     | - 88 |
| C Itemote Control                                                                                                    |                                       |          |  |             |          |                 |                |                     | 1.0  |
| (3 Image Redirection                                                                                                    | Confirm Password                      |          |  |             |          |                 |                |                     |      |
|                                                                                                    |                                       |          |  |             |          |                 |                |                     |      |
| O Hower Control                                                                                                    | Enable User Access                    |          |  |             |          |                 |                |                     |      |
| Maintenance                                                                                                    | Enable Channel Access                 |          |  |             |          |                 |                |                     |      |
| 0+ Bign out                                                                                                    | Channel 1                             |          |  |             |          |                 |                |                     |      |
|                                                                                                    | Channel 8                             |          |  |             |          |                 |                |                     | 10   |
|                                                                                                    | Privilege(Channel 1)                  |          |  |             |          |                 |                |                     |      |
|                                                                                                    | Administrator<br>Privilege(Channel 8) |          |  |             |          |                 |                |                     |      |
|                                                                                                    | Administrator                         |          |  |             |          |                 |                |                     |      |
|                                                                                                    | KVM Access                            |          |  |             |          |                 |                |                     |      |
|                                                                                                    | VMedia Access                         |          |  |             |          |                 |                |                     | - 10 |
|                                                                                                    | SHIME Access                          |          |  |             |          |                 |                |                     |      |
|                                                                                                    | and another second                    |          |  |             |          |                 |                |                     | 10   |
|                                                                                                    | SNMP Access level                     |          |  |             |          |                 |                |                     |      |
|                                                                                                    |                                       |          |  |             |          |                 |                |                     |      |
|                                                                                                    | shine automatation Protocol           |          |  |             |          |                 |                |                     |      |
|                                                                                                    | SNMP Reliady Protocol                 |          |  |             |          |                 |                |                     |      |
|                                                                                                    |                                       |          |  |             |          |                 |                |                     |      |
|                                                                                                    | Email Format                          |          |  |             |          |                 |                |                     |      |
|                                                                                                    | AHI-Format                            |          |  |             |          |                 |                |                     |      |
|                                                                                                    | Email ID                              |          |  |             |          |                 |                |                     |      |
|                                                                                                    | suturbtimamindia.co.in                |          |  |             |          |                 |                |                     | 10   |
|                                                                                                    | Existing SSH Key                      |          |  |             |          |                 |                |                     |      |
|                                                                                                    | Not Available                         |          |  |             |          |                 |                |                     |      |
|                                                                                                    | Upload SSH Key                        |          |  |             |          |                 |                |                     |      |
|                                                                                                    |                                       | Sec. 4   |  |             |          |                 |                |                     |      |
|                                                                                                    | Designer                              | the Same |  |             |          |                 |                |                     |      |
|                                                                                                    |                                       |          |  |             |          |                 |                |                     |      |

## User Management Configuration Page

2. Enter the name of the user in the **User Name** field.

## Note:

- User Name is a string of 1 to 16 alpha-numeric characters.
- It must start with an alphabetical character.
- It is case-sensitive.
- Special characters '-'(hyphen), '\_'(underscore), '@'(at sign) are allowed.
- For 20 Bytes password, LAN session will not be established.
- 3. Set **Password Size** for the new password.
- 4. In the **Password** and **Confirm Password** fields, enter and confirm your new password.

#### Note:

Password should be the combination of alphabets, numbers, symbol and upper case characters. White space is not allowed.

- This field will not allow more than 16/20 characters based on Password size field value.
- This field will not allow the below mentioned characters.
- The password should be a string, if you try to set password using "ipmitool user set password".

| Hex | Char                      |  |  |  |
|-----|---------------------------|--|--|--|
| 00  | NUL V                     |  |  |  |
| 01  | SOH (start of heading)    |  |  |  |
| 02  | STX (start of text)       |  |  |  |
| 03  | ETX (endof text)          |  |  |  |
| 04  | EOT (end of transmission) |  |  |  |
| 05  | ENQ (enquiry)             |  |  |  |
| 06  | ACK (acknowledge)         |  |  |  |
| 07  | BEL à (bell)              |  |  |  |
| 08  | BS b (backspace)          |  |  |  |
| 09  | HT 't (horizontal tab)    |  |  |  |
| 0A  | LF h (new line)           |  |  |  |
| OB  | VT v (vertical tab)       |  |  |  |
| OC  | FF \f (form feed)         |  |  |  |
| 0D  | CR 'r (carriageret)       |  |  |  |
| 0E  | SO (shift out)            |  |  |  |
| OF  | SI (shift in)             |  |  |  |
| 10  | DLE (data linkescape)     |  |  |  |
| 11  | DC1 (device control 1)    |  |  |  |
| 12  | DC2 (device control 2)    |  |  |  |
| 13  | DC3 (device control 3)    |  |  |  |
| 14  | DC4 (device control 4)    |  |  |  |
| 15  | NAK (negative ack.)       |  |  |  |
| 16  | SYN (synchronous idle)    |  |  |  |
| 17  | ETB (end of trans. blk)   |  |  |  |
| 18  | CAN (cancel)              |  |  |  |
| 19  | EM (end of medium)        |  |  |  |
| 1A  | SUB (substitute)          |  |  |  |
| 1B  | ESC (escape)              |  |  |  |
| 1C  | FS (file separator)       |  |  |  |
| 1D  | GS (group separator)      |  |  |  |
| 1E  | RS (record separator)     |  |  |  |
| 1F  | US (unitseparator)        |  |  |  |
| 20  | SPACE                     |  |  |  |
| 7F  | DEL                       |  |  |  |

5. In **Enable User Access**, select this option to enable the network access for the appropriate user.

#### Note:

- Enabling Channel User Access will intern assign the IPMI messaging privilege to the specific Channel user.

- It is recommended that the IPMI messaging option should be enabled for the user to enable the User Access option, while creating User through IPMI.

- 6. In **Enable Channel Access** field, select the channel/channels to enable the network access for the appropriate channels.
- 7. In the **Privilege** field, select the privilege assigned to the user which could be Administrator, Operator, User, OEM or None. By default, the channel privileges will be displayed based on the channel availability.

#### Note:

*Callback privilege will be displayed in Privilege field only if its assigned by other interfaces. By default, Callback privilege will not available to set privilege as like other privilege options from Web UI.* 

8. Check **KVM Access** to assign the KVM privilege for the user.

Note:

While modifying the KVM access by logged in User, it will prompt you with the alert message to log out the current session to reflect the changes."

9. Check VMedia Access assign the VMedia privilege for the user.

#### Note:

The term VMedia represents H5Viewer, JViewer, VMapp and VMCLI clients.

It is recommended that the privileges support to KVM and VMedia should be provided only to the ADMIN user and shouldn't be provided to USER and OPERATOR privilege level users. The Admin user can provide the privilege support to USER and OPERATOR privilege level users at their own risk.

VMedia Privilege only restricts initiating / starting media redirection. If a device is already being redirected and attached to the host, then in host it will be visible as normal device. Hence it will be accessible to all the KVM sessions. Which includes 'KVM Privilege only' sessions as well.

While modifying the KVM and VMedia access by logged in User, it will prompt you with the alert message to log out the current session to reflect the changes.

10. Check the **SNMP Access** check box to enable SNMP access for the user.

**Note:** Password field is mandatory, if SNMP Status is enabled.

- 11. Choose the SNMP Access level option for user from the **SNMP Access level** (SHA or MD5) drop-down list. Either it can be Read Only or Read Write.
- 12. Choose the **SNMP Authentication Protocol** (SHA or MD5) to use for SNMP settings from the drop down list.

*Note:* Password field is mandatory, if Authentication protocol is changed.

- 13. Choose the Encryption algorithm to use for SNMP settings from the **SNMP Privacy protocol** (AES or DES) drop-down list.
- 14. In the **Email ID** field, enter the email ID of the user. If the user forgets the password, the new password will be mailed to the configured email address.

Note: SMTP Server must be configured to send emails.

*Email Format:* Two types of formats are available:

**AMI-Format:** The subject of this mail format is 'Alert from (your Host name)'. The mail content shows sensor information, ex: Sensor type and Description.

*Fixed-Subject Format:* This format displays the message according to user's setting. You must set the subject and message for email alert.

15. In the **Upload SSH Key** field, click Browse and select the SSH key file.

Note: SSH key file should be of pub type.

16. Click **Save** to save the new user and return to the users list.

## To Modify User

1. To modify the existing user, click on the active user tab. This opens a User screen as shown in the screenshot below.

| MEGARAC SP-X           | =                             |          | - | ~ | US-English |            | - O Syrie         | C Refresh    | 🚨 admin =                    | - m  |
|------------------------|-------------------------------|----------|---|---|------------|------------|-------------------|--------------|------------------------------|------|
| Quick Links            |                               |          |   |   | -          | Territory. | - Hand Management | Aller Barren | county Constitution advisory |      |
| 🕶 Dashboard            | User Management Configuration |          |   |   |            |            |                   |              |                              |      |
| n tensor               | -                             |          |   |   |            |            |                   |              |                              |      |
| FRU Information        |                               | •        |   |   |            |            |                   |              |                              |      |
| Left Louis & Reports > | Usersame                      |          |   |   |            |            |                   |              |                              |      |
|                        | admin                         |          |   |   |            |            |                   |              |                              | 1    |
| • seconda              | Change Hassword               |          |   |   |            |            |                   |              |                              |      |
| Hemote Control         | Password Size                 | 100      |   |   |            |            |                   |              |                              | 1    |
| Image Redirection      | 18 bytes                      | 5. T     |   |   |            |            |                   |              |                              |      |
| O Power Control        | Password                      |          |   |   |            |            |                   |              |                              |      |
| 479 Sicripts           |                               |          |   |   |            |            |                   |              |                              |      |
| m Tanko & Events       | Comm Password                 |          |   |   |            |            |                   |              |                              |      |
| 🔎 Maintonance          | Enable User Access            |          |   |   |            |            |                   |              |                              |      |
| tite talges coult      | Enable Channel Access         |          |   |   |            |            |                   |              |                              |      |
|                        | Channel 1                     |          |   |   |            |            |                   |              |                              |      |
|                        | Channel 8                     |          |   |   |            |            |                   |              |                              | 12   |
|                        | Privilege(Channel I)          |          |   |   |            |            |                   |              |                              |      |
|                        | Administrator                 |          |   |   |            |            |                   |              |                              |      |
|                        | NVM Access                    |          |   |   |            |            |                   |              |                              |      |
|                        |                               |          |   |   |            |            |                   |              |                              |      |
|                        |                               |          |   |   |            |            |                   |              |                              |      |
|                        | SNMP Access                   |          |   |   |            |            |                   |              |                              |      |
|                        | SNMP Access level             | 12/1     |   |   |            |            |                   |              |                              |      |
|                        |                               |          |   |   |            |            |                   |              |                              |      |
|                        | and Automatication Protocol   |          |   |   |            |            |                   |              |                              |      |
|                        | SNMP Privacy Protocol         |          |   |   |            |            |                   |              |                              |      |
|                        |                               |          |   |   |            |            |                   |              |                              |      |
|                        | Email Format                  |          |   |   |            |            |                   |              |                              |      |
|                        | AMI-Format                    | -        |   |   |            |            |                   |              |                              |      |
|                        | Email ID                      |          |   |   |            |            |                   |              |                              | 1.00 |
|                        |                               |          |   |   |            |            |                   |              |                              | 10   |
|                        | Existing SSH Key              |          |   |   |            |            |                   |              |                              |      |
|                        | Not Available                 |          |   |   |            |            |                   |              |                              |      |
|                        | Upload SSH Key                | _        |   |   |            |            |                   |              |                              |      |
|                        | -                             | 10.      |   |   |            |            |                   |              |                              |      |
|                        | Derivation                    | ES Timer |   |   |            |            |                   |              |                              |      |
|                        |                               |          |   |   |            |            |                   |              |                              |      |

### **User Management Configuration Page**

- 2 Check **Change Password**, if you wish to change the existing Password.
- 3. Follow the steps (3 to 15) of Procedure to add a new User.
- 4. Click **Save** to save the changes and return to the users list.
- 5. Click **Delete** to delete the user.
  - **Note:** There is a list of reserved users which cannot be added / modified as BMC users. Please Refer MEGARAC SP-X Platform Porting Guide section Changing the Configurations in PMC File-> User Configurations in PMC File for the list of reserved users.

#### Important:

**Reserved Users:** There are certain reserved users which cannot be added as BMC Users. The list of reserved users are given below,

- sysadmin
- daemon
- sshd
- ntp
- root

# Video Recording

The Video Recording consists of the following. A sample screenshot of the Video Recording is given below.

| MEGARAC SP-X        | <b>Z</b> A | US - English 🔹 🕇 Bl | IOS 🗘 Sync 😂 Refresh 💄 admin 🗸    |
|---------------------|------------|---------------------|-----------------------------------|
| Video Recording     |            |                     | Home > Settings > Video Recording |
| Auto Video Settings |            |                     |                                   |
|                     |            |                     |                                   |
|                     |            |                     |                                   |
|                     |            |                     |                                   |
|                     |            |                     |                                   |

## Video Recording

Auto Video Settings

Video Trigger Settings Video Remote Storage Pre-Event Video Recordings

A detailed description of the menu items are given below.

## Auto Video Settings

This page is used to configure the events that will trigger auto video recording function of the KVM server.

A sample screenshot of the Video Recording is given below.

| MEGARAC SP-X        | ≡                      |                      | ×                          | ▲ OSync CRefresh L admin -                      |
|---------------------|------------------------|----------------------|----------------------------|-------------------------------------------------|
| Host Offline        | Auto Video Settings    |                      |                            | ♣ Home > Settings > video > Auto Video Settings |
| Quick Links         |                        |                      |                            |                                                 |
| 🏶 Dashboard         |                        |                      |                            |                                                 |
| 🍰 Sensor            | Video Trigger Settings | Video Remote Storage | Pre-Event Video Recordings |                                                 |
| System Inventory    |                        |                      |                            |                                                 |
| FRU Information     |                        |                      |                            |                                                 |
| 네 Logs & Reports >  |                        |                      |                            |                                                 |
| Settings            |                        |                      |                            |                                                 |
| 🖵 Remote Control    |                        |                      |                            |                                                 |
| 🖨 Image Redirection |                        |                      |                            |                                                 |
| එ Power Control     |                        |                      |                            |                                                 |
| 🖋 Maintenance       |                        |                      |                            |                                                 |
| 🕞 Sign out          |                        |                      |                            |                                                 |

#### Auto Video Settings

To triggers for Auto Video Recording, click **Video Recording > Auto Video Settings > Video Trigger Settings** from the menu bar. A sample screenshot of Video Trigger Settings page is shown below.

| MEGARAC SP-X           | =                                                   |          |          | 🔊 🗢 Sync 🛛 Refresh 👤 admin 🗸                            |
|------------------------|-----------------------------------------------------|----------|----------|---------------------------------------------------------|
| e Hust Office          | Video Trigger Settings                              |          | 🕫 Home 🗉 | letungs – Video – Auto settings – Video Tinger Settings |
| Quick Elifica.         |                                                     |          |          |                                                         |
| Dashboard              |                                                     | 0        |          |                                                         |
| 🕫 Sensor               | Critical Events (Temperature/Voltage)               |          |          |                                                         |
| G System Inventory     | Non Critical Events (Temperature/Voltage)           |          |          |                                                         |
| • FRU Information      | Non Recoverable Events (Temperature/Voltage)        |          |          |                                                         |
| latt. Logs & Reports > | Fan state changed Events                            |          |          |                                                         |
| • Settings             | Watchdog Timer Events                               |          |          |                                                         |
| 🖵 Remote Control       | Chassis Power On Events                             |          |          |                                                         |
| 🛱 Image Redirection    | Chassis Reset Events                                |          |          |                                                         |
| O Power Control        | LPC Reset Events                                    |          |          |                                                         |
| Je Maintenance         |                                                     |          |          |                                                         |
| 🕩 Sign out             | Date and Time Event                                 |          |          |                                                         |
|                        | Date                                                |          |          |                                                         |
|                        | AAAA/HW\/DD                                         | <b>m</b> |          |                                                         |
|                        | Time                                                |          |          |                                                         |
|                        |                                                     | 0        |          |                                                         |
|                        | Pro-Event Video Recording Crash Reset     Pre-reset |          |          |                                                         |
|                        | (B)                                                 | Save     |          |                                                         |

Video Trigger Settings

#### Video Trigger Settings

**Event List**: It shows the list of available events to be configured. The events are mentioned below.

Critical Events (Temperature/Voltage)

Non Critical Events (Temperature/Voltage)

Non Recoverable Events (Temperature/Voltage)

Fan state changed Events

Watchdog Timer Events

Chassis Power on Events

Chassis Power off Events

Chassis Reset Events

LPC Reset Events

Date and Time Event

Pre-Event Video Recording

Pre- crash

Pre-reset

**Save**: To save any changes made.

#### Procedure:

- 1. Check the events to be enabled.
- 2. To set particular Date and Time Event, check the option **Date and Time Event**.
  - a. Choose the month, day and year from the Datefield
  - b. Enter/Choose the **Time** in hh:mm format in the respective fields.

**Note:** KVM service should be enabled to perform auto-video recording. The date and time should be in advance to the system date and time.

- 3. Click **Pre-Event Video Recording** to edit the Pre-Event video recording configurations. A sample screenshot of **Pre-Event Video Recordings** page is shown as below.
  - Note: Disable/Enable pre-event recording selection for newly modified configuration to take effect.

| MEGARAC SP-X                                                                                                    |       | M | <b>A</b> | US - English          | ▼ \$sync              | C Refresh        | 💄 admin 🗸          |
|----------------------------------------------------------------------------------------------------|-------|---|----------|-----------------------|-----------------------|------------------|--------------------|
| re-Event Video Recordings                                                                                                    |       |   |          | <b>∦</b> Home > Setti | ngs > Video > Auto se | ttings > Pre-Eve | ent Video Recordir |
|                                                                                                    | 0     |   |          |                       |                       |                  |                    |
| This page is used to configure the Pre-Event video recording options. Pre-Event<br>recording is disabled by default.<br>To enable the Pre-Event video recording, so to the <u>Triggers Configuration</u> page. | video |   |          |                       |                       |                  |                    |
| Note:<br>Disable/Enable pre-event recording selection for newly modified configuration<br>take effect.                                                                                                    | n to  |   |          |                       |                       |                  |                    |
| Video Quality                                                                                                    |       |   |          |                       |                       |                  |                    |
| Very Low                                                                                                    | ~     |   |          |                       |                       |                  |                    |
| Compression Mode                                                                                                    |       |   |          |                       |                       |                  |                    |
| High                                                                                                    | ~     |   |          |                       |                       |                  |                    |
| Frames Per Second                                                                                                    |       |   |          |                       |                       |                  |                    |
| 1                                                                                                    | ~     |   |          |                       |                       |                  |                    |
| Video Duration                                                                                                    |       |   |          |                       |                       |                  |                    |
| 10                                                                                                    | ~     |   |          |                       |                       |                  |                    |
|                                                                                                    | Save  |   |          |                       |                       |                  |                    |

## **Pre-Event Video Recordings**

- a. To set video quality, select ranges (very low, low, high, average and normal) from **Video Quality** drop-down list.
- b. To set compression mode, select modes (high, normal, low, no) from **Compression Mode** drop-down list.
- c. To set number of frames per second, select frames/sec (1-4) from **Frames Per Second** drop- down list.
- d. To set duration of video, select second (10-60) from **Video Duration** drop-down list.
- e. Click **Save** to save the changes made on the Pre-Event Video Recording.
- 4. Select Crash Reset either Pre-crash or Pre-reset.
- 5. Click **Save** to save the changes.

*Note:* - *Pre-Event video recording will not occur, while active KVM session or Post-event video recording is in progress.* 

#### Video Remote Storage

To Video Remote Storage capture host video before critical event like crash or reset occurs, click **Video Recording > Auto Video Settings > Video Remote Storage**. A sample screenshot of Video Remote Storage is as shown below.

| MEGARAC SP-X      | =                             | 🕿 🗚 🗢 Sync 📿 Refresh                 |
|-------------------|-------------------------------|--------------------------------------|
| I Heat Offine     | Video Remote Storage          | 🗰 Home Settings video - Autosettings |
| cunks             | 9                             |                                      |
| ashboard          |                               |                                      |
| nsor              | Record Video to Remote Server |                                      |
| stem Inventory    | Maximum Dumps                 |                                      |
|                   | 2                             |                                      |
| U Information     | Maximum Duration (Sec)        |                                      |
| ogs & Reports 🔷 🗧 | 20                            |                                      |
| attings           | Maximum Size (MB)             |                                      |
| emote Control     | 5                             |                                      |
| 2.5               | Server Address                |                                      |
| nage Redirection  | Server IP or Host name        |                                      |
| ower Control      | Path in server                |                                      |
| laintenance       | eg./opt/bmc/videos            |                                      |
| Sign out          | Share type                    |                                      |
| S.                | 🔘 NFS 🥝 CIFS                  |                                      |
|                   | Domain Name                   |                                      |
|                   |                               |                                      |
|                   | Usemame                       |                                      |
|                   |                               |                                      |
|                   | Password                      |                                      |
|                   |                               |                                      |
|                   |                               |                                      |

## Video Remote Storage

1. Check Record Video to Remote Server to enable the Remote Video Support.

*Note*: By default, video files will be stored in local path of BMC. If remote video support is enabled, then the video files will be stored only in remote path, not with in BMC.

- 2. Enter Maximum Duration (Sec) of the video.
- 3. Enter Maximum Size (MB) of the video.
- 4. Enter Maximum Dumps of the video.

*Note*: The Maximum Duration of the video should be in the range from 1 to 3600 seconds. The Maximum Size of the video should be in the range from 1 to 500 mb. The Maximum Dumps should be in the range from 1 to 100. The recorded video file should meet either the size constraint or duration constraint, according to the configured settings, depending on which constraint is met first.

5. Enter the ServerAddress.

*Note*: Server address will support the following:

- IP Address (Both IPv4 and IPv6 format).
- FQDN (Fully qualified domain name) format.
- 6. Enter the source path in **Path in Server** field.
- 7. Select the **Share Type** (NFS/CIFS). If the selected share type is (CIFS),Enter the **User Name**, **Password** and **Domain Name** in the respective fields.
- 8. Click **Save** to save the settings.

### Pre-Event

Pre-Event video recording files will be named as per event captured. For example - if any video is recorded for Crash Event, the recorded file will be named as **pre\_crash\_video\_x.dat**, where x is file count, similarly if it is recorded for reset event it will be named as pre\_reset\_video\_x.dat.

#### Post-Event

Post-Event video recording files will be named as shown below.

Video dump\_<Hostname>\_%Y%m%dT%H%M%S.dat.

File Count and Duration for Pre and Post Event Recordings are as shown in the below table:

|                  | Auto Video Recording<br>(Post Event)                                                                                                    | Pre-Event Video<br>Recording(only for<br>Crash/reset event)                                                                   |
|------------------|----------------------------------------------------------------------------------------------------|----------------------------------------------------------------------------------------------------|
| Time Limits      | 20 seconds or 5.5MB video allowed if Local Storage.                                                                                              | Default-10sec,but can be<br>configurable up to 60 sec.                                                                        |
|                  | 3600 seconds or 500MB<br>video recording allowed if<br>Remote Storage(Remote<br>Path).                                                           |                                                                                                    |
| Video File Count | Local Storage: 2 (After 2, if<br>video recording starts, the<br>oldest video file among the<br>two files will be replaced with<br>the new video) | 1 if local storage/3 if remote<br>storage. (Once Max file count<br>reached, will Delete Old video<br>file to store new file.) |
|                  | Remote Storage: maximum<br>configured dump value of video<br>files for Remote Storage.                                                           |                                                                                                    |

# **Remote Control**

The Remote Control page consists of the following options. Click **Remote Session Settings** for navigating to that page. A sample screenshot is displayed below.

Launch H5Viewer

Launch JViewer

| Remote Control Remote XXXX & SOL              | # Home 🕤 Remote Central |
|-----------------------------------------------|-------------------------|
|                                               | 0                       |
| H5Viewer                                      |                         |
| Lilick here to go to Remote Session Settings. |                         |
| C <sup>e</sup> Launch H5Vewer                 |                         |
| JViewer                                       |                         |
| 🔺 I sa mch Diewer                             |                         |
| Serial Over LAN                               |                         |
| V. Retizator                                  |                         |

**Remote Control page** 

Launch H5Viewer

The system and browser requirements for Remote Control are given below.

## System Requirements

Client machine with 8GB RAM.

If the client machine has 4GB RAM or lower, there will be lag in Video/Keyboard/ Mouse/Media redirection functionality.

## Supported Browsers

Chrome latest version. IE11 and above. Firefox (with limited support). Edge Safari (On Mac only)

*Note:* It is advisable to use Chrome or IE for H5Viewer, since Firefox has its own memory limitations.

In Microsoft Windows operating systems, IPv4 addresses are valid location identifiers in Uniform

*Naming Convention (UNC) path names. However, the colon ':' is an illegal character in a UNC path name. Thus, the use of IPv6 addresses is also illegal in UNC names.* 

For this reason, in IE browser the IPV6 address should be given in "Literal IPv6 addresses in UNC path names" format.

Example:-

For web, 2001-db8-85a3-8d3-1319-8a2e-370-7348.ipv6-literal.net:85

Where IP is 2001:db8:85a3:8d3:1319:8a2e:370:7348 and port is 85.

To open Remote Control page, click **Remote Control** from the menu bar.

A detailed description of the menu items are given below.

Open the Remote Control page, click **Launch H5Viewer**. A sample screenshot of the Remote KVM page is shown below.

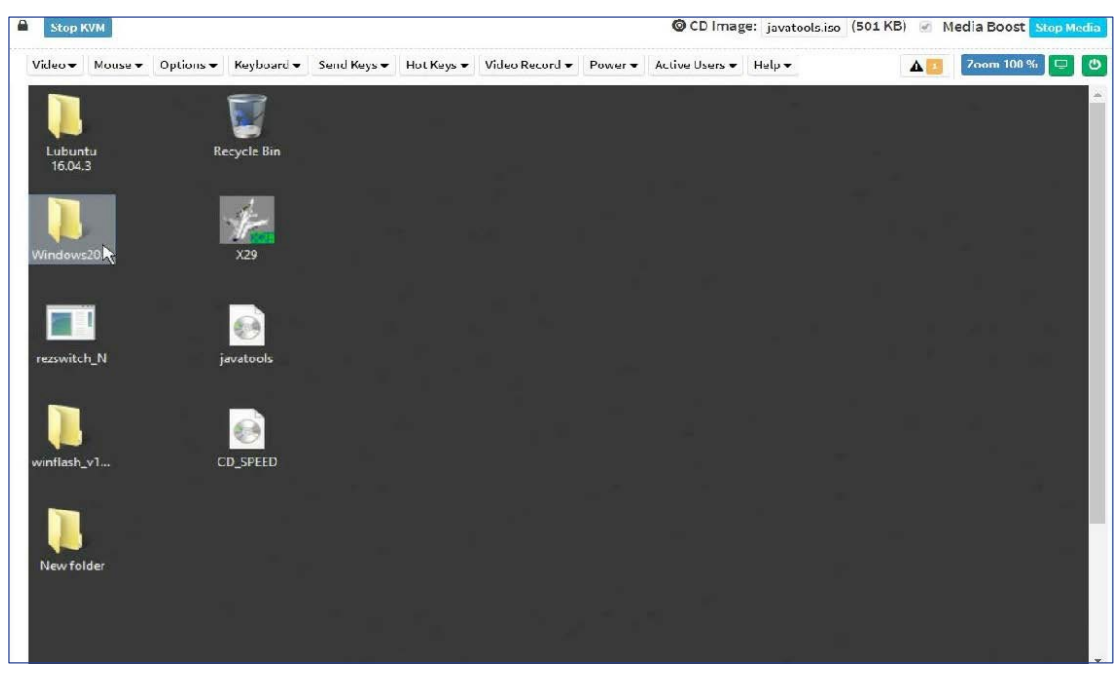

Remote KVM

## Procedure To Start KVM

1. Click **Launch H5Viewer** to open the Remote Control KVM page. A sample screenshot of the Remote KVM page is shown below.

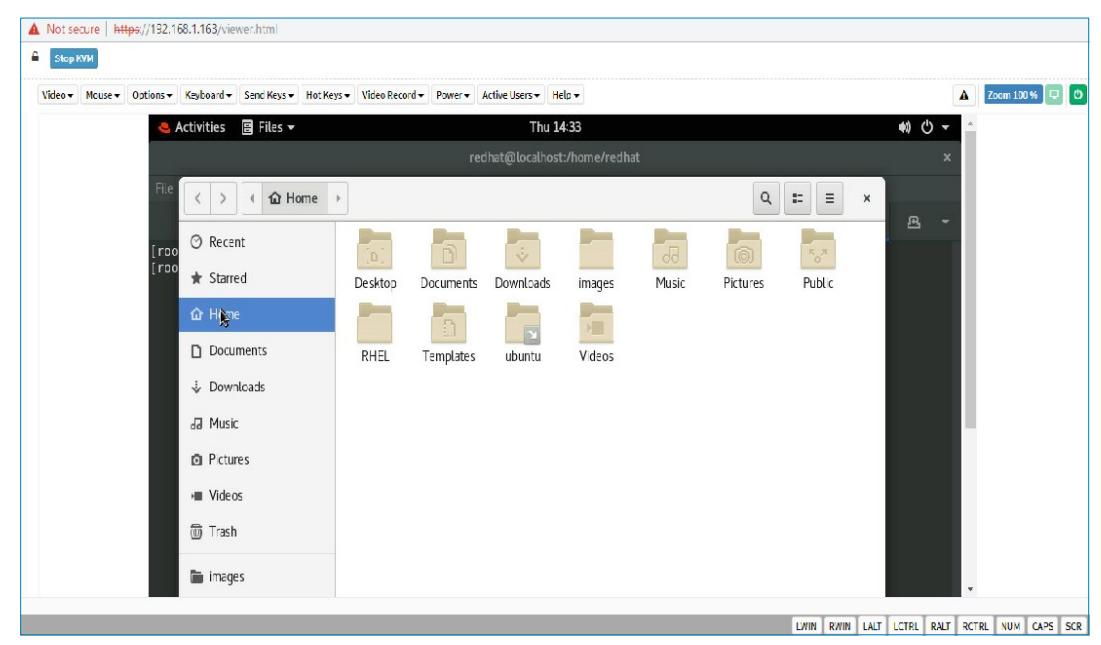

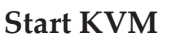

2. To stop the H5Viewer video redirection, click **Stop KVM**.

## Procedure To Start /Stop Media

- 1. Click **Browse** to select CD Image. After selecting the image, **Select/Unselect** media boost option.
- 2 Click **Start Media** to redirect the selected CD image file to the Host. A sample screenshot is as shown below.

**Note:** If media boost mode is selected, the processes related to media redirection will have high priority than other processes. This will improve media performance but other processes will have limited access to CPU cycle.
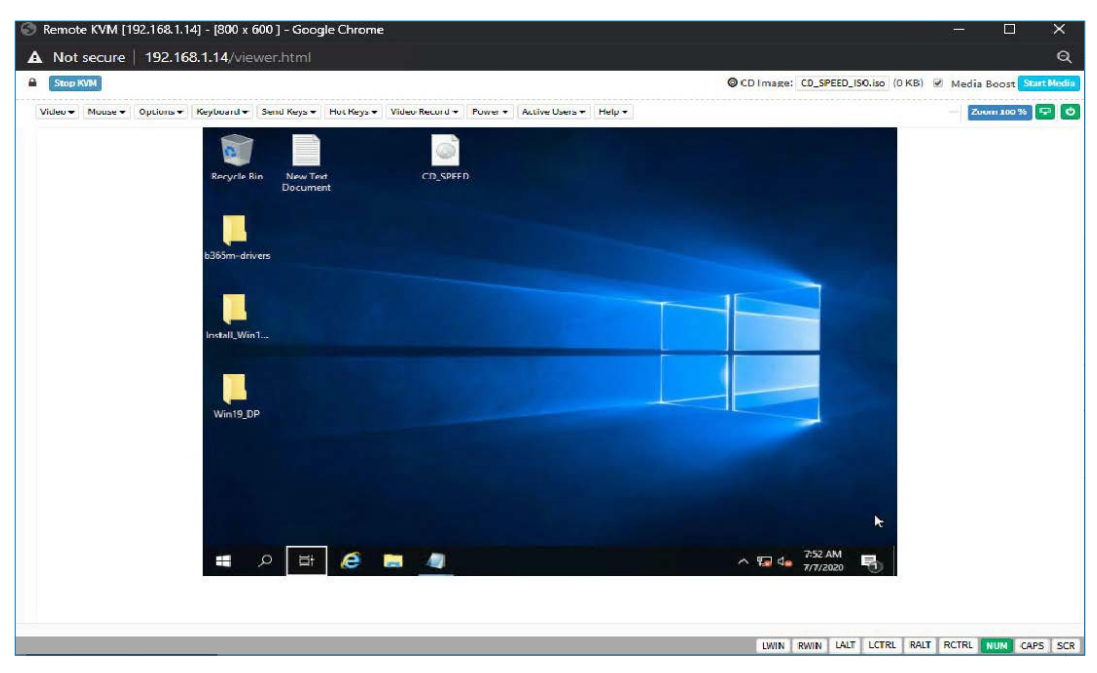

## Start Media

3 To stop the CD Image redirection, click Stop Media.

A detailed description of menu items are given below.

## Video

This menu contains the following sub menu items.

Pause Video: This option is used for pausing Console Redirection.

**Resume Video**: This option is used to resume the Console Redirection when the session is paused.

**Refresh Video**: This option can be used to update the display shown in the Console Redirection window.

**Capture Screen**: This option helps to take the screenshot of the host screen and save it in the client s system.

## Mouse

**Show Client Cursor**: This menu item can be used to show or hide the local mouse cursor on the remote client system.

**Mouse Mode**: This option handles mouse emulation from local window to remote screen using

either of the two methods. Only Administrator has the right to configure this option.

- **Absolute mouse mode**: The absolute position of the local mouse is sent to the server if this option is selected.
- **Relative mouse mode**: The Relative mode sends the calculated relative mouse position displacement to the server if this option is selected.
- **Other mouse mode**: This mouse mode sets the client cursor in the middle of the client system and will send the deviation to the host. This mouse mode is specific for SUSE Linux installation.

*Note*: AMI MegaRAC SP-X suggests users to use Linux version of OS except SUSE11.4 with BMC to avoid mouse sync issue in absolute mouse mode.

*Client cursor will be hidden always. If you want to enable, use Alt* + *C to access the menu.* 

## Options

Zoom:

Normal - By default this option is selected.

**Zoom In** - For increasing the screen size. This zoom varies from 100% to 150% with an interval of 10%

**Zoom Out** - For decreasing the screen size. This zoom varies from 100% to 50% with an interval of 10%

Block Privilege Request: To enable or disable the access privilege of the user.

\*Compression Mode: This option helps to compress the Video data transfer to the specific mode.

\*DTC Quantization Table: This option helps to choose the video quality.

*Note:* \**Specific to AST SOC.* 

## Keyboard

**Keyboard Layout**: This feature is fully compatible when host and client has the same keyboard language layout. If the client and host language layouts differ, some special characters will not be compatible.

List of Host Physical Keyboard languages supported in SPX H5Viewer.

- 1. English U.S.
- 2. German.
- 3. Japanese.

## Send Keys

This option is used to key items. This menu contains the following sub menu items.

Hold Down

Press and Release

#### Hold Down

This menu contains the following sub menu items.

**Right Ctrl Key**: This menu item can be used to act as the right-side <CTRL> key when in *Console Redirection*.

**Right Alt Key**: This menu item can be used to act as the right-side <ALT> key when in *Console Redirection*.

**Right Windows Key:** This menu item can be used to act as the right-side <WIN> key when in *Console Redirection*.

**Left Ctrl Key**: This menu item can be used to act as the left-side <CTRL> key when in *Console Redirection*.

**Left Alt Key**: This menu item can be used to act as the left-side <ALT> key when in *Console Redirection*.

**Left Windows Key:** This menu item can be used to act as the left-side <WIN> key when in *Console Redirection*. You can also decide how the key should be pressed: Hold Down or Press and Release.

#### Press and Release

**Ctrl+Alt+Del:** This menu item can be used to act as if you depressed the <CTRL>, <ALT>and<DEL> keys down simultaneously on the server that you are redirecting.

**Left Windows Key**: This menu item can be used to act as the left-side <WIN> key when in Console Redirection. You can also decide how the key should be pressed: Hold Down or Press and Release.

**Right Windows Key**: This menu item can be used to act as the right-side <WIN> key when in Console Redirection.

**Context Menu Key**: This menu item can be used to act as the context menu key, when in Console Redirection.

**Print Screen Key**: This menu item can be used to act as the print screen key, when in Console Redirection.

**Hot Keys**: This menu is used to add the user configurable shortcut keys to invoke in the host machine. The configured key events are saved in the BMC.

This menu contains the following sub menu items.

• Add Hot Keys - This menu is used to enable macros. Click Add to macros.

## Video Record

This menu contains the following sub menu items

**Record Video**: This option is to start recording the screen.

**Stop Recording**: This option is used to stop the recording.

**Record Settings**: This option is used to set video record duration and video compression value. Video record duration value should be in the range of 1 to 1800 seconds. Video Compression value should be in the range of 0.1 (Low image quality) to 0.9. (High image quality).

**Normalized video resolution to 1024 X 768 (\*Specific to AST SOC)**: Host video will be scaled to 1024 x 768 in the recorded video file. Enabling this option improves client side video recording performance in H5Viewer.

Disable this option to record video at same resolution as host video. The host video capture depends on client system performance. If this option is disabled, recorded video file may have inconsistency. (i.e., Recorded video file duration may not be the same as configured value).

#### Note:

The Maximum video file size allowed is around 40MB. If the video file size reaches its max size limit, the recorded file is downloaded and recording will be in progress until the configured video recording time is reached. The video file is saved as video date-month-year hr-min-sec part no in client side video recording.

User have to take care of saving the video files in different browsers.

When H5Viewer focus is lost and if video recording is in progress, the recording will be stopped with a notification message and the recorded video file will be discarded.

Due to browser limitation, Set timeout/set interval will be delayed from specified time of interval when browser window loses focus, hence video server will not send the video packets to H5View-er and so the video recording will be stopped.

### Power

The power options are to perform any power cycle operation. Click on the required option to perform the following operation.

**Reset Server:** To reboot the system without powering off (warm boot).

Immediate Shutdown: To perform Power OFF Immediately.

**Orderly Shutdown**: To Power OFF the server in proper order.

**Power ON Server**: To Power ON the server.

Power Cycle Serve: To first power off, and then reboot the system (cold boot).

## Active Users

Click this option to display the active users and their system ip address.

Active KVM Session can be terminated when there are multiple KVM Session from Master [FULL Privilege KVM Session].

## Help

Click this option to get more information About H5Viewer. The KVM Remote Console utility version and plugin version will be displayed.

## **Quick Buttons**

**Quick Buttons**: The upper right of H5Viewer window displays all the quick buttons. These quick buttons allow you to perform the below functions by clicking them.

| Quick Buttons | Explanation                                                                                                    |
|---------------|----------------------------------------------------------------------------------------------------|
|               | This quick button will show / hide notifications dropdown menu,<br>which will contains the list of notifications displayed by H5Viewer.                                                                                                    |
| Zoom 100 %    | It shows the current zoom value in percentage.                                                                                                    |
| ŀ             | This quick button is used to display the current host monitor<br>status. If icon is in green color then host monitor is unlocked. If<br>the icon is in red color host monitor is locked. By clicking the<br>button host monitor status can be toggled.                            |
| С<br>С        | This quick button is used to display the current server power status.<br>If the icon is in green color, the server status is powered on. If the<br>icon is in red color, the server status is powered off. Click the<br>button to toggle immediate power off / power on the host. |

## Status barbuttons

| LWIN | RWIN | LALT | LCTRL | RALT | RCTRL | NUM | CAPS | SCR |
|------|------|------|-------|------|-------|-----|------|-----|
|------|------|------|-------|------|-------|-----|------|-----|

Num/Caps/Scroll lock buttons are LED status buttons that denotes the current status of Num/Caps/ Scroll lock in the host.

## Keyboard LED Sync

When the H5Viewer is launched, the keyboard locks status and LEDs denoting the lock status of the host machine, should be in sync with the client machine. That is, if the **Num/Caps/Scroll lock** is enabled/disabled in the client machine, the same should be updated in the host machine as well.

## Note:

## **Client Side Limitations**

Due to web browser related security concerns, this feature has following limitations.

- Host LED status will be synced with client LED status, only if user presses any key in client keyboard when H5Viewer window is in focus.
- Client keyboard LED status cannot be updated from web browsers.

## Host Side Limitations

- In some Linux hosts, when the host is booted into text mode, CAPS LOCK LED status will not be updated properly. CAPS LOCK LED won't turn ON/OFF while changing the CAPS lock status in the host OS.

- In such cases, H5Viewer CAPS LOCK synchronization functionality will not work properly.

*-Example - Typing letters in H5Viewer (after pressing CAPS LOCK) will toggle between lower to upper case inside host.* 

## **Control keys**

This options provides the same functionality of **Send Keys > Hold Down** menu item. Select any of the menu item, it will highlight the corresponding status bar button in green color. Similarly by clicking the buttons will toggle the selection status of the corresponding menu item.

## **KVM Sharing**

MegaRAC SP-X stack supports N number of KVM Redirection sessions. Only one full permission JViewer/H5Viewer session at a time. With Full permission in JViewer /H5Viewer, the user can control the KVM redirection, and the other JViewer/H5Viewer users can only view the video redirected from the server without intervention.

When the First user launches JViewer/H5Viewer, the user will get full permission to control the host during KVM redirection. When another JViewer/H5Viewer session is launched, the Video server will send KVM sharing permission request packet to the current session, for the new Requesting session.

Once the requesting session is authenticated, a packet containing the information such as the client IP/hostname and user name of the newly authenticated or logged in user, will be send to the current session. The first client shows the dialog as a shown below:

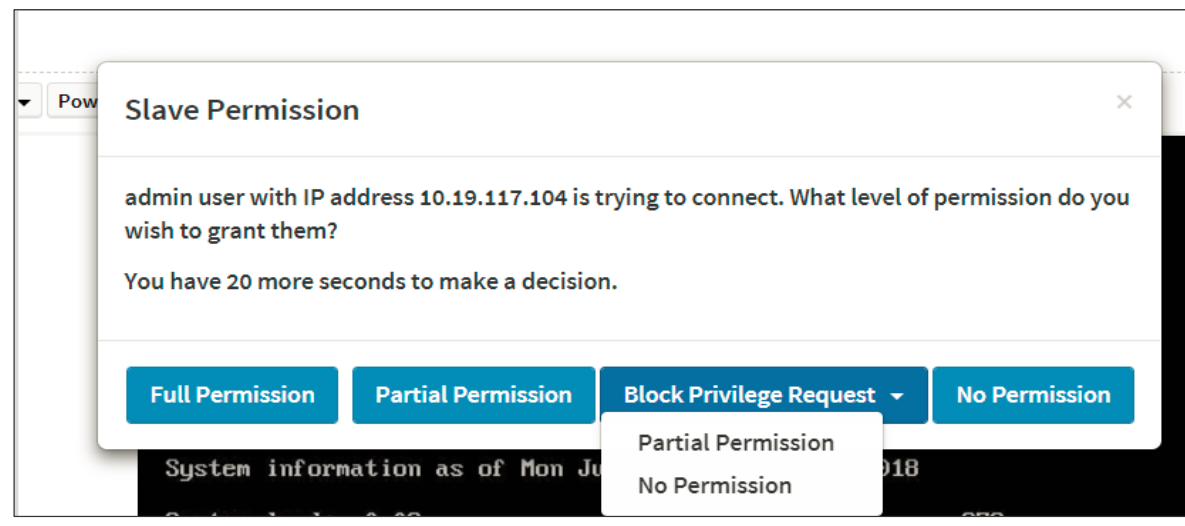

## KVM Sharing

Clicking the button in the dialog box will trigger specified action:

**Full Permission:** When this button is clicked, the requesting session will receive full access permission, and the current (full permission) session will have a partial KVM access permission only.

**Partial Permission**: When this button is clicked, the requesting session will receive partial permission and can only view server display (Video only).

**Block Privilege Request > Partial Permission:** Once this option is selected, both newly requesting session and active partial privileged session will get partial permission as auto response and can only view server display. Further request will be served by auto response mechanism.

**Block Privilege Request > No Permission:** Once this option is selected, both newly requesting session and active partial privileged session access will be denied as auto response. Further request will be served by auto response mechanism.

**No Permission:** When this button is clicked, the requesting session access will be denied.

### Launch JViewer

This is an OS independent plug-in which can be used in Windows as well as Linux with the help of JRE. JRE should be installed in the clients system.

Note:

AMI BMC only supports LTS Java version with N and N-1 policy, i.e., Java 8 (N-1) and 11 (N).

It is recommended to use open JDK 8 or any higher LTS version. Iced tea-Web launch application may work inconsistently when used JDK 11 or higher version. Web launch dialog may freeze and become unresponsive. Refer the link https://icedtea.classpath.org/wiki/IcedTea-Web#Filing\_bugs for further information.

BMC will not be aware of NAT configuration settings. So launching JViewer from Web / Stand- Alone Application is not supported under NAT environment

## Procedure

To download the .**jnlp** file from BMC. To open the **.jnlp** file, use the appropriate JRE version (Javaws). When the downloading is done, it opens the Console Redirection window.

The Console Redirection menu bar consists of the following menu items.

Video Keyboard Mouse Options Media Keyboard Layout Video Record Power Active Users Help

A detailed explanation of these menu items are given below.

## Video

This menu contains the following sub menu items.

Pause redirection: This option is used for pausing Console Redirection.

**Resume Redirection**: This option is used to resume the Console Redirection when the session is paused.

**Refresh Video**: This option can be used to update the display shown in the Console Redirection window.

**Capture Screen:** This option helps to take the screenshot of the host screen and save it in the client s system

\***Compression Mode:** This option helps to compress the Video data transfer to the specific mode.

\*DTC Quantization Table: This option helps to choose the video quality.

**Turn OFF Host Display/Host Video Output:** If you enable this option, the server display will be blank but you can view the screen in Console Redirection. If you disable this option, the display will be back in the server screen.

*Note*: *This Feature is only specific to Pilot and AST SOCs.* 

**\*\*Low Bandwidth Mode:** This option is used to control the video packet dataflow in the network.

**Full Screen**: This option is used to view the Console Redirection in full screen mode (Maximize). This menu is enabled only when both the client and host resolution are same.

**Exit**: This option is used to exit the console redirection screen.

Note: \* Specific to AST SOC. \*\* Specific to Pilot SOC.

## Keyboard

This menu contains the following sub menu items.

**Hold Right Ctrl Key**: This menu item can be used to act as the right-side <CTRL> key when in *Console Redirection*.

**Hold Right Alt Key**: This menu item can be used to act as the right-side <ALT> key when in *Console Redirection*.

**Hold Left Ctrl Key**: This menu item can be used to act as the left-side <CTRL> key when in *Console Redirection*.

**Hold Left Alt Key**: This menu item can be used to act as the left-side <ALT> key when in *Console Redirection.* 

**Left Windows Key:** This menu item can be used to act as the left-side <WIN> key when in *Console Redirection*. You can also decide how the key should be pressed: Hold Down or Press and Release.

**Right Windows Key:** This menu item can be used to act as the right-side <WIN> key when in *Console Redirection*. You can also decide how the key should be pressed: Hold Down or Press and Release.

**Ctrl+Alt+Del:** This menu item can be used to act as if you depressed the <CTRL>, <ALT>and<DEL> keys down simultaneously on the server that you are redirecting.

**Context menu:** This menu item can be used to act as the context menu key, when in Console Redirection.

**Hot Keys:** This menu is used to add the user configurable shortcut keys to invoke in the host machine. The configured key events are saved in the BMC.

**Full Keyboard Support:** Enable this option to provide full keyboard support. This option is used to trigger the Ctrl and Alt key directly to host from the physical keyboard.

## Mouse

**Show Cursor**: This menu item can be used to show or hide the local mouse cursor on the remote client system.

Mouse Calibration: This menu item can be used only if the mouse mode is relative.

In this step, the mouse threshold settings on the remote server will be discovered. The local mouse cursor is displayed in RED color and the remote cursor is part of the remote video screen. Both the cursors will be synchronized in the beginning. Please use + or - keys to change the threshold settings until both the cursors go out of synch. Please detect the first reading on which cursors go out of synch. Once this is detected, use ALTT to save the threshold value.

\*\***Show Host Cursor**: This option is used to enable or disable the visibility of the host cursor. Proper SOC specific video driver should be installed in the host for this feature to work.

*Note*: Remote KVM Supports Mouse move, left and right button clicks only.

**Mouse Mode:** This option handles mouse emulation from local window to remote screen using either of the two methods. Only Administrator has the right to configure this option.

- **Absolute mouse mode**: The absolute position of the local mouse is sent to the server if this option is selected.
- **Relative mouse mode**: The Relative mode sends the calculated relative mouse position displacement to the server if this option is selected.
- **Other mouse mode**: This mouse mode sets the client cursor in the middle of the client system and will send the deviation to the host. This mouse mode is specific for SUSE Linux installation and accessing mouse in UEFI screen.

*Note:* AMI MegaRAC SP-X suggests users to use Linux version of OS except SUSE 11.4 with BMC to avoid mouse sync issue in absolute mouse mode.

# Client cursor will be hidden always. If you want to enable, use **Alt + C** to access the menu.

You can see client and host cursor in JViewer if mouse is moved faster/ in circle. Mouse sync will depend on so many factors like network, client machine video packet receive and rendering, BMC CPU utilization etc. In Normal use case scenario you will have mouse sync better compare to heavy video/stress testing. High resolution and media redirection will have directly impact in video rendering due to that client and host cursor can be viewed while moving the cursor.

To view the Supported Operating Systems for Mouse Mode, click Mouse Mode.

## Options

**Band width (Except Pilot SOC)**: The *Bandwidth Usage* option allows you to adjust the bandwidth. You can select one of the following:

**Auto Detect** - This option is used to detect the network bandwidth usage of the BMC automatically.

256 Kbps 512 Kbps 1 Mbps 10 Mbps

**Keyboard/Mouse Encryption**: This option allows you to encrypt keyboard inputs and mouse movements sent between the connections.

#### Zoom:

*Note:* This option is available only when you launch the Java Console.

- **Zoom In** For increasing the screen size. This zoom varies from 100% to 150% with an interval of 10%
- **Zoom Out** For decreasing the screen size. This zoom varies from 100% to 50% with an interval of 10%
- Actual Size By default this option is selected
- **Fit to Client Resolution -** If the host screen resolution is greater than the client screen resolution, choose this option to fit the host screen to client screen. The host video will be scaled down and rendered in the KVM console. In this case, the host mouse cursor will appear smaller than the client mouse cursor. So the client and host mouse cursors might not be in perfect sync.
- **Fit to Host Resolution -**If the host screen resolution is lesser than the client screen resolution, choose this option to resize the JViewer frame to the host resolution.

*Note: This option can be configured from PRJ in MDS.* 

**Send IPMI Command** - This option opens the IPMI Command dialog. Enter the raw IPMI command in Hexadecimal field as Hexadecimal value and click **Send**. The Response will be displayed as shown in the screenshot below.

| 1  | IPMI Command Dialog | ×          |
|----|---------------------|------------|
|    | Hexadecimal         | ASCII      |
|    |                     |            |
|    |                     |            |
| Ш  |                     |            |
| 1  |                     |            |
| Ш  |                     |            |
| Ш  |                     |            |
|    |                     |            |
|    |                     |            |
|    |                     |            |
|    |                     |            |
|    |                     |            |
| Ľ  | Command :           |            |
| Ľ  | command :           |            |
| h  | Hexadecimai         | ASCII      |
| IJ | 1                   |            |
|    |                     | Send Clear |

### **IPMI Command Dialog**

GUI Languages - Choose the desired GUI language.

**Request Full Permission -** Partially Permitted sessions can use this option to request the Full permission from the existing full permitted session.

*Note:* This menu option is available only for partially privileged session and Full permission sessions will not have this option in the menu.

**Block Privilege Request** - Full privileged sessions can use this option to block incoming request from partial privileged sessions by setting an auto response as either Allow only Video or Deny Access.

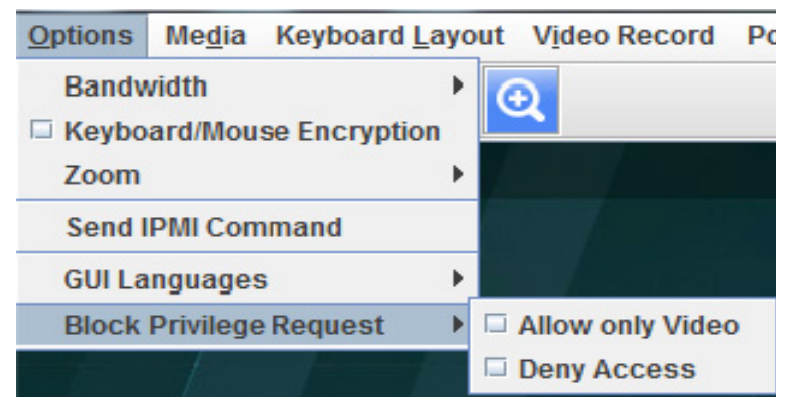

**Block Privilege Request** 

**Note:** This menu option is available only for Full permission session and partially privileged sessions will not have this option in the menu. Either of the options can only be selected. Both options cannot be selected together. To disable "Block Privilege Request "none of the options should be selected in the menu."

*If "Allow only Video" is selected, then the slave session will be notified as "KVM Master Session blocked incoming request" and it will always receive "Video Only" (Partial Permission).* 

*If "Deny Access" is selected, then the slave session will be notified as "KVM Master Session blocked incoming request" and the incoming KVM session will be closed.* 

### Media

### Virtual Media Application:

The virtual media application will allow you to redirect different media to the host system. The application supports CD/DVD, Hard Disk/USB devices as well as image files.

A sample screenshot of Virtual Media Application is given below.

|                      | Hard Disk/USB          | Connection Status  |                            |                  |
|----------------------|------------------------|--------------------|----------------------------|------------------|
|                      |                        | Connection status  |                            |                  |
| ice Instances        |                        |                    |                            |                  |
|                      |                        |                    |                            |                  |
| CD/DVD Media : I     |                        |                    |                            |                  |
|                      |                        |                    | - Browso                   |                  |
| Co mage              |                        |                    | Diowse                     |                  |
| D                    |                        |                    |                            | Connect          |
| G                    |                        |                    |                            |                  |
|                      |                        |                    |                            |                  |
|                      |                        |                    |                            |                  |
| CD/DVD Media : II    |                        |                    |                            |                  |
| DD VD NIColu . II    |                        |                    |                            |                  |
| CD Image             |                        |                    | <ul> <li>Browse</li> </ul> |                  |
|                      |                        |                    |                            | Constant         |
| O D                  |                        |                    |                            | Connect          |
| G                    |                        |                    |                            |                  |
|                      |                        |                    |                            |                  |
|                      |                        |                    |                            |                  |
| CD/DVD Media : III   |                        |                    |                            |                  |
| CDIDVD Incard I II   |                        |                    |                            |                  |
| CD Image             |                        |                    | ▼ Browse                   |                  |
|                      |                        |                    |                            | Connect          |
| U                    |                        |                    |                            | Connect          |
| G                    |                        |                    |                            |                  |
|                      |                        |                    |                            |                  |
|                      |                        |                    |                            |                  |
|                      |                        |                    |                            |                  |
| JVD Redirection Stat | JS                     |                    | T. conservation            | 1                |
| Device Instance      | Target Device Instance | Source Image/Drive | Bytes Read                 | Redirection Mode |
| DVD Media: 1         | Not Connected          | Not Connected      | Not Connected              | Not Connected    |
| DVD Media: 2         | Not Connected          | Not Connected      | Not Connected              | Not Connected    |
|                      |                        |                    |                            |                  |

**Virtual Media** 

#### Note:

*If there are two device panels for each device, and when you click the Connect button, then the redirected device panel will be disabled.* 

Unmounting device will make the driver disconnect device when using Auto Attach. Hence, when unmounting one USBkey, the other USB key will be disconnected and then reconnected.

The Virtual media application can be launched as a standalone application from the StandAlone connection dialog. It can also be launched from the JViewer, using the Virtual Media menu. When launched from JViewer, this application will work like a child dialog of the JViewer.

Note:

**AST/PILOT4 SOC:-** Configured number of devices will be emulated in Windows /Linux Host.

**Macintosh OS X Clients:** The package XQuartz should be present in the Macintosh OSX clinet machines for the V-Media redirection to work. Otherwise it may lead to problems in loading the VMedia libraries. If the package is not already installed, download and

install from the following link. https://www.xquartz.org/

www.tyan.com

Each of the supported devices is listed in a separate tab. Each tab in the application is described below.

**CD/DVD Media**: This tab can be used to start or stop the redirection of a physical DVD/ CD-ROM drive and DVD/CD image file of ISO/NRG file format.

**Hard disk/USB**: This tab can be used to start or stop the redirection of a Hard Disk/USB key image and USB key image such as img/ima.

*Note*: For redirecting Hard disk drives, you should have administrator privilege (root user in the case of Linuxclients).

For Windows 7 and above, the web browser from which the KVM redirection will be initiated, should be launched using "Run as Administrator" option. If there are multiple instances of the web browser open simultaneously, ensure that all the instances are launched using the "Run as Administrator" option.

For Windows client, if the logical drive of the physical drive is dismounted then the logical device is redirected with Read/Write Permission else it is redirected with Read permission only. The USB/ Hard disk drive can be redirected as whole physical drive or individual logical drives.

For MAC client, External USB Hard disk redirection is only supported. The External Hard disk Drives should be unmounted from the client before being redirected.

*For Linux client, fixed hard drive is redirected only as Read Mode. It does not support write mode. The USB/Hard disk drive will be redirected as whole physical drive.* 

For Hard disk image redirection, only the file extension is validated. The Harddisk/USB key device/ image will be redirected to the host as it is. The BMC will not validate the harddisk medium, the host OS will take care of this. This is applicable for **all the media redirection client applications**.

If the feature **Redirect Devices** Always in **READ** and **WRITE** Mode is enabled, then the internal hard disk drives in the client machine will not be listed. This information will be displayed in the status bar of the Virtual Media application.

*If files with hidden attribute are visible in the file open dialog, then the file can be opened and redirected.* 

*If the file is not visible in the file open dialog, the user shall mention the path of the image file in the file name field of the file open dialog and then open the image.* 

Continuously clicking connect/disconnect buttons without giving any delay in-between may cause failure in media redirection, since the host may take few seconds to connect/disconnect the media device.

SPX Stack Media redirection supports only Basic Hard disk Redirection.

**Connection Status**: This tab provides a collective view of the redirection status of various virtual media devices.

The connection status tab is shown below.

| Device Instance         Target Device Instance         Source Image/Drive         Bytes Read         Redirection Model           CDI/DVD Media : 1         Not Connected         Not Connected <td< th=""><th>CD/DVD</th><th>Hard Disk/USB</th><th>Connection Status</th><th></th><th></th></td<>                                                                                                    | CD/DVD                                                                                                   | Hard Disk/USB                                                                         | Connection Status                                                     |                                                               |                                                                     |
|----------------------------------------------------------------------------------------------------|----------------------------------------------------------------------------------------------------|---------------------------------------------------------------------------------------|-----------------------------------------------------------------------|---------------------------------------------------------------|---------------------------------------------------------------------|
| Device Instance         Target Device Instance         Source Image/Drive         Bytes Read         Redirection Mod           CDI/DVD Media: 1         Not Connected         Not Connected         No                                                                                                    | CD/DVD Redirection Statu                                                                                 | IS                                                                                    |                                                                       |                                                               |                                                                     |
| CDIDVD Media : 1 Not Connected Not Connected | Device Instance                                                                                          | Target Device Instance                                                                | Source Image/Drive                                                    | Bytes Read                                                    | Redirection Mode                                                    |
| Hard Disk/USB Redirection Status           Device Instance         Target Device Instance         Source Image/Drive         Bytes Read         Redirection Mort<br>PUIUSB Media: 1         Not Connected         Not Connected                                                                                                    | CD/DVD Media : 2<br>CD/DVD Media : 3<br>CD/DVD Media : 4                                                 | Not Connected<br>Not Connected<br>Not Connected                                       | Not Connected<br>Not Connected<br>Not Connected                       | Not Connected<br>Not Connected<br>Not Connected               | Not Connected<br>Not Connected<br>Not Connected                     |
| Defice instance larger Defice instance Source integer Defice Net Connected Not Connected Not Connect |                                                                                                    |                                                                                       |                                                                       |                                                               |                                                                     |
| HD/USB Media: 2 Not Connected Not Connected  | Hard Disk/USB Redirectio                                                                                 | on Status                                                                             |                                                                       | 04++0++1                                                      | Defection Mete                                                      |
| HD/USB Media:         3         Not Connected         Not Connected         Not Connected           HD/USB Media:         4         Not Connected         Not Connected         Not Connected                                                                                                    | Hard Disk/USB Redirection                                                                                | n Status<br>Target Device Instance                                                    | Source Image/Drive                                                    | Bytes Read                                                    | Redirection Mode                                                    |
| HD/USB Media: 4 Not Connected Not Connected Not Connected Not Connected                                                                                                    | Hard Disk/USB Redirection<br>Device Instance<br>HD/USB Media : 1<br>HD/USB Media : 2                     | n Status<br>Target Device Instance<br>Not Connected<br>Not Connected                  | Source Image/Drive<br>Not Connected<br>Not Connected                  | Bytes Read<br>Not Connected<br>Not Connected                  | Redirection Mode<br>Not Connected<br>Not Connected                  |
|                                                                                                    | Hard Disk/USB Redirection<br>Device Instance<br>HD/USB Media : 1<br>HD/USB Media : 2<br>HD/USB Media : 3 | n Status<br>Target Device Instance<br>Not Connected<br>Not Connected<br>Not Connected | Source Image/Drive<br>Not Connected<br>Not Connected<br>Not Connected | Bytes Read<br>Not Connected<br>Not Connected<br>Not Connected | Redirection Mode<br>Not Connected<br>Not Connected<br>Not Connected |

Virtual Media Application - Connection Status

*Note*: VMedia Privilege only restricts initiating/starting media redirection. If a device is already being redirected and attached to the host, then in host it will be visible as normal device. Hence it will be accessible to all the KVM sessions. Which includes 'KVM Privilege only' sessions as well.

### Media Boost Mode

Media boost mode is applicable only for one VMedia instance. This support is available only for CD. On starting CD redirecting via JViewer/VMApp, a pop up with an option to use media boost mode will open. A sample screenshot is displayed below.

|                                                  | Virtual Media                                                                        | × |  |  |  |  |  |  |
|--------------------------------------------------|--------------------------------------------------------------------------------------|---|--|--|--|--|--|--|
| CD/DVD                                           | Terror Hard Disk/USB Connection Status                                               |   |  |  |  |  |  |  |
| Device Instances                                 |                                                                                      |   |  |  |  |  |  |  |
| CD/DVD Media :                                   | 1                                                                                    |   |  |  |  |  |  |  |
| CD Image                                         | CD Image C:\Users\ami\Desktop\CD_SPEED_ISO.iso      Section      Browse      Connect |   |  |  |  |  |  |  |
|                                                  | Media Boost Mode                                                                     |   |  |  |  |  |  |  |
| Do you want to redirect CD in media boost mode ? |                                                                                      |   |  |  |  |  |  |  |
| CD/DVD Redirection                               | 1 Status                                                                             |   |  |  |  |  |  |  |
| Device Instance                                  | e Target Device Instance Source Image/Drive Bytes Read Redirection Mode              | 9 |  |  |  |  |  |  |
| CD/DVD Media: 1                                  | Not Connected Not Connected Not Connected Not Connected                              |   |  |  |  |  |  |  |
|                                                  |                                                                                      |   |  |  |  |  |  |  |

## Media Boost Mode

If option yes is selected and no other vmedia instance is redirected in media boost mode, redirection state will be updated as Media Boost Mode. A sample screenshot is displayed below.

| CD/DVD Redirection Status |                        |                      |            |                  |  |  |  |  |
|---------------------------|------------------------|----------------------|------------|------------------|--|--|--|--|
| Device Instance           | Target Device Instance | Source Image/Drive   | Bytes Read | Redirection Mode |  |  |  |  |
| CD/DVD Media: 1           | Virtual CD/DVD : 0     | C:\Users\ami\Desktop | 16 KB      | Media Boost Mode |  |  |  |  |
|                           |                        |                      |            |                  |  |  |  |  |
|                           |                        |                      |            |                  |  |  |  |  |

### Media Boost Mode

*Note:* If media boost mode is selected, the processes related to media redirection will have high priority than other processes. This will improve media performance but other processes will have limited access to CPU cycle.

## Keyboard Layout

**Auto Detect**: This option is used to detect keyboard layout automatically. If the client and host keyboard layouts are same, then for all the supported physical keyboard layouts, you must select this option to avoid typo errors. If the host and client languages differ, user can choose the host language layout in the menu and thereby can directly use the physical keyboard.

**Physical Keyboard**: This feature is fully compatible when host and client has the same keyboard language layout. If the client and host language layouts differ, some special characters will not be compatible.

• **Host Platform**: This feature contains two options Windows and Linux. When working with Windows host, Windows option should be selected. Similarly when working with Linux host, Linux option should be selected. This option should be selected properly for the Physical keyboard layout cross mapping to work properly. By default, Windows will be selected.

List of Host Physical Keyboard languages supported in SPX JViewer.

- 1. English US
- 2 English UK
- 3. French
- 4. French (Belgium)
- 5. German (Germany)
- 6 German (Switzerland)
- 7. Japanese
- 8 Spanish
- 9. Italian
- 10. Danish
- 11. Finnish
- 12 Norwegian (Norway)
- B Portuguese (Portugal)
- 14. Swedish
- 15. Dutch (Netherland)
- 16 Dutch (Belgium)
- 17. Turkish F
- 18 Turkish Q

**Soft Keyboard:** This option allows you to select the keyboard layout. It will show the dialog as similar to Windows On-screen keyboard. If the client and host languages are different, you can select the soft keyboard that corresponds to the host keyboard layout from the list shown in JViewer, and use it to avoid typo errors.

*Note: Different Linux systems follow different keyboard layouts. So the soft keyboard displayed uses standard windows keyboard layout irrespective of the host OS.* 

We have list of List of Soft Physical Keyboard languages supported in SPX JViewer.

- 1. English US
- 2 English UK
- 3 Spanish
- 4. French
- 5. German (Germany)
- 6. Italian
- 7. Danish
- 8 Finnish
- 9. German (Switzerland)
- 10. Norwegian (Norway)
- 11. Portuguese (Portugal)
- 12 Swedish
- 13. Hebrew
- 14. French (Belgium)
- 15. Dutch (Netherland)
- 16 Dutch(Belgium)
- 17. Russian (Russia)
- 18 Japanese (QWERTY)
- 19. Japanese (Hiragana)
- ① Japanese (Katakana)
- 21. Turkish F
- 22. Turkish Q

*Note:* Soft keyboard is applicable only for JViewer Application not for other application in the client system.

## Video Record

Start Record: This option is to start recording the screen.

**Stop Record**: This option is used to stop the recording.

**Settings**: To set the settings for video recording.

#### Procedure

*Note:* Before you start recording, you have to enter the settings.

 Click Video Record > Settings to open the settings page as shown in the screenshot below.

| 🔀 Video Record                                                                       | <b>—</b> × |
|--------------------------------------------------------------------------------------|------------|
| Video Length 20 Seconds                                                              |            |
| Video to be Saved                                                                    |            |
|                                                                                      | Browse     |
|                                                                                      | Ok         |
| ✓ Normalized video resolution to 1024 X 768.<br>This might reduce the video quality! | Cancel     |

## Video Record Settings Page

- 2. Enter the **Video Length** in seconds.
- 3. Browse and enter the location where you want the video to be saved.
- 4. Enable the option Normalized video resolution to 1024X768.
- 5. Click **OK** to save the entries and return to the Console Redirection screen.
- 6. Click **Cancel** if you don't wish to save the entries.
- 7. In the Console Redirection window, click **Video Record > Start Record**.
- 8. Record the process.
- 9. To stop the recording, click **Video Record > Stop Record.**

### Power

The power option is to perform any power cycle operation. Click on the required option to perform the following operation.

Reset Server: To reboot the system without powering off (warm boot).

Immediate Shutdown: To immediately power off the server.

Orderly Shutdown: To initiate operating system shutdown prior to the shutdown.

Power On Server: To power on the server.

**Power Cycle Server:** To first power off, and then reboot the system (cold boot).

## **Active Users**

Click this option to displays the active users and their system ip address.

## Help

**JViewer:** Displays the copyright and version information.

## **Quick Buttons**

The lower right of Console Redirection windows displays all the quick buttons. These quick buttons helps you to perform these functions by just clicking them.

| Quick Buttons | Explanation                                                                                                    |
|---------------|----------------------------------------------------------------------------------------------------|
|               | This key is used to play the Console redirection after being                                                                                                    |
|               | This key can be used for pausing Console Redirection.                                                                                                    |
| X             | This button is used to view the Console Redirection in full screen mode.                                                                                                    |
|               | <b>Note:</b> Set your client system resolution same to host system resolution so that you can view the server in full screen.                                                                                                    |
|               | This quick button is used to show or hide the soft keyboard.                                                                                                    |
| 50 100 150    | Drag this to zoom in or out.                                                                                                    |
|               | This quick button is used to record the video.                                                                                                    |
|               | This quick button is used to show or hide the mouse cursor on                                                                                                    |
| 2             | Active Users                                                                                                    |
| <u></u>       | This quick button will work like toggle button if icon is<br>in green color server status is <b>power on</b> by clicking the<br>button <b>immediate shutdown</b> action will be triggered in<br>host If the icon is in red color server status is <b>power off</b> .<br>Click the button to <b>power on</b> the host. |
| <b>B</b>      | This quick button displays the available hotkeys.                                                                                                    |
|               | These quick buttons will pop up a virtual media where you can configure the media.                                                                                                    |

*Note: This option is available only when you launch the Java Console.* 

## Keyboard LED Sync

When the JViewer is launched from a client machine, the keyboard locks status and LEDs denoting the lock status, in the host machine should be in sync with that in the client machine. That is if the Num/Caps/Scroll lock is enabled in the host, the same should be enabled in the client machine as well.

The host keyboard LED status will be synced with the client keyboard, the lock indicators in the JViewer status bar, and the JViewer Softkeyboard.

The client keyboard s LED status before launching JViewer, or before the JViewer gains focus, will be set back to the client when the focus is lost from the JViewer, or when the JViewer is closed.

## Note:

For Macintosh OSXclients, the client keyboard LED sync will not work as the OS does not allow user applications to alter the keyboard LED status. However the keyboard lock indicators on the JViewer status bar, and the JViewer Softkeyboard lock status will sync with the host keyboard LED status.

*In the case of latest Linux distributions used as host, the keyboard LED sync will not work if the lock status is changed using the host physical keyboard directly. However the synch will work if the LED status is changed using the onscreen keyboard available in the host OS.* 

*Open a child dialog in JViewer will cause the focus shift out of JViewer. The client keyboard's LED status before launching JViewer, or the JViewer gains focus, will be set back to the client in this case.* 

## **IPMI Interfaces**

This page is used to configure the IPMI Interfaces. To open IPMI interfaces page, click **Settings** >**IPMI Interfaces.** A sample screenshot of **IPMI Interfaces** page is displayed below.

| MEGARAC SP-X    | 2 | 4 | US - English | ٣ | BIOS | Q Sync | C Refresh      | 💄 admin 🗸                          |
|-----------------|---|---|--------------|---|------|--------|----------------|------------------------------------|
| PMI Interfaces  |   |   |              |   |      |        | Home - Setting | <ul> <li>IPMLInterfaces</li> </ul> |
| Θ               |   |   |              |   |      |        |                |                                    |
| IPMI Interfaces |   |   |              |   |      |        |                |                                    |
| F9 Save         |   |   |              |   |      |        |                |                                    |
|                 |   |   |              |   |      |        |                |                                    |
|                 |   |   |              |   |      |        |                |                                    |
|                 |   |   |              |   |      |        |                |                                    |
|                 |   |   |              |   |      |        |                |                                    |

## **IPMI Interfaces**

This page displays the following interfaces like IPMI Over LAN and IPMI Over KCS.

#### Procedure

- **IPMI Over LAN-** Check or uncheck the IPMI Over LAN interface which allows the user to perform IPMI communication over LAN.
- **IPMI Over KCS-** Check or uncheck the IPMI Over KCS interface which allows the user to perform IPMI communication over KCS.

*Note: IPMI Communication will not be performed over LAN /KCS interface if it is disabled.* 

• Save: Click Save to save the configured interfaces.

| MEGARAC SP-X                       |          |         |                                                                                     |                                                              | M | ₽ | US - English | • | © Sync   | C Refresh    | 1.            |
|------------------------------------|----------|---------|-------------------------------------------------------------------------------------|--------------------------------------------------------------|---|---|--------------|---|----------|--------------|---------------|
| IPMI Interfaces                    |          |         |                                                                                     |                                                              |   |   |              |   | # Home - | Settings > 1 | PMI Interfaci |
|                                    |          | 0       |                                                                                     |                                                              |   |   |              |   |          |              |               |
| IPMI Interfaces IPMI Over LAN IPMI | Over KCS | Message | from webpage<br>Are you sure you want to disable<br>then IPMI communication will no | both IPMI interfaces, if yes,<br>it work on both interfaces? | 5 |   |              |   |          |              |               |
|                                    |          |         |                                                                                     | OK Cancel                                                    |   |   |              |   |          |              |               |
|                                    |          |         |                                                                                     |                                                              |   |   |              |   |          |              |               |
|                                    |          |         |                                                                                     |                                                              |   |   |              |   |          |              |               |

**IPMI Interfaces** 

# **CHAPTER 8**

## **Image Redirection**

This page is used to configure the images into BMC for redirection. This can be done either by uploading an image into BMC say, **Local Media** or by mounting the image from the remote system, **Remote Media**.

To open Images Redirection page, click **Images Redirection** from the menu bar. A sample screenshot of Images Redirection page is shown below.

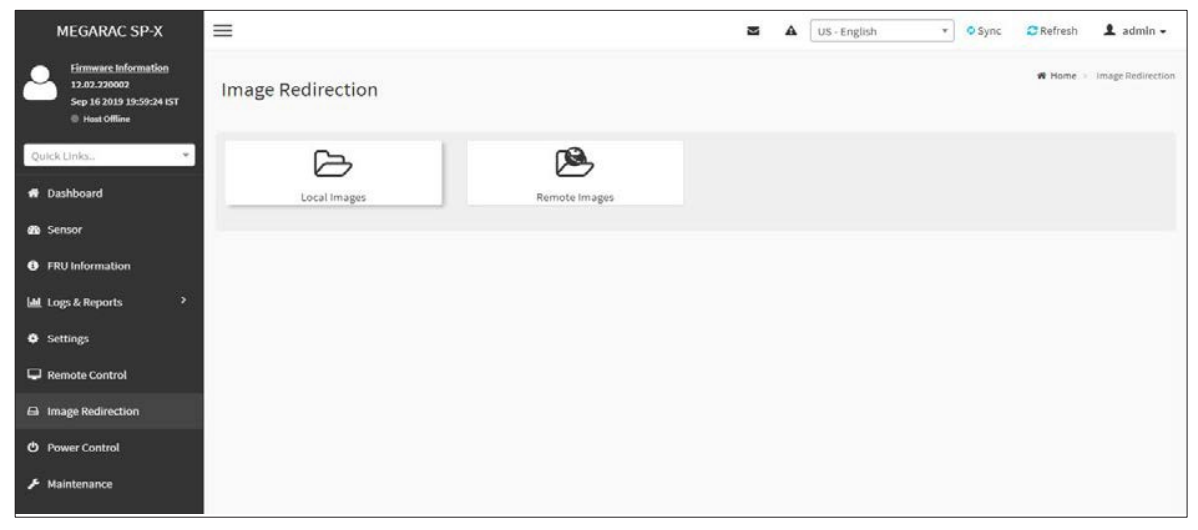

### **Images Redirection**

The fields of Images Redirection page are explained below.

Local Images

Remote Images

## Local Images

This tab displays the list of available images in the local media on BMC. You can replace or add new images from here. To configure the image, you need to enable Local Media support under **Settings-> Media Redirection -> General Settings**. Once you enable this option, the user can add the images and the added images will be redirected to the host machine.

Click **Media General Settings** or **Remote Media** for navigating to the appropriate page. A sample screenshot of Local Media page is shown below.

| MEGARAC SP-               | x =                                       |                             |                    |                                | US - English | * BIOS       | © Sync        | 🔁 Refresh       | 💄 admin 🗸         |
|---------------------------|-------------------------------------------|-----------------------------|--------------------|--------------------------------|--------------|--------------|---------------|-----------------|-------------------|
| Local Media Er            | nulate CD/DVD/HDD images                  | within the BMC to host as r | nedia              |                                |              |              | # Home        | Image Redirecti | ion > Local Media |
| Click here to go to Media | i General Settings <mark>or</mark> Remote | Media.                      |                    |                                |              |              |               |                 | 0                 |
|                           |                                           |                             |                    |                                |              |              | O Refresh Ima | ige List 🛛 Syn  | ic Image Status   |
| Media Type                | Media Instance                            | Image Name                  | Redirection Status | Connected Server Session Index |              |              |               |                 |                   |
| CD/DVD                    | 0                                         |                             | ~                  | N/A                            |              | ► <b>±</b>   | ≜ û           |                 |                   |
| CD/DVD                    | 1                                         |                             | ~                  | N/A                            |              | ▶ ■ ±        | <b>≜</b> û    |                 |                   |
| CD/DVD                    | 2                                         |                             | ~                  | N/A                            |              | ▶ ■ ±        | ▲ ±           |                 |                   |
| CD/DVD                    | 3                                         |                             | ~                  | N/A                            |              | ▶ ■ ±        | ▲ ±           |                 |                   |
| Hard disk                 | 0                                         |                             | ~                  | N/A                            |              | ▶ ■ ±        | ▲ ±           |                 |                   |
| Hard disk                 | 1                                         |                             | ~                  | N/A                            |              | ► <b>Ξ</b> ± | ≜ 11          |                 |                   |
| Hard disk                 | 2                                         |                             | ~                  | N/A                            |              | ▶ ■ ±        | ≜ 11          |                 |                   |
| Hard disk                 | 3                                         |                             | ~                  | N/A                            |              | ► <b>Ξ</b> ± | ≜ û           |                 |                   |

## Local Media

### Note:

SD card partition number and directory name will be retrieved from PRJ while enabling Local Media support. SD card partition should be formatted as ext3/ext2 file system and images will be stored under the configured directory. Stored images will be available in the mounted path "/usr/local/Imedia/" of BMC.

To delete or add an image, you must have Administrator Privileges.

More than one image can be uploaded for each image type. Images can be uploaded up to allocated size for Lmedia. If Lmedia storage medium is SPI, the allocated size is PRJ configurable. If Lmedia storage medium is SD, the allocated size is configured partition size. User cannot upload image size greater than 1GB. For example, if the allocated size for Lmedia is 3GB, the user can upload multiple images to fill up the 3GB size, but each upload image size should not exceed 1GB. Totally 12 images can be redirected if 4 images are configured for 3 media types.

Supported CD/DVD format: ISO9660, UDF(v1.02~v2.60).

Supported CD/DVD media file type: (\*.iso), (\*.nrg).

If Dedicated media instance for LMedia, RMedia feature is enabled in PRJ, Enabling or disabling Lmedia or Rmedia service will affect the total media instance count internally. This requires all the media services to be restarted, and that will disrupt active media redirections. Enabling or disabling LMedia and RMedia will be blocked if there is an active media redirection.

If Dedicated media instance for Lmedia, Rmedia feature is disabled in PRJ, Enabling or disabling LMedia or RMedia will be allowed, as this will not affect any active VMedia redirections. Enabling or disabling LMedia or RMedia will restart the corresponding application alone. The fields of Local Media tab is as follows:

**Refresh Image List:** Displays the list of images available to the BMC.

Media Type: Displays type of Media such as CD/DVD.

Media Instance: Displays total media instance count.

**Image Name**: Displays the default image name on the server.

**Status**: Displays the status of the media.

Session Index: Displays Media Server Session Index.

**Sync Image Status:** Click **Sync Image Status** to turn on/off the redirection status of images from the BMC.

#### Procedure:

- 1. Click on the **Local Images** section.
- 2 Select a configured slot and click 🕨 (Start/Stop icon) to start the local media redirection. It is a toggle button, if the image is successfully redirected, then click

(Start/Stop icon) to stop the local media redirection. If you want to pause the Local media Redirection, click (Pause icon).

- 3. To add an image, select a free slot and click ( ) (**Upload** icon) to upload a new image to the device. A pop-up screen will appear prompting you to select the image, select the image and click **OK** to continue adding the image.
- 4. To clear an image status, select an image and click ( ) (Clear icon) to clear image status from the device.
- 5. To delete an image, select a record and click ( Delete Image icon) to delete the selected image. A popup message will appear prompting you to continue, click OK to continue deleting the image.

**Note**: Redirection needs to be stopped to delete the image.

## **Remote Media**

The displayed table shows configured images on BMC. You can configure images of the remote media server.

Click Media General Settings or Remote Media for navigating to the appropriate page.

| MEGARAC SI           | P-X ≡                           |                                     |                    | US - English                   | * <b>0</b> BIOS © S | mc CRef       | resh 💄 admin 🗕           |
|----------------------|---------------------------------|-------------------------------------|--------------------|--------------------------------|---------------------|---------------|--------------------------|
| Remote Med           | ia Emulate CD/D/D/HDD ima       | ges in the network to host as media | through BMC        |                                | 🕷 Ho                | ne – Image Re | direction — Remote Media |
| rk here to an to Mer | fia General Settings or Local M | dia                                 |                    |                                |                     |               | 0                        |
|                      | an deneral seconds of Local Ph  | Subject                             |                    |                                | @ Refr              | sh Image List | € Sync Image Status      |
| Media Type           | Media Instance                  | Image Name                          | Redirection Status | Connected Server Session Index |                     |               |                          |
| CD/DVD               | 0                               | openSUSE-1: *                       | -                  | N/A                            | •                   |               |                          |
| CD/DVD               | 1                               | openSUSE-1.                         | ~                  | N/A                            | Þ                   |               |                          |
| CD/DVD               | 2                               | openSUSE-1.                         | 20                 | N/A                            | •                   |               |                          |
| CD/DVD               | 3                               | openSUSE-1:                         | *                  | N/A                            | Þ                   |               |                          |
| Hard disk            | 0                               | efiboot.img 💙                       | *                  | N/A                            | Þ                   |               |                          |
| Hard disk            | 1                               | efiboot.img 💙                       |                    | N/A                            | Þ                   | ■ △           |                          |
| Hard disk            | 2                               | [efiboot.img 💌]                     | 2                  | N/A                            | Þ                   |               |                          |
| Hard disk            | 3                               | [efibooLimg ~]                      | -                  | N/A                            | Þ                   |               |                          |

#### **Remote Media - Multiple Images**

*Note:* More than one image can be configured for each image type. At maximum 4 images can be configurable.

To configure the image, You need to enable **Remote Media support** under **Settings->Media Re***direction -> GeneralSettings*.

To start/stop redirection and to delete an image, you must have Administrator Privileges.

*Free slots are denoted by "~".* 

Supported CD/DVD format: ISO9660, UDF(v1.02~v2.60).

Supported CD/DVD media file type: (\*.iso), (\*.nrg).

Supported HDD media file type: (\*.img), (\*.ima).

The fields of Remote Media tab are as follows:

#### Multiple Image support in Image Redirection Media

Type: Displays type of Media such as CD/DVD.

Media Instance: Displays total media instance count.

Image Name: Displays the default recovery image name on the server.

Status: Displays the status of the media.

Session Index: Displays Media Server Session Index.

Start/Stop Redirection: To start or stop Media redirection.

Pause: To Pause the Media redirection.

Refresh Image List: To get latest Image lists from the Remote Storage.

**Sync Image Status:** Click **Sync Image Status** to turn on/off the redirection status of images from the BMC.

### Procedure:

- 1. To **Start/Stop Redirection** and configure Remote media images, click (Start/Stop icon) and make sure **Remote Media Support** option isenabled.
- Select a configured slot c and click ► (Start/Stop icon) to start the Remote media redirection. It is a toggle button, if the image is successfully redirected then click ► (Start/Stop icon) to stop the Remote media redirection. If you want to pause the Remote media Redirection, click (Pause icon).

*Note:* Redirection needs to be stopped to clear the image.

3. CD Redirection with Media Boost Mode: To perform CD Redirection with Media Boost Mode. Select CD media configured slot and click ► Start icon to start the remote media redirection.

This action prompts you with the message and click **OK** to redirect image with the media boost mode. Or else, click **Cancel** to stop this action. A sample screenshot is displayed below.

### Note:

If media boost mode is selected, the processes related to media redirection will have high priority than other processes. This will improve media performance but other processes will have limited access to CPU cycle.

*If CD/DVD instance is started with media boost mode, the next CD/DVD instance will be started without any pop-up message.* 

| MEGARAC SI<br>Remote Medi | a Emulate CD/DVD/HDO Ima | ges in the network to host as | 172.16.97.148 says<br>Do you want to redirect image with med<br>else click Cancel. | ia boost mode? If yes, click Ok | Z A US-Eng | ich - O Sync 🖸 Refresh 💄 admin -         |
|---------------------------|--------------------------|-------------------------------|------------------------------------------------------------------------------------|---------------------------------|------------|------------------------------------------|
| Media Type                | Media Instance           | Image Name                    | Redirection Status                                                                 | Connected Server Session        | Index      | O Refresh Image List O Sync Image Status |
| CD/DVD                    | 0                        | Copy.iso 🗸                    | 540<br>-                                                                           | 0                               |            |                                          |
| CD/DVD                    | 1                        | Copyliso 💙                    |                                                                                    | N/A                             |            | ► II =                                   |
| CD/DVD                    | 2                        | Copyliso 👻                    | ÷.                                                                                 | N/A                             |            | ▶ Ⅲ △                                    |
| CD/DVD                    | 3                        | Copy.iso 💌                    |                                                                                    | N/A                             |            |                                          |
| Hard disk                 | 0                        | [fdboot.img ~]                | *                                                                                  | N/A                             |            |                                          |
| Hard disk                 | 1                        | [fdboot.img ¥]                |                                                                                    | N/A                             |            | ▶ ■ ▲                                    |
| Hard disk                 | 2                        | [fdboot.img v]                | -                                                                                  | N/A                             |            | ► E =                                    |
| Hard disk                 | 3                        | [fdboot.img ¥]                |                                                                                    | N/A                             |            | F II 4                                   |

### Media Boost Mode

- 4. To clear an image status, select an image and click ( ) (Clear icon) to clear image status from the device.
- 5. Click **Refresh Image** list to get latest Image lists from the Remote Storage. The Latest Image Names list will be displayed in the Image Name drop-down list.

#### Single Image support in Image Redirection

#### Note:

Only Single image can be configured for each image type.

To configure the image, You need to enable **Remote Media support** under **Settings->Media Re***direction -> General Settings*.

To start/stop redirection and to delete an image, you must have Administrator Privileges.

*Free slots are denoted by "~"* 

The fields of Remote Media tab are as follows:

Media Type: Displays type of Media such as CD/DVD and Hard disk.

Image Name: Enter the default recovery image name on the server.

Redirection Status: Displays the status of the media.

Start/Stop Redirection: To start or stop Media redirection.

**Pause**: To Pause the Media redirection.

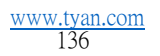

#### Procedure:

- 1. To Start/Stop Redirection and configure Remote media images, click (Start/Stop icon) and make sure **Remote Media Support** option isenabled.
- 2 Select a configured slot, and Enter the default recovery image name on the server in the **Image Name** text field.
- Click ► (Start/Stop icon) to start the Remote media redirection. It is a toggle button, if the image is successfully redirected, then click ► (Start/Stop icon) to stop the Remote media redirection. If you want to pause the Remote media Redirection,
   (Pause icon).

*Note:* Redirection needs to be stopped to clear the image.

4. To clear an image status, select an image and click ( <sup>()</sup>) (**Clear** icon) to clear image status from the device.

# **CHAPTER 9**

## **Power Control**

This page allows you to view and control the power of your server.

To open Power Control, click **Power Control** from the menu bar. A sample screenshot of Power Control is shown below.

| MEGARAC SP-X                                                                      | =                            |                | 2 | ▲ | US - English | • | © Sync | CRefresh      | 1 admin -     |
|-----------------------------------------------------------------------------------|------------------------------|----------------|---|---|--------------|---|--------|---------------|---------------|
| Ernware: Information<br>12.02.220002<br>Sep 16 2019 19:59:24 IST<br>0 Heat Office | Power Control on Host Server |                |   |   |              |   |        | <b>A</b> Home | Power Control |
| QuickUnia.                                                                        | Power Actions                | 0              |   |   |              |   |        |               |               |
| # Dashboard                                                                       | Host is currently off        |                |   |   |              |   |        |               |               |
| Sensor                                                                            | Power Off                    |                |   |   |              |   |        |               |               |
| FRU Information                                                                   | 🥺 Power On                   |                |   |   |              |   |        |               |               |
| Lags & Reports                                                                    | Power Cycle                  |                |   |   |              |   |        |               |               |
| Settings                                                                          | Hard Reset                   |                |   |   |              |   |        |               |               |
| 🖵 Remote Control                                                                  | ACPI Shutdown                |                |   |   |              |   |        |               |               |
| 🖨 Image Redirection                                                               | c                            | Perform Action |   |   |              |   |        |               |               |
| O Power Control                                                                   |                              |                |   |   |              |   |        |               |               |
| F Maintenance                                                                     |                              |                |   |   |              |   |        |               |               |

#### Power Control

The various options of Power Control are given below.

**Power Off:** To immediately power off the server.

Power On: To power on the server.

**Power Cycle**: This option will first power off, and then reboot the system (cold boot).

Hard Reset: This option will reboot the system without powering off (warm boot).

ACPI Shutdown: This option to initiate operating system shutdown prior to the shutdown.

Perform Action: Click this option to perform the selected operation.

#### Procedure

Select an action and click **Perform Action** to proceed with the selected action.

*Note:* During Execution you will be asked to confirm your choice. Upon confirmation, you will be informed about the status after few minutes.

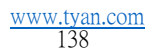

# **CHAPTER 10**

## **Maintenance Group**

This group of pages allows you to do maintenance tasks on the device. The menu contains the following items:

- **Backup Configuration**
- Firmware Image
- Location Firmware
- Information
- Firmware Update
- Preserve
- **Configuration Restore**
- **Configuration Restore**
- Factory Defaults
- System Administrator

A sample screenshot of **Maintenance** page is displayed below.

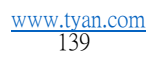

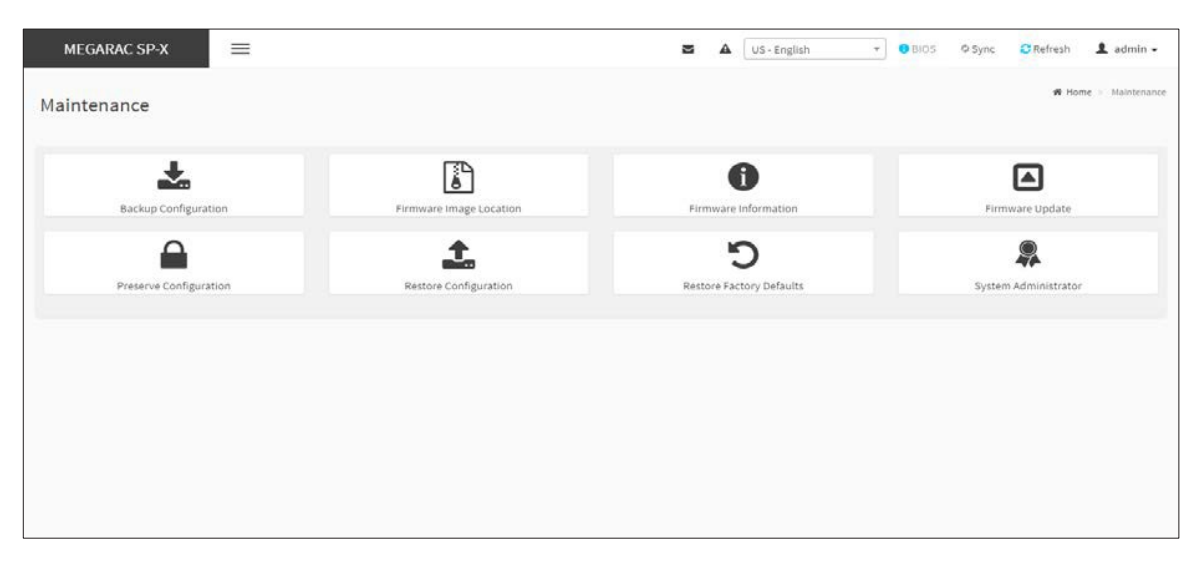

#### Maintenance

A detailed description is given below.

## **Backup Configuration**

This page allows you to select the specific configuration items to be backup in case of Backup Configuration.

To open Backup Configuration page, click **Maintenance > Backup Configuration** from the menu bar. A sample screenshot of Backup Configuration page is shown below.

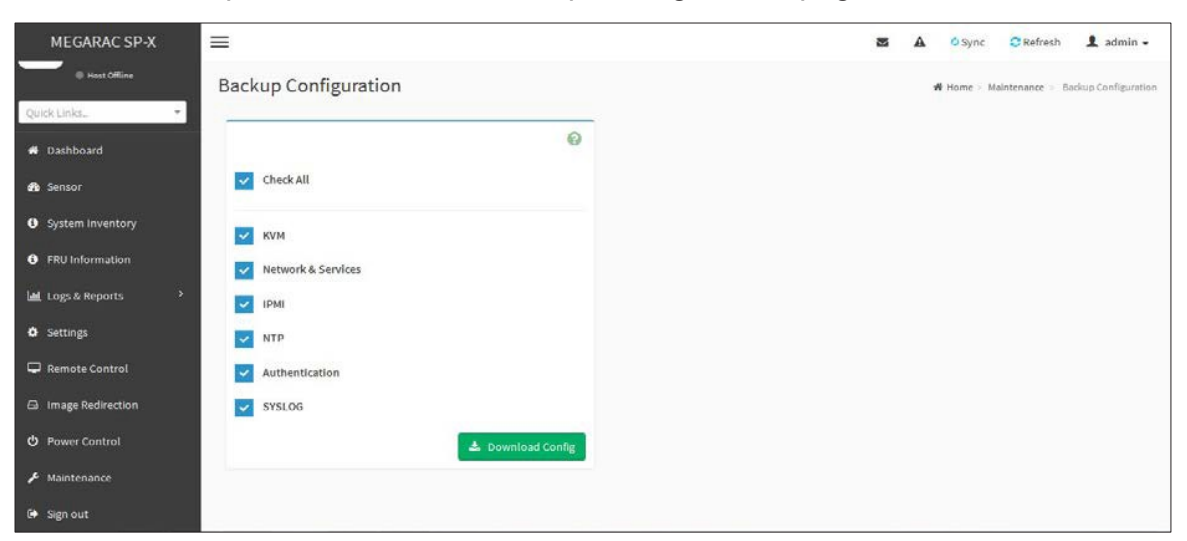

### **Backup Configuration**

The various fields of Backup Configuration page are given below.

Check All - To select all the configuration list.

**Download Config** - To download and save the configuration files backup from BMC to client system.

*Note:* During backup, because of security concern, the mechanism parses sensitive data to filter it out and not backup sensitive files. User has to set password again after restoring configuration by using default user in case of login failure.

#### Procedure for Backup Configuration:

1. Click **Check All** to backup all the configuration items or check the configuration that needs to be backup. The Backup Configuration page will appear as shown in the above screenshot.

*Note*: Network configurations are inter-related to IPMI, and hence by default IPMI configurations will be selected automatically when you select "Network and Services" to be backed up.

- 2. Click **Download Config** to save the backup file to the client system.
- 3. Click **OK** to perform the backup action. The Backup file will be saved in the client system.
- 4. Click **Cancel** to cancel the backup process.

*Note:* If select sd/emmc for backup conf space, has to create /confbkup folder in sd/emmc partition before backup.

### **TFTP Server Configuration**

The TFTP server configuration is used for exporting the backup file.

*Note:* Ensure that no other TFTP servers are enabled, if so remove all other servers with all configuration files. Login as "super" user means "root" user.

#### Procedure to make the default tftp server

1. Install the application which are needed.

>apt-get install xinetd tftp tftpd

2. Edit the configuration file for TFTP.

>vi /etc/xinetd.d/tftp

#### Edit the file as below:

```
service tftp
{
protocol = udp
port = 69
socket_type = dgram
```

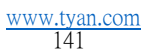

```
wait = yes
user = nobody
server = /usr/sbin/in.tftpd
server_args = <DIR to which the file to be access>
disable = no
}
#EOF
```

```
#example:server args = /tftpboot
```

*Note:* no arguments to be passed to the server\_args other than directory.

>vi /etc/xinetd.conf

#### Add to the file :

defaults

{

# Please note that you need a log\_type line to use log\_on\_success and log\_on\_failure.

The default is the following :

```
# log_type = SYSLOG daemon info
}
```

includedir /etc/xinetd.d

\*\*\*

3. Restart the server.

>/etc/init.d/xinetd restart

4. Give permission to the file to access by all.

```
>mkdir <DIR>
>chmod -R 777 <DIR>
>chown -R nobody <DIR>
```

For Example:

```
mkdir /tftpboot
chmod -R 777 /tftpboot
chown -R nobody /tftpboot
```

- 5. To receive the file you have to touch the file and give permission to access by all users
  - > touch <DIR>/conf.bak
  - > chmod 777 <DIR>/conf.bak
- 6. Even after all this step has been done and still facing error of timeout:
  - a. Check with /etc/xinetd.d/tftp file and uncomment the EOF(Remove the # before the EOF alone).
  - b. Restart the server.

## **Firmware Image Location**

This page is used to configure TFTP location of BMC firmware image.

To open **Firmware Image Location**, click **Maintenance > Firmware Image Location** from the menu bar. A sample screenshot of **Firmware Image Location** page is shown below.

| MEGARAC SP-X         | =                                           | 🛎 🛕 🗢 Sync 📿 Refresh 🏦 admin 🗸                      |
|----------------------|---------------------------------------------|-----------------------------------------------------|
| Hest Office          | Firmware Image Location                     | W Home S, Maintenance III - Firmware Image Location |
| # Dashboard          | 0                                           |                                                     |
| 48 Sensor            | Image Location Type Web Upload during flash |                                                     |
| System Inventory     | ITTP Server                                 |                                                     |
| FRU Information      | TFTP Server Address                         |                                                     |
| لط Logs & Reports کې | Required, If TFTP is chosen                 |                                                     |
| Settings             | TFTP Image Name Required, If TFTP is chosen |                                                     |
| 🖵 Remote Control     | TFTP Retry Count                            |                                                     |
| Image Redirection    | 0                                           |                                                     |
| 🖒 Power Control      | E3 Save                                     |                                                     |
| F Maintenance        |                                             |                                                     |
| 🕞 Sign out           |                                             |                                                     |

**Firmware Image Location** 

The various options of Image Transfer Protocol are given below.

**Image Location Type**: Type of location to transfer the firmware image into the BMC either Web Upload during Flash **or** TFTP Server.

**TFTP Server Address**: Address of the server where the firmware image is stored.

*Note*: *The Server supports both IPv4 and IPv6 addresses* 

- IP Address made of 4 numbers separated by dots as in "xxx.xxx.xxx.xxx".
- Each number ranges from 0 to 255.
- First number must not be0.
- IPv6 Address made of 8 groups of 4 Hexadecimal digits separated by colon as in "xxxx:xxxx:xxxx:xxxx:xxxx:xxxx:xxx.".
- Hexadecimal digits are expressed as lower-case letters.

**TFTP Image Name**: Full Source path with filename of the firmware image is stored on TFTP Server.

**TFTP Retry Count**: Number of times to be retried in case a transfer failure occurs. Retry count ranges from 0 to 255.

Save: To save the configured settings.

### Procedure

- 1. Select the Image Location Type (Web Upload during flash/ TFTP Server).
- 2 If the protocol selected is TFTP, enter the IP address of the server in the **TFTP Server Address** field.
- 3 Enter the **TFTP Image Name** in the given field.
- 4. Enter the **TFTP Retry Count** value.
- 5. Click **Save** to save the changes.
# Firmware Information

This page is used to configure the Firmware Information settings.

To open System Administrator page, click **Maintenance > Firmware Information** from the menu bar. A sample screenshot of Firmware Information page is shown below.

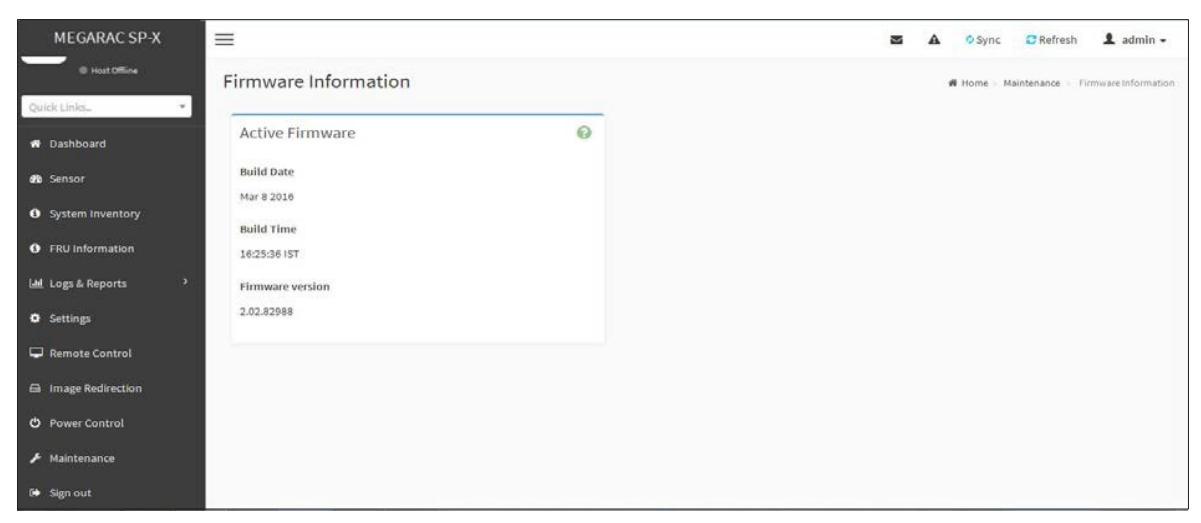

# **Firmware Information**

The various fields of Firmware Information page are given below.

Build Date: Describes the Build Date of the active BMC image.

Build Time: Describes the Build Time of the active BMC image.

Firmware version: Describes the Firmware version of the active BMC image.

# **Firmware Update**

This wizard takes you through the process of firmware up gradation. A reset of the box will automatically follow if the upgrade is completed or cancelled. Adoption to Preserve All Configuration is available. Enable it, if you wish to preserve configured settings through the upgrade.

*Warning*: Please note that after entering update mode widgets, other web pages and services will not work. All open widgets will be closed automatically. If upgrade process is cancelled in the middle of the wizard, the device will be reset.

Note:

The firmware upgrade process is a crucial operation. Make sure that the chances of a power or connectivity loss are minimal when performing this operation.

Once you enter into Update Mode and choose to cancel the firmware flash operation, the Mega-

RAC<sup>®</sup>card must be reset. This means that you must close the Internet browser and log back onto the MegaRAC<sup>®</sup>card before you can perform any other types of operations.

Once Firmware upgrade using web is started, the regular IPMI command will not be allowed for safety concern if **Enable IPMI Command handling during flashing** support is disabled in project configuration.

This feature enables the user to perform all Firmware Update operations such as Firmware Update, and HPM Firmware Update.

To configure, choose **Firmware Image Location** under **Maintenance**. To open Firmware Update page, click **Maintenance > Firmware Update** from the menu bar. A sample screenshot of Firmware Update Page is shown below.

#### Procedure

1. Click **Browse** to select firmware image.

*Note*: A file upload pop-up will be displayed for http/https but in the case of tftp files, the file is automatically uploaded displaying the status of upload.

2 Click **Start firmware update** to load the Firmware Update information. A sample screenshot is displayed below.

| ware l                                                                                                    |                                                                                                    |                                                                                                    |  |  |        |          |
|----------------------------------------------------------------------------------------------------|----------------------------------------------------------------------------------------------------|----------------------------------------------------------------------------------------------------|--|--|--------|----------|
|                                                                                                    | Jpdate                                                                                                    |                                                                                                    |  |  | # Home | Maintena |
|                                                                                                    |                                                                                                    | 0                                                                                                    |  |  |        |          |
|                                                                                                    |                                                                                                    | v                                                                                                    |  |  |        |          |
| ote:<br>• BMC F<br>• HPM F<br>• O                                                                                     | the Firmware update methods and componer<br>trimware update.<br>Immware update supports the following compo<br>GOOT and APP<br>ME                                                                                                    | nts supported in this page.<br>orients.                                                                                                    |  |  |        |          |
| et Firmwa                                                                                                    | re image                                                                                                    |                                                                                                    |  |  |        |          |
| Choose Fil                                                                                                    | e] rom.ima                                                                                                    |                                                                                                    |  |  |        |          |
| art firmwa                                                                                                    | re update                                                                                                    |                                                                                                    |  |  |        |          |
| Protocol Ty                                                                                                    | pe: HT                                                                                                    | TPS                                                                                                    |  |  |        |          |
| Preserv<br>ite - Irres                                                                                                | e all Configuration. This will preserve all the opportunity of the individual items marked as pre-                                                                                                    | configuration settings during the firmware<br>eserve/overwrite in the table below.                                                                                                    |  |  |        |          |
| Preserv<br>date - Irres<br>configurat<br>dit Preserv                                                                  | e all Configuration, This will preserve all the<br>ppective of the individual items marked as pre-<br>tion items below will be preserved as default of<br>e Configuration <sup>*</sup> to modify the Preserve status<br><u>i</u> Configuration                                                                                                    | configuration settings during the firmware<br>eserve/overwrite in the table below.<br>uing the restore configuration operation. Click<br>settings.                                                                                      |  |  |        |          |
| Preserv<br>date - Irrer<br>configurat<br>fit Preserv<br>L Preserve<br>S.No                                            | e all Configuration. This will preserve all the<br>pective of the individual items marked as pre<br>ion items below will be preserved as default di<br>configuration to modify the Preserve status<br>(configuration<br>Preserve Configuration Item                                                                                                    | configuration settings during the firmware<br>eserve/overwrite in the table below.<br>uing the restore configuration operation. Click<br>settings.<br>Preserve Status                                                                   |  |  |        |          |
| Preserv<br>odate - Irres<br>I configurat<br>dit Preserve<br>S.No<br>1                                                 | e all Configuration, This will preserve all the e<br>petche of the individual terms marked as pre<br>ion items below will be preserved as default di<br>configuration to modify the Preserve status<br>: Configuration<br>Preserve Configuration Nem<br>50H                                                                                                    | configuration settings during the firmware<br>eserve/overwrite in the table below.<br>uring the restore configuration operation. Click<br>settings.<br>Preserve Status<br>Overwrite                                                     |  |  |        |          |
| Preserv<br>odate - Irres<br>I configurat<br>dit Preserve<br>S.No<br>1<br>2                                            | e all Configuration. This will preserve all the epetitive of the individual items marked as pre-<br>or items below will be preserved as default di<br>configuration's to modify the Preserve status<br>configuration item<br>preserve Configuration Item<br>SOR<br>FRU                                                                                                    | configuration settings during the firmware<br>eserve/overwrite in the table below.<br>uring the restore configuration operation. Click<br>settings.<br>Preserve Status<br>Overwrite<br>Overwrite                                        |  |  |        |          |
| Preserv<br>odate - Irrer<br>I configurat<br>dit Preserv<br>S.No<br>1<br>2<br>3                                        | e all Configuration. This will preserve all the<br>pettive of the individual items marked as pre<br>ion items below will be preserved as defined di<br>configuration" to modify the Preserve status<br>Configuration Item<br>Preserve Configuration Item<br>Solt<br>FRU<br>SEL                                                                                                    | configuration settings during the firmware<br>eserve/overwrite in the table below.<br>uring the restore configuration operation. Click<br>settings.<br>Preserve Status<br>Overwrite<br>Overwrite                                        |  |  |        |          |
| Preserv<br>odate - Irrer<br>i configurat<br>dit Preserv<br>S.No<br>1<br>2<br>3<br>4                                   | e all Configuration. This will preserve all the<br>spective of the individual items marked as pre<br>ion items below will be preserved as default die<br>configuration" to modify the Preserve status<br>configuration from Configuration Item<br>SOR<br>Preserve Configuration Item<br>SOR<br>PRU<br>SOR<br>JPMI                                                                                                    | configuration settings during the firmware<br>eserve/overwrite in the table below.<br>uring the restore configuration operation. Click<br>settings.<br>Preserve Status<br>Overwrite<br>Overwrite<br>Overwrite                           |  |  |        |          |
| Preserv<br>date - Irrer<br>iconfigurat<br>dit Preserve<br>S.No<br>1<br>2<br>3<br>4<br>5                               | e all Configuration. This will preserve all the peetive of the individual trems marked as pre-<br>ion items below will be preserved as default do<br>configuration to modify the Preserve status<br>Configuration from the preserve status<br>Configuration from<br>Preserve Configuration Item<br>50H<br>50H<br>50H<br>50H<br>50H<br>50H<br>50H<br>50H                                                                                                    | configuration settings during the firmware<br>eserve/overwrite in the table below.<br>uring the restore configuration operation. Click<br>settings.<br>Preserve Status<br>Overwrite<br>Overwrite<br>Overwrite<br>Overwrite              |  |  |        |          |
| Preserv<br>date - Brei<br>leonfigurat<br>dit Preserv<br>S.No<br>1<br>2<br>3<br>4<br>5<br>6                            | e all Configuration. This will preserve all the preceive of the individual trems marked as pro-<br>lements below will be preserved as default do<br>configuration to modify the Preserve status<br>configuration them<br>Preserve Configuration them<br>SDR<br>PRU<br>SDR<br>PRU<br>SDR<br>IDM<br>NUTYORK<br>NTP                                                                                                    | configuration settings during the firmware<br>eserve/overwrite in the table Below.<br>uring the restore configuration operation. Click<br>settings.<br>Preserve Status<br>Overwrite<br>Overwrite<br>Overwrite<br>Overwrite<br>Overwrite |  |  |        |          |
| Preserv<br>date - Brei<br>loonfigurat<br>dit Preserv<br>S.Ho<br>1<br>2<br>3<br>4<br>5<br>6<br>6<br>7                  | e all Configuration. This will preserve all the-<br>pective of the individual trems marked as pro-<br>lositems below will be preserved as defaulted<br>configuration to modify the Preserve status<br>configuration them<br>preserve Configuration them<br>50%<br>FRU<br>50%<br>FRU<br>50%<br>NETWORK<br>NETWORK                                                                                                    | configuration settings during the firmware<br>eserve/overwrite in the table below.<br>using the restore configuration operation. Click<br>restrings.                                                                                    |  |  |        |          |
| Preserv<br>date - frrei<br>configurat<br>dit Preserv<br>S.Ho<br>1<br>2<br>3<br>4<br>5<br>6<br>7<br>8                  | e al Configuration. This will preserve all the r<br>prettive of the individual tiens marked as pro-<br>lear items below will be preserved as defaulted a<br>configuration to modify the Preserve status<br>configuration them<br>SOR<br>Preserve Configuration them<br>SOR<br>PRU<br>SOR<br>PRU<br>SOR<br>NETWORK<br>NTP<br>SSM                                                                                                    | configuration settings during the firmware<br>eserve/overwrite in the table below.<br>uring the restore configuration operation. Click<br>settings.                                                                                     |  |  |        |          |
| Preserv<br>date - frrei<br>lconfiguret<br>dit Preserv<br>s.Ho<br>1<br>2<br>3<br>4<br>5<br>6<br>7<br>8<br>9            | e al Configuration. This will preserve all the r<br>prettive of the individual tiens marked as pre<br>learning the server of the individual tiens marked as pre-<br>learning the server of the preserve status<br>configuration them<br>SDR<br>PRU<br>SDR<br>PRU<br>SCR<br>PRU<br>SCR<br>SDR<br>SDR<br>SDR<br>SDR<br>SDR<br>SDR<br>SDR<br>SDR<br>SDR<br>SD                                                                                                    | configuration settings during the firmware<br>eserve/overwrite in the table below.<br>uring the restore configuration operation. Click<br>restrings.                                                                                    |  |  |        |          |
| Preserv<br>date - frrei<br>iconfiguret<br>dit Preserv<br>s.Ho<br>1<br>2<br>3<br>4<br>5<br>6<br>6<br>7<br>8<br>9<br>10 | e al Configuration, This will preserve al the e<br>pective of the individual terms marked as per<br>ion-items below will be preserved as defaulted<br>configuration to modify the Preserve status<br>configuration Rem<br>SDR<br>PRU<br>SDR<br>PRU<br>SDR<br>PRU<br>SDR<br>NETWORK<br>NTP<br>STMP<br>SNH<br>STM<br>STM<br>SNH<br>AUTYENTICATION                                                                                                    | Configuration settings during the finance<br>eserve/overwrite in the table below.<br>uring the restore configuration operation. Click<br>settings.                                                                                      |  |  |        |          |
| Preserv<br>date - trref<br>configurat<br>dit Preserv<br>S.No<br>1<br>2<br>3<br>4<br>5<br>6<br>7<br>8<br>9<br>10<br>11 | e al Configuration, This will preserve al the e<br>prective of the individual terms marked as per<br>isoritems below will be preserved as defaulted<br>configuration to modify the Preserve status<br>configuration term<br>500<br>FRU<br>500<br>FRU<br>50<br>FRU<br>500<br>FRU<br>500<br>FRU<br>500<br>FRU<br>500<br>FRU<br>500<br>FRU<br>500<br>FRU<br>500<br>FRU<br>500<br>FRU<br>50<br>FRU<br>50<br>FRU<br>50<br>FRU<br>50<br>FRU<br>50<br>FRU<br>50<br>FRU<br>50<br>FRU<br>50<br>FRU<br>50<br>FRU<br>50<br>FRU<br>50<br>FRU<br>50<br>FRU<br>50<br>FRU<br>50<br>FRU<br>50<br>FRU<br>5 | Configuration settings during the firmware<br>eserve//werwrite in the table below.<br>uring the restore configuration operation. Click<br>sattings.                                                                                     |  |  |        |          |

Firmware Update Page

- 3. Click **Preserve all Configuration** to preserve all configuration.
  - **Preserve all Configuration**: To preserve all configuration.
  - Edit Preserve Configuration: To modify the Preserve status settings.

This wizard takes you through the process of AMI based firmware up gradation. The protocol information to be used for firmware image transfer during this update is as follows.

*Note*: All configuration items will be preserved/overwrite as default during the restore configuration operation.

4. Click **Proceed to Flash,** it will prompt you with the warning message. Click **Ok** to start the Firmware update.

| 3         | SEL                                         | Ove                      | We will start the firmware upgrade now. You will not be able to<br>BMC until it flashes and restarts. Do you want to continue? | o access |
|-----------|---------------------------------------------|--------------------------|----------------------------------------------------------------------------------------------------|----------|
| 4         | IPMI                                        | Ovi                      |                                                                                                    |          |
| 5         | NETWORK                                     | OW                       | ox                                                                                                    | Cancel   |
| 6         | NTP                                         | Over                     | write                                                                                                    |          |
| 7         | SNMP                                        | Over                     | write                                                                                                    |          |
| 8         | SSH                                         | Over                     | write                                                                                                    |          |
| 9         | KVM                                         | Over                     | write                                                                                                    |          |
| 10        | AUTHENTICATION                              | Over                     | write                                                                                                    |          |
| 11        | SYSLOG                                      | Over                     | write                                                                                                    |          |
| 12        | WEB                                         | Over                     | write                                                                                                    |          |
|           |                                             |                          |                                                                                                    |          |
|           |                                             |                          |                                                                                                    |          |
|           | Proceed                                     | l to Flash               |                                                                                                    |          |
|           |                                             |                          |                                                                                                    |          |
|           |                                             |                          |                                                                                                    |          |
| RNING:PI  | lease note that after entering the update n | node, the widgets, other | web pages and services will<br>is cancelled in the middle of                                                                   |          |
| wizard, t | he device will be reset only for BMC BOOT,  | and APP components of    | Firmware.                                                                                                    |          |

# Firmware Update

- 5. The Firmware update undergoes the following steps:
  - a. Closing all active client requests
  - b. Preparing Device for Firmware Upgrade
  - c. Uploading Firmware Image.
- A sample screenshot is shown as below.

| 3                                       | SEL                                                                                                    | OV V                                                                                      | We will start the firmware upgrade now. You will not be able to access<br>BMC until it flashes and restarts. Do you want to continue? |  |
|-----------------------------------------|----------------------------------------------------------------------------------------------------|-------------------------------------------------------------------------------------------|----------------------------------------------------------------------------------------------------|--|
| 4                                       | ІРМІ                                                                                                    | Ove                                                                                       |                                                                                                    |  |
| 5                                       | NETWORK                                                                                                    | OW                                                                                        | OK Cancel                                                                                                    |  |
| 6                                       | NTP                                                                                                    | Overwr                                                                                    | vrite                                                                                                    |  |
| 7                                       | SNMP                                                                                                    | Overwr                                                                                    | vrite                                                                                                    |  |
| 8                                       | SSH                                                                                                    | Overwr                                                                                    | vrite .                                                                                                    |  |
| 9                                       | KVM                                                                                                    | Overwr                                                                                    | vrite                                                                                                    |  |
| 10                                      | AUTHENTICATION                                                                                                    | Overwr                                                                                    | vrite                                                                                                    |  |
| 11                                      | SYSLOG                                                                                                    | Overwr                                                                                    | vrite                                                                                                    |  |
| 12                                      | WEB                                                                                                    | Overwr                                                                                    | vrite                                                                                                    |  |
|                                         |                                                                                                    |                                                                                           |                                                                                                    |  |
|                                         | Proceed                                                                                                    | to Flash                                                                                  |                                                                                                    |  |
|                                         | 1999-1999-1999<br>1                                                                                                    |                                                                                           |                                                                                                    |  |
|                                         |                                                                                                    |                                                                                           |                                                                                                    |  |
| ARNING:PI<br>t work. All<br>e wizard, t | lease note that after entering the update n<br>the open widgets will be automatically cli<br>he device will be reset only for BMC BOOT, | iode, the widgets, other we<br>osed. If the upgradation is o<br>and APP components of Fir | veb pages and services will<br>cancelled in the middle of<br>imware.                                                                  |  |

# Firmware Update - Image Upload Start

d. Verifying Firmware Image

In Section Based Firmware Update, you can configure the firmware image for section based flashing. Check the required sections and click **Proceed** to update the firmware.

If flashing is required for all images, select the option Full Flash.

If you select **Version Compare Flash** option from web, the current and uploaded module versions, FMH location, size will be compared.

If the modules differ in size and location, proceed with force firmware upgrade.

If all the module versions are same, restart BMC by saying all the module

versions are similar. If only few module versions are differ, those module will be flashed.

*Note:* Only selected sections of the firmware will be updated. Other sections are skipped. Before starting flash operation, you are advised to verify the compatibility between image sections.

| nware U                                                                                                    | odate                                                    |                                                   |                                                                            |
|----------------------------------------------------------------------------------------------------|----------------------------------------------------------|---------------------------------------------------|----------------------------------------------------------------------------|
| terne terne                                                                                                    |                                                          |                                                   |                                                                            |
|                                                                                                    |                                                          |                                                   | 0                                                                          |
| iotei                                                                                                    |                                                          |                                                   | and the second second                                                      |
| <ul> <li>BMC Firr</li> <li>HPM Firr</li> </ul>                                                                                                    | ware update,<br>ware update,<br>ware update supports th  | te following components a                         | sported in this page.                                                      |
| = D<br>0 M                                                                                                    | DOT and APP                                              |                                                   |                                                                            |
| dect firmware                                                                                                    | mate                                                     |                                                   |                                                                            |
| Choose File                                                                                                    | rom.ima                                                  |                                                   |                                                                            |
| Start firmware                                                                                                    | apdatu                                                   |                                                   |                                                                            |
|                                                                                                    |                                                          |                                                   |                                                                            |
| Protocol Type                                                                                                    |                                                          | HTTPS                                             |                                                                            |
| this farmence                                                                                                    | apdate                                                   |                                                   |                                                                            |
|                                                                                                    |                                                          |                                                   |                                                                            |
| Protocol Type                                                                                                    | e                                                        | HTTPS                                             |                                                                            |
|                                                                                                    |                                                          |                                                   |                                                                            |
| Preserve<br>idate - Irresp                                                                                                    | Il Configuration. This wi<br>active of the individual it | It preserve all the conf<br>ems marked as preserv | iguration settings during the firmware<br>/e/overwrite in the table below. |
| configuration                                                                                                    | items below will be pres                                 | erved as default during                           | the restore configuration operation. Click                                 |
| It Preserve G                                                                                                    | onfiguration" to modify t<br>onfiguration                | he Preserve status sett                           | ings.                                                                      |
|                                                                                                    |                                                          |                                                   |                                                                            |
| 5,80                                                                                                    | Preserve Configuration                                   | item                                              | Preserve Status                                                            |
|                                                                                                    | EB:                                                      |                                                   | Duberrite                                                                  |
| -                                                                                                    | FR0                                                      |                                                   | Overwrite                                                                  |
|                                                                                                    | DEC.                                                     |                                                   | Overwike                                                                   |
| 2                                                                                                    | NETWORK                                                  |                                                   | Orientite                                                                  |
|                                                                                                    | MTP                                                      |                                                   | Oververile                                                                 |
| -                                                                                                    | SNMP                                                     |                                                   | Oversite                                                                   |
|                                                                                                    | eta                                                      |                                                   | Overwrite                                                                  |
|                                                                                                    | 10.04                                                    |                                                   | Overwrite                                                                  |
| 10                                                                                                    | AUTHENTICATION                                           |                                                   | Overveite                                                                  |
|                                                                                                    | EVELOS                                                   |                                                   | Overwrite                                                                  |
|                                                                                                    | aval.0G                                                  |                                                   | Grenvente                                                                  |
| 12                                                                                                    | WEB                                                      |                                                   | Overwrite                                                                  |
| Section Based                                                                                                    | Irmware Update                                           |                                                   |                                                                            |
| Version Co                                                                                                    | ection versions in the exit                              | sting image and upload                            | ied image are the same.<br>Il Flash                                        |
| Section Name                                                                                                    | Existing version                                         | Uploaded version                                  | Upgradable/Non-Upgradable                                                  |
| cont                                                                                                    | 12.1.000000                                              | 12.1.000000                                       |                                                                            |
| bkupconf                                                                                                    | 12.1.000000                                              | 12.1.000000                                       |                                                                            |
| root                                                                                                    | 12.1.000000                                              | 12.1.000000                                       |                                                                            |
| osimage                                                                                                    | 12.1,000000                                              | 12.1.000000                                       |                                                                            |
| www                                                                                                    | 12-1-000000                                              | 12.1.000000                                       |                                                                            |
| aut2500e                                                                                                    | 12.2.220012                                              | 12.2.220612                                       |                                                                            |
|                                                                                                    |                                                          |                                                   | 3                                                                          |
|                                                                                                    |                                                          | Flash selected sectio                             | m.                                                                         |
|                                                                                                    |                                                          |                                                   |                                                                            |
| and the second second se |                                                          | Uptosding 100%                                    | •                                                                          |
|                                                                                                    |                                                          |                                                   |                                                                            |
| ARNING:Please                                                                                                    | r note that after entering                               | the update mode, the v                            | vidgets, other web pages and services will                                 |

# Section Based Firmware Flashing

- e. Flashing Firmware Image
- f. Resetting the image. The sample screenshot of Firmware update is as shown below.

| ection Based Fin | mware Update     | etian impact and unlands | d laws and some this is a same |          |
|------------------|------------------|--------------------------|--------------------------------|----------|
| Version Com      | pare Flash       | Full                     | Flash                          |          |
| Section Name     | Existing version | Uploaded version         | Upgradable/Non-Upgradable      |          |
| onf              | 12.1.000000      | 12.1.000000              |                                |          |
| okupconf         | 12.1.000000      | 12.1.000000              |                                |          |
| oot              | 12.1.000000      | 12.1.000000              |                                |          |
| osimage          | 12.1.000000      | 12.1.000000              |                                |          |
| www              | 12.1.000000      | 12.1.000000              |                                |          |
| ist2500e         | 12.2.220012      | 12.2.220012              | Pro                            | ocessing |
|                  |                  |                          |                                |          |
|                  |                  | Flashing (100% do        | ne)                            |          |
|                  |                  |                          |                                |          |

Firmware Update

*Note*: The Firmware Update page will be disabled and you will not be able to perform any other tasks until firmware upgrade is completed and the device is rebooted. You can now follow the instructions presented in the subsequent pages to successfully update the card's firmware. The device will reset if update is canceled. The device will also reset upon successful completion of firmware update.

# HPM Firmware Update

To perform HPM Firmware Update operation, click **Maintenance > Firmware Update** from the menu bar.

*Note:* For BIOS or CPLD firmware update, it is required to hash its uploaded image via creating HPM image utility.

# Procedure for HPM Firmware Update

1. Click **Browse** to select hpm firmware image.

**Note**: While creating HPM image with multiple components, Boot and App components should be placed at the end of the conf file.

2. Click **Start firmware update** to load the Firmware Update information. A sample screenshot is displayed below.

| 2254260       | . SPA                                                        |                                                         |                                                                 |                                              | - | _ | Los estanti |        | - Herreart  |         |
|---------------|--------------------------------------------------------------|---------------------------------------------------------|-----------------------------------------------------------------|----------------------------------------------|---|---|-------------|--------|-------------|---------|
| ware          | Update                                                       |                                                         |                                                                 |                                              |   |   |             | # Home | Maintenance | Tirmuar |
|               |                                                              |                                                         |                                                                 | 0                                            |   |   |             |        |             |         |
|               |                                                              |                                                         |                                                                 |                                              |   |   |             |        |             |         |
| e:<br>owing a | are the Firmware upd                                         | late methods and compon                                 | ents supported in this page.                                    |                                              |   |   |             |        |             |         |
| - HPM         | <ul> <li>Firmware update su</li> <li>BOOT and APP</li> </ul> | opports the following comp                              | ionents.                                                        |                                              |   |   |             |        |             |         |
| 3             | a ME                                                         |                                                         |                                                                 |                                              |   |   |             |        |             |         |
| t Firmw       | vare Image                                                   |                                                         |                                                                 |                                              |   |   |             |        |             |         |
| noose         | File outputhpmima                                            | ige.hpm                                                 |                                                                 |                                              |   |   |             |        |             |         |
| rt firmw      | vare update                                                  |                                                         |                                                                 |                                              |   |   |             |        |             |         |
| onfigur       | ration items below wi                                        | ll be preserved as default                              | Suring the restore configurat                                   | ion operation for                            |   |   |             |        |             |         |
| Comp          | onent alone.                                                 |                                                         |                                                                 |                                              |   |   |             |        |             |         |
| i.No          | Preserve Confi                                               | guration Item                                           | Preserve Sta                                                    | tus                                          |   |   |             |        |             |         |
|               | SUK                                                          |                                                         | Overwrite                                                       |                                              |   |   |             |        |             |         |
|               | 200                                                          |                                                         | Overwrite                                                       |                                              |   |   |             |        |             |         |
|               | IDM                                                          |                                                         | Overwrite                                                       |                                              |   |   |             |        |             |         |
|               | NETWORK                                                      |                                                         | Overwrite                                                       |                                              |   |   |             |        |             |         |
|               | NTP                                                          |                                                         | Overwrite                                                       |                                              |   |   |             |        |             |         |
|               | SNMP                                                         |                                                         | Overwrite                                                       |                                              |   |   |             |        |             |         |
|               | SSH                                                          |                                                         | Overwrite                                                       |                                              |   |   |             |        |             |         |
|               | KVM:                                                         |                                                         | Overwrite                                                       |                                              |   |   |             |        |             |         |
| 0             | AUTHENTICATI                                                 | ON                                                      | Overwrite                                                       |                                              |   |   |             |        |             |         |
| 1             | SYSLOG                                                       |                                                         | Overwrite                                                       |                                              |   |   |             |        |             |         |
| 2             | WEB                                                          |                                                         | Overwrite                                                       |                                              |   |   |             |        |             |         |
|               |                                                              |                                                         |                                                                 |                                              |   |   |             |        |             |         |
|               |                                                              | Preparing to I                                          | lash                                                            |                                              |   |   |             |        |             |         |
| Updat         | te All                                                       |                                                         |                                                                 |                                              |   |   |             |        |             |         |
| st of         | Component                                                    | s                                                       |                                                                 |                                              |   |   |             |        |             |         |
| Con           | nponent Name                                                 | Existing Version                                        | Uploaded Version                                                | Upgrade                                      |   |   |             |        |             |         |
| BOO           | рт                                                           | 0.0.0                                                   | 12.1.3158064                                                    |                                              |   |   |             |        |             |         |
| APP           |                                                              | 12.2.220013                                             | 12.2.3158578                                                    |                                              |   |   |             |        |             |         |
| ceed          |                                                              |                                                         |                                                                 |                                              |   |   |             |        |             |         |
|               |                                                              |                                                         |                                                                 |                                              |   |   |             |        |             |         |
|               |                                                              |                                                         |                                                                 |                                              |   |   |             |        |             |         |
| NING:P        | nease note that after<br>If the open widgets w               | entering the update mode<br>ill be automatically closed | , the widgets, other web pag<br>. If the upgradation is cancell | es and services will<br>led in the middle of |   |   |             |        |             |         |

# HPM Firmware Update

Note:

- All configuration items will be preserved/overwrite as default during the restore configuration operation.

3. If flashing is required for all Components, select the option Update All to update all the Components or select any specific Component Name and click Proceed to update the Firmware. The list of components will be appeared. You can select the components from the list to configure the Firmware image. Any combination of components can be configured e.g. (APP and BOOT), (ME,APP and BOOT), (APP, BOOT and BIOS), BIOS etc. The sample screenshots for list of components is shown as below.

| ssh                                                                                      |                                                       |                                                                                                    |                                                                                                    |                                                                                                    |                                                                                                    |                                                                                                    |
|------------------------------------------------------------------------------------------|-------------------------------------------------------|----------------------------------------------------------------------------------------------------|----------------------------------------------------------------------------------------------------|----------------------------------------------------------------------------------------------------|----------------------------------------------------------------------------------------------------|----------------------------------------------------------------------------------------------------|
|                                                                                          | OVA ATE YOU                                           | sure you want to flash?                                                                                                    |                                                                                                    |                                                                                                    |                                                                                                    |                                                                                                    |
| KVM                                                                                      | Ove                                                   |                                                                                                    | OK .                                                                                                    | Cancel                                                                                                    |                                                                                                    |                                                                                                    |
| AUTHENTICATION                                                                           | Overwrite                                             |                                                                                                    |                                                                                                    |                                                                                                    |                                                                                                    |                                                                                                    |
| SYSLOG                                                                                   | Overwrite                                             |                                                                                                    |                                                                                                    |                                                                                                    |                                                                                                    |                                                                                                    |
| WEB                                                                                      | Overwrite                                             |                                                                                                    |                                                                                                    |                                                                                                    |                                                                                                    |                                                                                                    |
|                                                                                          | 1. Z.                                                 | _                                                                                                    |                                                                                                    |                                                                                                    |                                                                                                    |                                                                                                    |
| Preparing to I                                                                           | ush                                                   |                                                                                                    |                                                                                                    |                                                                                                    |                                                                                                    |                                                                                                    |
| nt Name Existing Version                                                                 | Uploaded Version<br>12.1.3158064                      | Upgrade                                                                                                    |                                                                                                    |                                                                                                    |                                                                                                    |                                                                                                    |
| 12.2.220013                                                                              | 12.2.3158578                                          | ~                                                                                                    |                                                                                                    |                                                                                                    |                                                                                                    |                                                                                                    |
|                                                                                          |                                                       |                                                                                                    |                                                                                                    |                                                                                                    |                                                                                                    |                                                                                                    |
|                                                                                          |                                                       |                                                                                                    |                                                                                                    |                                                                                                    |                                                                                                    |                                                                                                    |
|                                                                                          |                                                       |                                                                                                    |                                                                                                    |                                                                                                    |                                                                                                    |                                                                                                    |
| note that after entering the update mode                                                 | , the widgets, other web pag                          | es and services will                                                                                                    |                                                                                                    |                                                                                                    |                                                                                                    |                                                                                                    |
| spaces a substituting and to approximation the                                           | . If the upgradation is cancel                        | ed in the middle of                                                                                                    |                                                                                                    |                                                                                                    |                                                                                                    |                                                                                                    |
| open widgets will be automatically closed<br>vice will be reset only for BMC BOOT, and . | APP components of Firmware                            | h.                                                                                                    |                                                                                                    |                                                                                                    |                                                                                                    |                                                                                                    |
|                                                                                          | WTHENTICATION VISLOG VISLOG Propuring to Propuring to | UTHENTICATION Overwrite VISLOG Overwrite VISLOG Overwrite VISLOG Overwrite VISLOG Overwrite VISLOG Overwrite VISLOG USCHART VISLOG VISLOG VISL | UTHENTICATION Overwrite  INSLOG Overwrite  INSLOG Overwrite  INCD Overwrite  Preparing to flash  Preparing to flash  In Name Existing Version Uploaded Version Upgrade 0.0.0 12.1.3158004   12.2.220013 12.2.3158578.   ✓ | UTHENTICATION Overwrite  ISSLOG Overwrite  VED Overwrite  Preparing to flash_  Theme Existing Version Uploaded Version Upgrade  0.0.0 12.1.3154064  22.2.20013 122.3154878  ✓ | UTHENTICATION Overwrite VISLOG Overwrite VIED Overwrite  Propering to flash_  Theme Existing Version Uploaded Version Upgrade 0.0.0 12:1-3154064 | UTHENTICATION Overwrite VISLOG Overwrite VIED Overwrite  Propering to flash_  Propering to flash_  Int Name Existing Version Uploaded Version Upgrade 0.0.0 12:1-3154064  22:2.22003 12:2.3154078 |

HPM Firmware Update Start

# Note:

- Individual selection of "BOOT-APP" section during Web based HPM upgrade is not applicable. By default both components will be auto-selected.
- After entering the update mode, the widgets, other web pages and services will notwork. All the open widgets will be automatically closed. If the upgradation is cancelled in the middle of the wizard, the device will be reset.
- 4. The Firmware Update undergoes the below steps.

Preparing Device for Firmware Upgrade.

Uploading Firmware Image. A sample screenshot is shown below.

| ist o<br>r Cor<br>1 BDI<br>2 AP1<br>Proceed | IT COMPONE<br>Imponent Name<br>Int<br>I | Existing Version<br>0.0.0<br>12.2.220013 | Uploaded Version<br>12.1.3158064<br>12.2.3158578 | Upgrade   | Progress Pro |
|---------------------------------------------|-----------------------------------------|------------------------------------------|--------------------------------------------------|-----------|--------------|
| ist o<br>Cor<br>1 BDP<br>2 AP1              | mponent Name                            | Existing Version<br>0.0.0<br>12.2.220013 | Uploaded Version<br>12.1.3158064<br>12.2.3158578 | Upgrade   | Progress Pro |
| isto<br>r cor                               | mponent Name                            | Existing Version                         | Uploaded Version                                 | Upgrade   | Progress Pro |
| ist o                                       | moonent Name                            | Falsting Version                         | Unloaded Version                                 | Upgrade   | Progress     |
| Upd                                         | date All                                | nts                                      |                                                  |           |              |
|                                             |                                         | Propa                                    | ring to flash                                    | _         |              |
| 12                                          | WEB                                     |                                          | 1                                                | Overwrite |              |
| 11                                          | SYSLOG                                  |                                          |                                                  | Overwrite |              |
| 10                                          | AUTHENTIC                               | ATION                                    |                                                  | Overwrite |              |
|                                             | KVM                                     |                                          |                                                  | Overwrite |              |
| 9                                           |                                         |                                          |                                                  |           |              |

HPM Firmware Image Uploading

Flashing Firmware Image

| 9                                       | KVM                                               |                                          | c                                                | Overwrite |              |                |  |  |  |
|-----------------------------------------|---------------------------------------------------|------------------------------------------|--------------------------------------------------|-----------|--------------|----------------|--|--|--|
| 10                                      | AUTHENTICA                                        | TION                                     | c                                                | Overwrite |              |                |  |  |  |
| 11                                      | SYSLOG                                            |                                          | c                                                | Overwrite |              |                |  |  |  |
| 12                                      | WEB                                               |                                          | c                                                | Overwrite |              |                |  |  |  |
|                                         |                                                   |                                          |                                                  | -         | _            |                |  |  |  |
| _                                       |                                                   | Star                                     | ung men                                          | _         |              |                |  |  |  |
| Updi                                    | fate All                                          | Star                                     | ung nasa                                         |           |              |                |  |  |  |
| opdi<br>ist of                          | fata Ali<br>f Componen                            | star<br>its                              | nog nære                                         |           |              | 0              |  |  |  |
| opdi<br>ist of<br>r Con                 | tate All<br>if Componen<br>mponent Name           | ts<br>Existing Version                   | Uploaded Version                                 | Upgrade   | Progress     | Ocessing       |  |  |  |
| Updi<br>ist of<br>Con                   | tate All<br>If Componen<br>mponent Name<br>OT     | Star<br>Existing Version<br>0.0.0        | Uploaded Version<br>12.1.3158064                 | Upgrade   | Progress Pro | Orocessing     |  |  |  |
| Updi<br>ist of<br>Con<br>L BOC<br>2 APP | ntates All<br>If Component<br>Imponent Name<br>OT | Existing Version<br>0.0.0<br>12.2.220013 | Uploaded Version<br>12.1.3158064<br>12.2.3158578 | Upgrade   | Progress Pro | rocessing      |  |  |  |
| Updi<br>ist of<br>Con<br>L BDC<br>2 APP | date All<br>If Componen<br>imponent Name<br>ior   | Existing Version<br>0.0.0<br>12.2.220013 | Uploaded Version<br>12.1.3158064<br>12.2.3158578 | Upgrade   | Progress Pro | O<br>rocessing |  |  |  |

HPM Firmware Image Flashing

Resetting the image. The sample screenshot of Firmware update is as shown below.

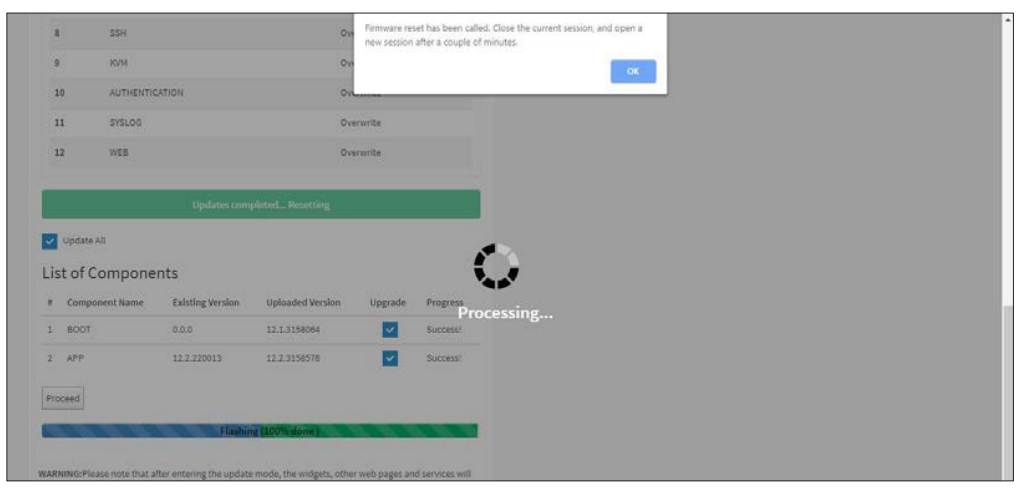

**HPM Firmware Image Reset** 

*Note*: You will not be able to perform any other tasks until firmware upgrade is completed and the device is rebooted. You can now follow the instructions presented in the subsequent pages to successfully update the card's firmware. The device will be reset if update is canceled. The device will also reset upon successful completion of firmware update.

# **Preserve Configuration**

This page allows the user to configure the preserve configuration items, which will be used by the Restore factory defaults to preserve the existing configuration without overwriting with defaults/ Firmware Upgrade configuration.

To open Preserve Configuration page, click **Maintenance > Preserve Configuration** from the menu bar. A sample screenshot of Preserve Configuration page is shown below.

*Note*: You can navigate to the Firmware Update Page and Restore Factory Defaults by clicking the respective links.

| MEGARAC SP-X                                                                     |                                                                 | 🛎 🛕 OSync 🖸 Refresh 🏦           |
|----------------------------------------------------------------------------------|-----------------------------------------------------------------|---------------------------------|
| Emmanu Information<br>12.01.197222<br>Fels 5 2918 15/35/32 85T<br>© Host Offline | Preserve Configuration                                          | 🕷 Home - Halftenance - Preserve |
| Quick Links. +                                                                   | Θ                                                               |                                 |
| Dashboard                                                                        | Click here to go to Firmware Update or Restore Factory Defaults |                                 |
| Sensor                                                                           | Check All                                                       |                                 |
| FRU Information                                                                  |                                                                 |                                 |
| Logs & Reports >                                                                 | SDR                                                             |                                 |
| Settings                                                                         | FRU                                                             |                                 |
| Remote Control                                                                   | SEL                                                             |                                 |
| Image Redirection                                                                | ірмі                                                            |                                 |
| Power Control                                                                    | Network                                                         |                                 |
| Maintenance                                                                      | NTP                                                             |                                 |
| Sign out                                                                         | SNMP                                                            |                                 |
|                                                                                  | SSH                                                             |                                 |
|                                                                                  | KVM                                                             |                                 |
|                                                                                  | Authentication                                                  |                                 |
|                                                                                  | - Systog                                                        |                                 |
|                                                                                  |                                                                 |                                 |
|                                                                                  | 🖺 Save                                                          |                                 |

# **Preserve Configuration**

The various fields of Preserve Configuration are as follows.

**Click here to go to Firmware Update or Restore Factory Defaults**: This link will redirect to the Firmware Update or Restore Factory Defaults page which needs to be preserved.

Check All: To check the entire configuration list.

Save: To save any changes made.

*Note:* This configuration is used by Restore Factory Defaults process.

# **Files Preserved**

#### SDR

Following files will be preserved.

**SDR.dat:** This file contains the sensor data record information that is used in IPMI.

**Dependency Configurations -** NIL

#### FRU

Following files will be preserved.

FRU.bin: This file contains the logical field replaceable unit data that are used by IPMI

# **Dependency Configurations - SDR**

#### SEL

Following files will be preserved when Delete SEL reclaim space is disabled.

SEL.dat: This file contains the system event logs that are being logged by the IPMI.

Following files will be preserved when Delete SEL reclaim space is enabled.

**Selreclaiminfo.ini** The file contains the SEL repository information.

**SEL folder** This folder contains the multiple files of event logs.

# Dependency Configurations IPMI

# IPMI

Select IPMI will automatically select another option Network and its vice versa. The following files are preserved in IPMI configuration.

**IPMI.conf:** This file contains the IPMI configurations such as SEL rep size, SDR rep size, interface specific, enable/disable, Primary/Secondary, IPMB Bus number etc.

**dcmi.conf:** This file contains the DCMI1.5 specification parameters such as DHCP Timing1, DHCP Timing2, DHCP Timing3. The files are preserved only when DCMI1.5 feature is enabled in the MDS project configuration.

**pwdEncKey:** This file contains the keys that are used to decrypt the passwords. When the user password option is enabled in the MDS project configuration, this file will be preserved.

# **Dependency Configurations - Network**

# Network

To save network settings related with IPMI (LAN IP or DHCP configuration), selecting IPMI will automatically select the another option Network and its vice versa. After restore configuration, the Network Configuration will be preserved successfully. Following files will also be preserved.

**dhcp.conf:** This file is to configure the host name in the FQDN format.

**dns.conf:** This file is used to configure the DNS registration method and DNS server for the particular interface.

**hostname:** This file is used to store the Hostname of the BMC.

**hostname.conf:** This file is used to configure the host name creation method Manual/Automatic for the BMC.

Vlaninterfaces: This file helps to enable the vlan interface for the particular LAN interface

**vlansetting.conf:** This file is to store the vlan ID and Vlan priority for the particular VLAN interface entry.

**bond.conf:** This file is to enable the bond interface for the specified LAN interfaces.

**Interfaces:** This file is to configure the IP/IPV6 addresses for the LAN interface using static/DHCP method.

**activeslave.conf:** This file is to configure the active interface for the specified bond interface. This file depends on bond.conf.

**hosts:** This file is used to store the host name to map the IP address.

**hosts.allow:** This file contains the list of hosts that has permission to access the system **hosts.deny:** This file contains the list of host that does not allow accessing the system **resolv.conf:** This file is used to store the name server and domain name for hostname registration.

**dhcp6c-script:** This file is used to configure the domain name, DNS server IPv6 address and NTP address.

dhcp6c.conf: This file is to configure the IPv6 parameters for the DHCPv6 clients.

**ncsicfg.conf:** This file is to configure the NCSI related configurations.

**nsupdate.conf:** This file is to configure the channel ID, package ID for the NCSI interface. **phycfg.conf:** This file is to configure the link speed, duplex and MTU value for the specified interface.

**dhcp.preip\_4:** This file is to store the pre IPv4 address. This file will be created at runtime. **ncml.conf:** This file contains service configuration details.

# **Dependency Configurations** - IPMI

# NTP

Following files will be preserved.

**ntp.conf:** This file contains the NTP dame on protocol configuration parameters such as synchronization sources, nodes and other related information

ntp.stat: This file contains the auto or manual network type protocols

adjtime: This file contains the time to synchronize the system clock

**Localtime:** This file is the system link to the file local time or to the correct time zone in the system time zone directly.

# **Dependency Configurations** - IPMI

# SNMP

Following files will be preserved.

**snmp\_users.conf:** This file contains the SNMP user configurations such as user name and password encryption mechanism for the specific users.

**snmpcfg.conf**: This file contains the SNMP users privilege levels such as ro user and rw user.

# **Dependency Configurations - NIL**

#### SSH

Following files will be preserved.

**sshd\_config:** This file contains the keyword argument pairs of configurations such as Address family, Accept Env, Allow, users, authorized key files etc.

ssh\_host\_dsa\_key , ssh\_host\_rsa\_key : These files contain the private parts of the
host keys.

**ssh\_host\_dsa\_key.pub, ssh\_host\_rsa\_key.pub:** These files contain the public parts of the host keys.

**Dependency Configurations - NIL** 

#### KVM & Media

Following files will be preserved.

**vmedia.conf:** This file contains the modes of media such as cd, hd and enable and disable flags for Imedia, rmedia and sd servers.

**adviserd.conf**: This file contains the mouse mode configurations and host machine physical keyboard language layout configured in the MDS project configuration.

**autorecord.conf:** This file contains the maximum size of the video record file, the maximum number of video record file, the maximum time length of video record file and information about the remote machine path if it is enabled in the MDS project configuration.

**usermacro.conf:** This file saves the user defined macro from the JViewer.

**rmedia.conf:** This file contains the image name and the remote machine information like IP address, user name, password, domain name and share type.

#### **Dependency Configurations - NIL**

#### Authentication

Following files will be preserved.

**activedir**.conf: This file contains the configurations such as sslenable, timeout, racdomain, adtype, adfilterdc1, adfilterdc2, adfilterdc3, username, password, and rolegroup information such as name domain and privileges.

**openLdapGroup.conf**: This file contains the oprnm Idap role group information such as name domain and privilege.

**nsswitch.conf**: This file contains the sources to obtain the name service information in the range of categories and in what order

**pam\_withunix**: This file contains the PAM Order of modules such as IPMI,LDAP,RADIUS and UNIX.

**pam\_wounix**: This contains the PAM Order of modules such as IPMI,LDAP and RADIUS.

**group**: This file contains the Linux group. It stores the group information or defines the user group information in Linux.

passwd: This file contains the user login information for the Linux system

**shadow**: This file contains the encrypted password information for the clients.

**Idap.conf**: This file contains the Idap server configuration details such as bindn, binpw, pam\_password, nss\_reconnect\_tries, port, port secondary, host, host secondary.

**radius.conf**: This file contains the radius server IP address, port number, secret, timeout, privilege etc.

#### **Dependency Configurations - NIL**

#### Syslog

The following files will be preserved.

syslog.conf

rotate.conf

rsyslog.conf

These files contain the system log configuration details to preserve different event categories such as alert, critical, error notification etc.

#### **Dependency Configurations - NIL**

Web

The following files will be preserved.

**updatefirmware.conf**: This file contains the firmware image location details to update firmware configuration.

#### **Dependency Configurations - NIL**

#### Extlog

It preserves Extended SEL Log events.

This file contains Extended SEL events Log details.

#### **Dependency Configurations** - IPMI

*Note*: This support is feature based. If this feature is enabled, then the Extlog option will be displayed in Preserve configuration

#### Procedure

- 1. Click **Firmware Update** or **Restore Configuration** link to view Firmware Update or Restore Configuration page accordingly.
- 2 Select the required Preserve Configuration items by either choosing the items individually by selecting the appropriate check boxes or by selecting all or none using **Check All**.
- 3. Click **Save** to save the changes.

# **Restore Configuration**

This page allows you to restore the configuration files from the client system to the BMC.

To open Restore Configuration page, click **Maintenance > Restore Configuration** from the menu bar. A sample screenshot of Restore Configuration page is shown below.

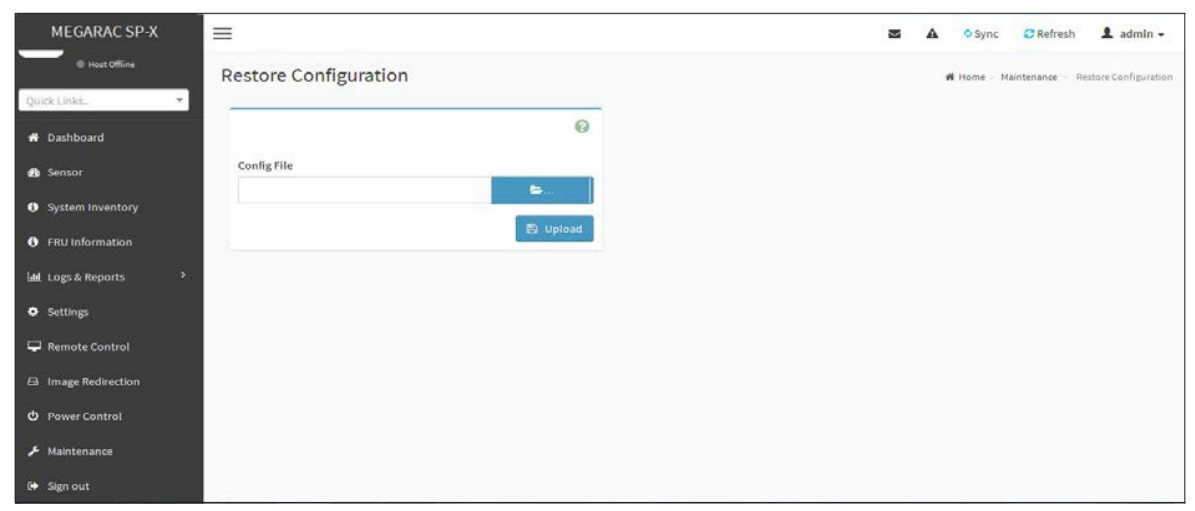

#### **Restore Configuration**

The various fields Restore Configuration page are given below.

Config File - This option is used to select the file which was backup earlier.

Upload - To upload the backup file to restore the backup files.

#### **Procedure for Restore Configuration:**

- 1. Click **Browse** to select the configuration file that needs to be backup and used to Restore the configuration, when needed.
- 2 Click **Upload** to restore the backup files. The Restore Configuration page will appear as shown below.

| Click OK if you want to continue restoring configuraions | WARNING:Restoring configurations will restart the device |
|----------------------------------------------------------|----------------------------------------------------------|
|                                                          | OK Cancel                                                |

#### **Restore Configuration**

3. Click **OK** to upload the new configuration file and restore.

# **Restore Factory Defaults**

In MegaRAC GUI, this option is used to restore the factory defaults of the device firmware. This section lists the configuration items that will be preserved during restore factory default configuration.

**Warning**: Please note that after entering restore factory widgets, other web pages and services will not work. All open widgets will be closed automatically. The device will reset and reboot within few minutes.

To open Restore Factory Defaults page, click **Maintenance > Restore Factory Defaults** from the menu bar. A sample screenshot of Restore Factory Defaults Page is shown below.

| MEGARAC SP-X                                                                   | =                                                                                                    | 🛎 🛕 📀 Sync 😂 Refresh 💄 admin 🗸                  |
|--------------------------------------------------------------------------------|----------------------------------------------------------------------------------------------------|-------------------------------------------------|
| Firmwark Information<br>12.00.153666<br>May 7 2018 15:04:16 IST<br>Host Office | Restore Factory Defaults                                                                                                    | W Home - Maintenance - Restore Factory Defaults |
| Quick Links 👻                                                                  | 0                                                                                                    |                                                 |
| 🖷 Dashboard<br>😰 Sensor                                                        | The following checked configurations will be preserved through the<br>restore operation. You can make changes to the list in the preserve<br>configuration page. |                                                 |
| FRU Information                                                                | SDR                                                                                                    |                                                 |
| 네 Logs & Reports ›                                                             | FRU                                                                                                    |                                                 |
| • Settings                                                                     | SEL                                                                                                    |                                                 |
| 🖵 Remote Control                                                               | ІРМІ                                                                                                    |                                                 |
| 🗗 Image Redirection                                                            | Network                                                                                                    |                                                 |
| O Power Control                                                                | NTP                                                                                                    |                                                 |
| 🕫 Maintenance                                                                  | SNMP                                                                                                    |                                                 |
| Ph. Plan                                                                       | SSH                                                                                                    |                                                 |
|                                                                                | KVM                                                                                                    |                                                 |
|                                                                                | Authentication                                                                                                    |                                                 |
|                                                                                | Syslog                                                                                                    |                                                 |
|                                                                                | Web                                                                                                    |                                                 |
|                                                                                | Extlog                                                                                                    |                                                 |
|                                                                                | 图 Save                                                                                                    |                                                 |
|                                                                                |                                                                                                    |                                                 |

**Restore Factory Defaults** 

#### Procedure

- 1. Click **Preserve Configuration** to redirect to <u>Preserve Configuration</u> page, which is used to preserve the particular configuration not to be overwritten by the default configuration.
- 2. Click **Restore Factory Defaults** to restore the factory defaults of the device firmware.

*Note*: When Restore Factory Defaults action is performed, there might be some log events present after performing restore operation. Those events might be newly generated which can be verified using its timestamp.

# System Administrator

This page is used to configure the System Administrator settings.

To open System Administrator page, click **Maintenance > System Administrator** from the menu bar. A sample screenshot of System Administrator page is shown below.

| MEGARAC SP-X       | =                            | 🛛 🛕 🔍 Sync 😂 Refresh 💄 admin 🗸              |
|--------------------|------------------------------|---------------------------------------------|
| Host Offline       | System Administrator         | # Home > Maintenance > System Administrator |
| Quick Links 🔻      |                              |                                             |
| 🖀 Dashboard        | Ø                            |                                             |
| 📸 Sensor           | Username                     |                                             |
| System Inventory   | sysadmin  Enable User Access |                                             |
| FRU Information    | Change Password              |                                             |
| 네 Logs & Reports > | Password                     |                                             |
| Settings           |                              |                                             |
| 🖵 Remote Control   | Confirm Password             |                                             |
| Image Redirection  |                              |                                             |
| ບໍ Power Control   | 🖺 Save                       |                                             |
| ✗ Maintenance      |                              |                                             |
| 🕩 Sign out         |                              |                                             |

# System Administrator

The various fields of System Administrator page are given below.

Username: Username of System Administrator is a read only field.

Enable User Access: To enable user access for system administrator.

Change Password: To change the users password.

*Note*: This field will not allow more than 64 characters.

- Password must be at least 8 characters long and White space is not allowed.
- Save: To save the new configuration for system administrator.

#### Procedure:

- 1. Check Enable User Access to enable user access for system administrator...
- 2. Enable **Change Password** option to change the user password. This action enables the password fields.
- 3. Enter the new password in the **Password** field.
- 4. Re-enter the password in the **Confirm Password** field.
- 5. Click **Save** to save the changes.

# **CHAPTER 11**

# Sign Out

To log out from the MegaRAC GUI, click the **admin** on the top right corner of the screen. A sample screenshot of **admin** option is shown below.

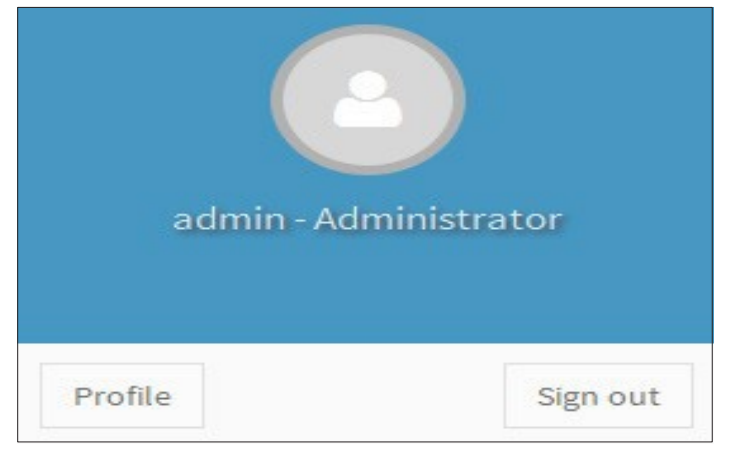

# admin - Signout

Click **Sign Out** to perform log out from the MegaRAC GUI. A Warning message will be prompted you to proceed further, click **OK** to log out else **Cancel** to retain the MegaRAC GUI.

# **CHAPTER 12**

# **BMC Port Number**

This section will list a table of the BMC Port numbers.

|          | Web Server: 443       |
|----------|-----------------------|
|          | KVM: 7578, 7582       |
|          | CD Media: 5120, 5124  |
| BMC Port | FD Media: 5123, 5127  |
| Number   | HD Media: 5122, 5126  |
|          | IPMI: 623             |
|          | UPnP Discovery: 1900, |
|          | 50000                 |

**NOTE:** Please visit our website for the latest Redfish API Configuration Guide.

# Index

# A

Absolute Mode 59 Active Directory 47, 49, 50, 51, 52, 53, 54 Add User 110 Audit Log 60, 61, 63 Automatic PTP Date & Time 229

# C

Cancel 143 Clear All Event 36 Configuration 41, 78, 79, 80 Configuration Group 41

# D

Dashboard 26 Date 2 Delete User 111 DNS 77 Domain Name 52, 53, 54, 77, 78, 79, 80 Domain Settings 78

# E

Event Log 14, 31, 34, 35, 36, 37, 38 Event log Category 36 Exit 133

# F

File Size 62, 63

Filter Type 36 Full Screen 133

# Η

Help 144

# Ι

IP Address 52, 72, 102 IPv4 Address 72, 73 IPv6 Settings 72

# J

Java Console 135, 144 JViewer 248

# K

Keyboard 133, 135, 140, 141

# L

LDAP 45 Legacy WebUI 248 Logo 248 Logout 25

Log Out 182

# M

MAC Address 72 Maintenance 23, 156, 163, 168, 179 Maintenance Group 156 Media 136, 137, 138, 233, 235 Menu Bar 23 Mouse 59, 133, 134, 135 Mouse Mode 59

Secret 57

#### Ν

Network 71

Network Privilege 110, 113 New SSK Key 114

# 0

Options 21, 50, 134

Overview 12

# Р

Password 19, 20, 21, 22, 111, 222, 223, 251 Pause redirection 132 Port 57

# Q

Quick Button and Logged-in User 24 Quick Buttons 144

# R

RADIUS 55

Refresh 25, 132

Relative Mode 59

Remote Control 122, 123, 250

Remote Session 68

Restore Factory Defaults 179

Resume Redirection 132

Role Group 49, 50, 53, 54

Rotate Count 62, 63

# S

Save 52, 57, 59, 60, 61, 63, 69, 70, 73, 79, 80, 97

Secure Socket Layer 98 Sensor Monitoring 27, 28 Sensor Readings 29, 31 Serial Over LAN 250 Server Address 52, 56 Server Health 34, 38 Server Power Control 154 Simple Mail Transfer Protocol 94 SMTP 94 SMTP Server requires Authentication 97 SSL 97 System and Audio Log 34 System and Audit Log 60 System Log 61, 63 Т

Video 132, 142, 143 Video Record 142 VMCLI (Virtual Media Command line interface) 233

# W

Wolfpass 226

# thermal Management

module 226 Time 36

# U

User ID 110 User management 110 Username 19, 21, 223 User Name 19, 21, 110, 111, 222

# v